# わかる、できる、役に立つ!!

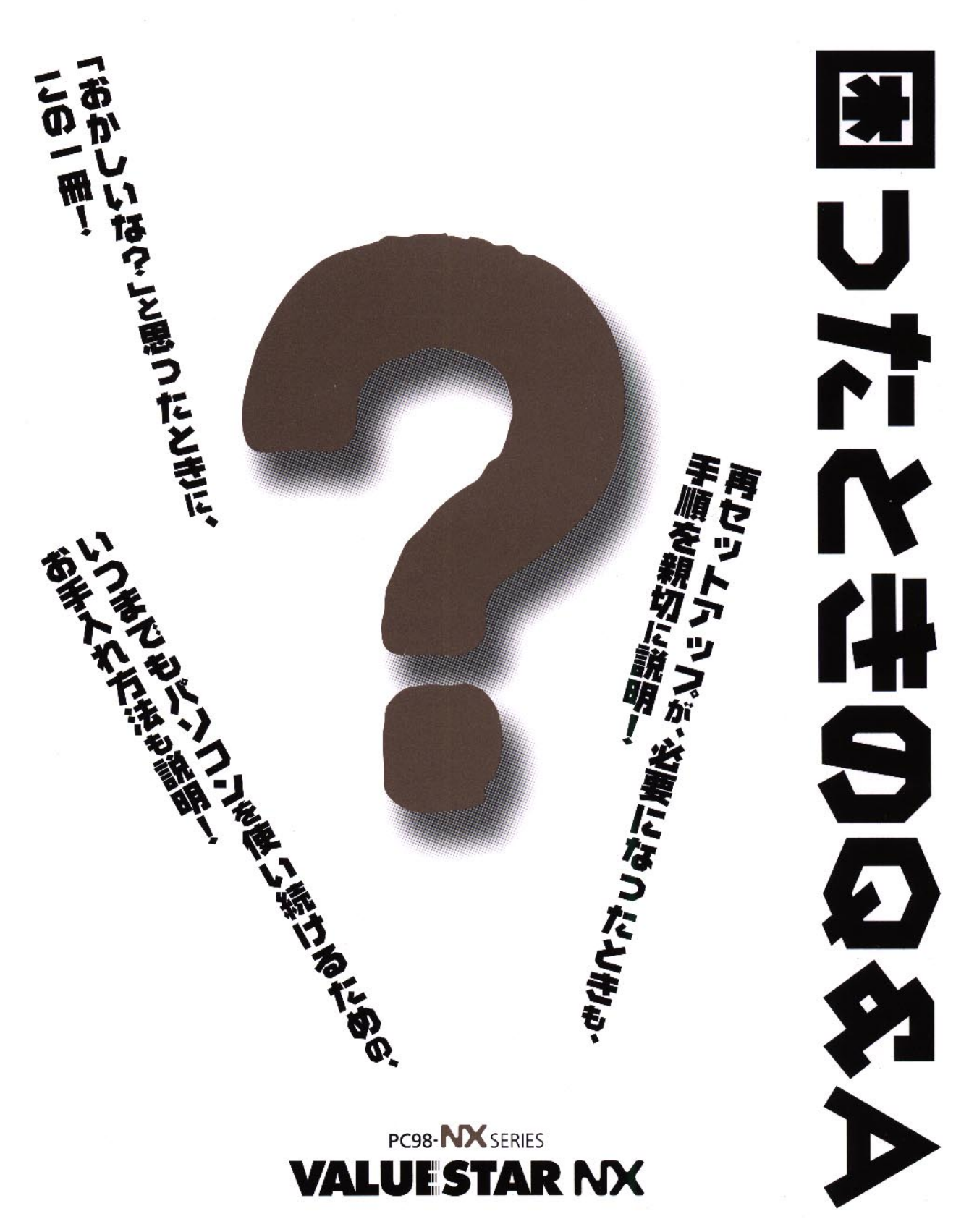

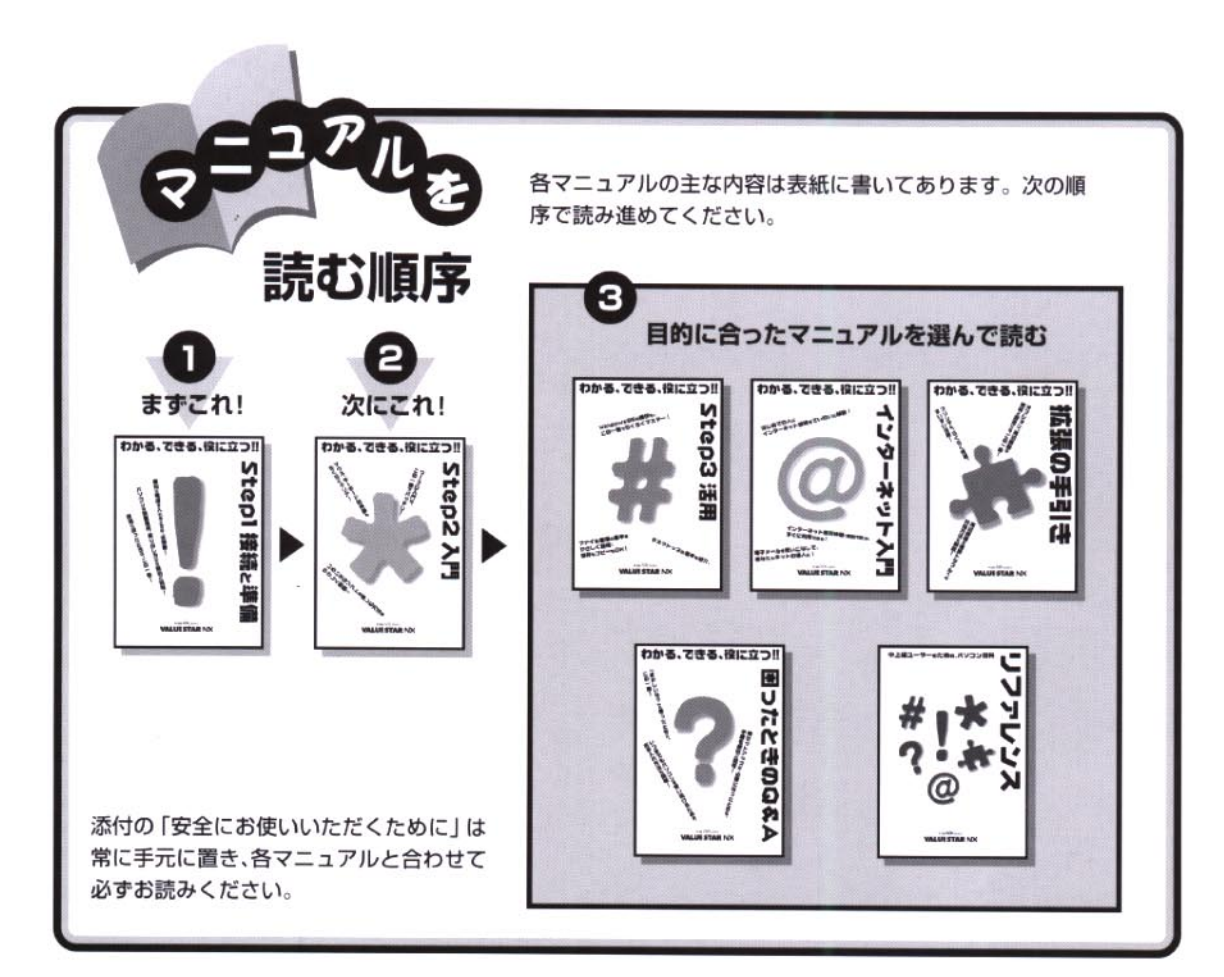

# やりたいこと別マニュアルガイド

| バソコンの接続とセットアップをしたい STEP 1 接続と準備 |
|---------------------------------|
| マウスの使い方を知りたい                    |
| キーボードで文字を打ってみたい                 |
| ワーブロを使いたい                       |
| インターネットを利用したい インターネット入門         |
| FAX 機能を利用したい リファレンス             |
| プリンタをつなげたい                      |
| オプション機器を取り付けたい                  |
| Windows 95 について知りたい             |
| デスクトップについて知りたい                  |
| パソコンの中に入っているソフトを使いたい            |
| このパソコンの機能について詳しく知りたい リファレンス     |
| パソコンが思うように動かない 困ったときの Q&A       |
| パソコンをお手入れする方法を知りたい              |
| 再セットアップしたい                      |
|                                 |

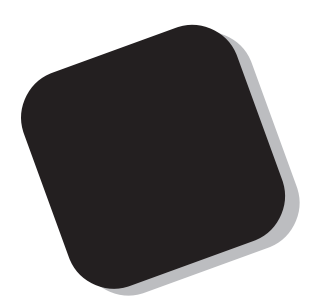

この本は、パソコンを使っていて、「おかしいな?!」 とか「故障かもしれない」などと感じたときに、問題を 解決するための手助けをします。

まず、目次から、あなたのパソコンで起きている問題 点を探してください。やろうとしていた作業の種類別に 分類して、問題点を見つけやすいようにしています。問 題の原因や解決方法をよく読んで対処してください。

また、あなたのパソコンを長く使っていただくための お手入れ方法や、パソコンに内蔵されていたソフトウェ ア(全部合わせて「パソコンのシステム」と呼びます) を回復するための方法も、この本で説明しています。 困ったときには、この本を活用してください。

1998年2月 初版

# このマニュアルの表記について

このマニュアルでは、パソコンを安全にお使いいただくための注意事項を次のように 記載しています。

▲注意事項を守っていただけない場合、人が傷害を負う可能性が想定されること、または物的損害のみ発生が想定されることを示します。

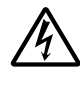

注意事項を守っていただけない場合、発生が想定される障害または事故の内 容を表しています。左のマークは感電の可能性が想定されることを示してい ます。このほかに、発火注意、けが注意、高温注意についても、それぞれ記載し ています。

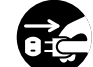

電源ケーブルのプラグを抜くように指示するものです。

このマニュアルで使用している記号や表記には、次のような意味があります。

| € チェック!!           | してはいけないことや、注意していただきたいことを説明しています。よく読ん<br>で注意を守ってください。場合によっては、作ったデータの消失、使用している<br>アプリケーションの破壊、パソコンの破損の可能性があります。 |
|--------------------|----------------------------------------------------------------------------------------------------|
| <ul><li></li></ul> | パソコンで起きている問題点に対して対処のしかたがいくつかあるときは、こ<br>の記号の確認事項をチェックして、あてはまるものをさがしてください。                                      |
|                    | パソコンを使うときに知っておいていただきたい用語の意味を解説していま<br>す。                                                                      |
| 口参照                | マニュアルの中で関連する情報が書かれている所を示しています。                                                                                |
| ×E                 | 参考になる事柄です。                                                                                                    |

#### このマニュアルで使用している表記の意味

| このパソコン | 次の各モデル(機種)を指します    | 0             |
|--------|--------------------|---------------|
|        | VS33D/M7 model CD2 | PC-VS33DM7CD2 |
|        | VS33D/M7 model DD2 | PC-VS33DM7DD2 |
|        | VS33D/M7 model CB2 | PC-VS33DM7CB2 |
|        | VS33D/M7 model DB2 | PC-VS33DM7DB2 |
|        | VS30D/M7 model CA2 | PC-VS30DM7CA2 |
|        | VS30D/M7 model DA2 | PC-VS30DM7DA2 |
|        | VS30D/MZ model CA2 | PC-VS30DMZCA2 |
|        | VS30D/MZ model DA2 | PC-VS30DMZDA2 |
|        | VS26D/M7 model CA2 | PC-VS26DM7CA2 |
|        | VS26D/M7 model DA2 | PC-VS26DM7DA2 |
|        | VS26D/S7 model CA2 | PC-VS26DS7CA2 |
|        | VS26D/S7 model DA2 | PC-VS26DS7DA2 |
|        | VS26D/S5 model CA2 | PC-VS26DS5CA2 |

|                    | VS26D/S5 model DA2           | PC-VS26DS5DA2               |  |
|--------------------|------------------------------|-----------------------------|--|
|                    | VS26D/SZ model CA2           | PC-VS26DSZCA2               |  |
|                    | VS26D/SZ model DA2           | PC-VS26DSZDA2               |  |
|                    | VS23D/S7 model CA2           | PC-VS23DS7CA2               |  |
|                    | VS23D/S7 model DA2           | PC-VS23DS7DA2               |  |
|                    | VS23D/S5 model CA2           | PC-VS23DS5CA2               |  |
|                    | VS23D/S5 model DA2           | PC-VS23DS5DA2               |  |
|                    | VS20C/S7 model CA2           | PC-VS20CS7CA2               |  |
|                    | VS20C/S7 model DA2           | PC-VS20CS7DA2               |  |
|                    | VS20C/S5 model CA2           | PC-VS20CS5CA2               |  |
|                    | VS20C/S5 model DA2           | PC-VS20CS5DA2               |  |
|                    | VS26D/CX model CA2           | PC-VS26DCXCA2               |  |
|                    | VS26D/CX model DA2           | PC-VS26DCXDA2               |  |
|                    | VS26D/CZ model CA2           | PC-VS26DCZCA2               |  |
|                    | VS26D/CZ model DA2           | PC-VS26DCZDA2               |  |
| CD-ROM <b>モデル</b>  | CD-ROMドライブを搭載して              | いるモデルのことです。                 |  |
|                    | model CA2、model DA2が言        | 亥当します。                      |  |
| CD-R <b>モデル</b>    | CD-Rドライブを搭載している              | モデルのことです。                   |  |
|                    | model CB2、model DB2が該当します。   |                             |  |
| DVD-ROM <b>モデル</b> | DVD-ROMドライブを搭載し <sup>・</sup> | ているモデルのことです。                |  |
|                    | model CD2、model DD2が         | 该当します。                      |  |
| ディスプレイ             | VS33D/M7、VS30D/M7、V          | /S26D/M7、VS26D/S7、VS26D/S5、 |  |
| セットモデル             | VS23D/S7、VS23D/S5、V          | S20C/S7、VS20C/S5、VS26D/CXを指 |  |
|                    | します。                         |                             |  |
| ディスプレイなし           | ディスプレイが別売となってい               | るモデルです。VS30D/MZ、VS26D/SZ、   |  |
| モデル                | VS26D/CZが該当します。              |                             |  |
| ミニタワータイプ           | VS33D/M7、VS30D/M7、V          | /S30D/MZ、VS26D/M7が該当します。    |  |
| デスクトップタイプ          | VS26D/S7、VS26D/S5、V          | S26D/SZ、VS23D/S7、VS23D/S5、  |  |
|                    | VS20C/S7、VS20C/S5が           | 该当します。                      |  |
| 省スペース              | VS26D/CX、VS26D/CZが           | 該当します。                      |  |
| タイプ                |                              |                             |  |
| 一太郎モデル             | 一太郎8、三四郎8、FullBand7          | があらかじめインストールされているモデルの       |  |
|                    | ことです。model CA2、mode          | I CB2、model CD2が該当します。      |  |
| Word <b>モデル</b>    | Word、Excel、Outlookがあら        | かじめインストールされているモデルのことで       |  |
|                    | す。model DA2、model DB2        | 、model DD2が該当します。           |  |
| []                 | 【 】で囲んである文字は、キー              | ボードのキーを指します。                |  |
| プリンタ、              | 「プリンター」や「コネクター」な             | よどの末尾に付く「-」を省略して表記していま      |  |
| コネクタなど             | す。これは、パソコンの画面に表              | 示される用語や、パソコン関連書籍などでよく       |  |
|                    | 使われている表記に準拠してい               | いるためです。                     |  |
|                    |                              |                             |  |

#### 本文中の画面

本文中の画面は、モデルによって異なることがあります。また実際の画面とは多少異なることがありま す。

| (本文中の表記)                       | (正式名称)                                                                                        |
|--------------------------------|-----------------------------------------------------------------------------------------------|
| Windows,<br>Windows 95         | Microsoft® Windows® 95 Operating System                                                       |
| Windows 3.1                    | Microsoft® Windows® Operating System Version 3.1                                              |
| Windows NT 4.0                 | $Microsoft_{\circledast}$ Windows $NT_{\circledast}$ Workstation Operating System Version 4.0 |
| <b>一太郎</b> 8                   | 一太郎8 Office Edition /R.2                                                                      |
| Excel,Word,<br>Outlook         | Microsoft® Excel 97 & Word 97 & Outlook™ 97 for Windows®                                      |
| Microsoft Internet<br>Explorer | Microsoft® Internet Explorer 4.01 for Windows® 95<br>and Windows NT® 4.0 日本語版                 |

#### ご注意

(1)本書の内容の一部または全部を無断転載することは禁じられています。

- (2)本書の内容に関しては将来予告なしに変更することがあります。
- (3)本書の内容については万全を期して作成いたしましたが、万一ご不審な点や誤り、記載もれ などお気づきのことがありましたら、ご購入元、最寄りのBit-INN、または NEC パソコン インフォメーションセンターへご連絡ください。
- (4)当社では、本装置の運用を理由とする損失、逸失利益等の請求につきましては、(3)項にかか わらずいかなる責任も負いかねますので、予めご了承ください。
- (5)本装置は、医療機器、原子力設備や機器、航空宇宙機器、輸送設備や機器など、人命に関わる設備や機器、および高度な信頼性を必要とする設備や機器などへの組み込みや制御等の使用は意図されておりません。これら設備や機器、制御システムなどに本装置を使用され、人身事故、財産損害などが生じても、当社はいかなる責任も負いかねます。
- (6)海外 NEC では、本製品の保守・修理対応をしておりませんので、ご承知ください。
- (7)本機の内蔵ハードディスクにインストールされている Microsoft® Windows® 95 および 本機に添付の CD-ROM、フロッピーディスクは、本機のみでご使用ください。
- (8)ソフトウェアの全部または一部を著作権の許可なく複製したり、複製物を頒布したりすると、 著作権の侵害となります。

Microsoft、MS、MS-DOS、Windows、Active Movie、NetMeeting、Outlook、およびWindowsの ロゴは、米国 Microsoft Corporationの米国およびその他の国における商標または登録商標です。 Pentium、MMX はIntel Corporationの登録商標です。

一太郎、ATOKは、株式会社ジャストシステムの登録商標です。

「一太郎Office8」は、株式会社ジャストシステムの著作物であり、これにかかる著作権、その他の権利はすべて株式会社ジャストシステムに帰属します。

商標「三四郎」は、株式会社エス・エス・ビーの登録商標であり、株式会社ジャストシステムは商標使用許 諾を受けています。

McAfee、McAfee Associates、VirusScan、NetShieldは、米国McAfee Associates, Inc.の米国におけ る登録商標です。

Easy-CDは、an Adaptec Companyの商標であり、何らかの司法権に登録されている可能性があります。 Sound Canvas、DoReMiX、通信ジュークは、ローランド株式会社の商標です。

SEGA、SEGAPC、バーチャファイター 2、VIRTUA FIGHTER2 は、(株) セガ・エンタープライゼスの 商標です。

YAMAHA は、ヤマハ株式会社の登録商標です。

その他、本マニュアルに記載されている会社名、商品名は各社の商標または登録商標です。

© NEC Corporation 1998 日本電気株式会社の許可なく複製・改変などを行うことはできません。

輸出する際の注意事項

本製品(ソフトウェアを含む)は日本国内仕様であり、外国の規格等には 準拠しておりません。本製品は日本国外で使用された場合、当社は一切責 任を負いかねます。また、当社は本製品に関し海外での保守サービスおよ び技術サポート等は行っておりません。

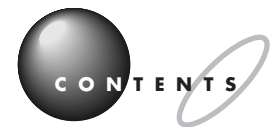

PART

| はじめに                                                                                 | i     |
|--------------------------------------------------------------------------------------|-------|
| このマニュアルの表記について                                                                       | ii    |
| トラブル解決 Q&A                                                                           | . 1   |
| トラブルを解決するには                                                                          | 2     |
| スキャンディスクの使い方                                                                         | 4     |
| コントロールパネルの開き方                                                                        | 5     |
| デバイスマネージャの画面を表示する                                                                    | 6     |
| お問い合わせの前に( トラブルチェックシート )                                                             | 8     |
| パソコンがこわれそう・・・                                                                        | 10    |
| パソコンの様子がおかしい。煙や異臭、異常な音が出たり、手でさわれないほど熱い。<br>パソコンやケーブル類に目に見える異常が生じた                    | .10   |
| キーボードに飲み物をこぼしてしまった                                                                   | .10   |
| 箱を開けて、機器を接続しようとしたら・・・                                                                | 11    |
| 足りないものがあった                                                                           | .11   |
| 添付品の接続のしかたがわからない                                                                     | 11    |
| はじめて電源を入れたら・・・                                                                       | 12    |
| セットアップの途中で、誤って電源を切ってしまった                                                             | 12    |
| 「Windowsを終了します。よろしいですか?」というメッセージが表示された                                               | 12    |
| セットアップの途中でスリープボタンを押してしまった                                                            | .13   |
| ハードウェアの検出中にパソコンが動かなくなった( フリーズした )                                                    | .13   |
| セットアップ時に登録した名前や会社名を変更したい                                                             | .14   |
| キーボードがうまく動作しない(省スペースタイプのみ)                                                           | .14   |
| 電源を入れたが・・・                                                                           | 15    |
| ディスプレイに何も表示されない                                                                      | .15   |
| 電源を入れてしばらくすると、画面がまっくらになる                                                             | 17    |
| Windows 95が起動しない                                                                     | . 1 8 |
| 「Microsoft Windows 95 Startup Menu」が表示され、「Enter a choice:」に<br>「3(3.Safe mode)が表示された | . 1 8 |
| 「Windowsが正しくシャットダウンされませんでした。」と表示される                                                  | 19    |
| 「Invalid system disk」と表示される                                                          | .19   |
| 「Operating System not found」と表示される                                                   | 19    |
| 「Non-system disk or disk error」と表示される                                                | . 20  |
| カーソルが表示されたきり、なにも表示されない                                                               | . 20  |
| 電源を入れてすぐにフロッピーディスクをセットしたが、<br>しばらくするとハードディスクからWindows 95が起動した                        | . 2 1 |
| 電源を入れるとピーッと音がする                                                                      | . 2 1 |
| エラーメッセージが表示された                                                                       | . 2 1 |
| Windowsパスワードを入力すると「入力されたパスワードが間違っています」と表示される                                         | 22    |
| パスワードを忘れてしまった                                                                        | 22    |
| Windows 95のパスワードが表示されないようにしたい                                                        | 22    |
| スキャンディスクの画面が表示された                                                                    | . 22  |
| 「ようこそMicrosoft Internet Explorer」の画面が起動時に表示されるようにしたい                                 | . 22  |
| 電源を切ろうとしたが・・・                                                                        | 23    |
| 電源が切れない。強制的に電源を切りたい                                                                  | 23    |
| 文書を保存しないでアプリケーションを終了した(または、電源を切った )ら、データが消えた                                         | . 24  |

| モデムを使い通信中にフリーズしてしまった。強制的に電源を切りたい                                           | 25   |
|----------------------------------------------------------------------------|------|
| コントロールパネルを開いたら・・・                                                          | . 26 |
| コントロールパネルの「システム」を開いたが、「デバイスマネージャ」や<br>「 ハードウェア環境」の画面が表示されない                | 26   |
| コントロールパネルに「ネットワーク 」「 モデム 」「 サウンド 」<br>「 マルチメディア 」などのアイコンがない                | 2 6  |
| 「プリンタ」ウィンドウで「プリンタ」アイコン( プリンタドライバ )を<br>削除しようとすると、エラーメッセージが表示される            | 27   |
| 画面がおかしい・・・                                                                 | . 28 |
| CRTディスプレイの画面の色が部分的におかしい                                                    | 2 8  |
| 音を出すと画面の一部がゆれる(波打つ)                                                        | 2 8  |
| 画面の一部が切れていて見えない                                                            | 2 9  |
| 「スタート」ボタンがない                                                               | 29   |
| タスクバーにランチ-NXがない。ランチ-NXを起動したい                                               | 2 9  |
| 画面の表示位置やサイズがおかしい                                                           | 30   |
| MS-DOSプロンプト画面がフルスクリーンになった。元に戻したい                                           | 30   |
| ウィンドウが画面から切れて操作できない                                                        | 30   |
| 使っていたウィンドウが見えなくなった                                                         | 3 1  |
| デバイスマネージャの画面がない                                                            | 3 1  |
| コントロールパネルに、「モデム」や「ネットワーク」などのアイコンがない                                        | 31   |
| 「音量」アイコンが表示されない                                                            | 3 2  |
| マウスポインタ( 矢印 )の動きが遅い、速い                                                     | 32   |
| 「システムのプロパティ」の「情報」タプに、使用しているCPUとちがう<br>名前が表示される(VS33D、VS30D、VS26D、VS23Dの場合) | 32   |
| CyberTrio-NXでモードを変更するとエクスプローラが起動してしまう                                      | 3 3  |
| 画面の色がおかしい                                                                  | 33   |
| ごみ箱を空にしたのに、ファイルのアイコンが消えない                                                  | 3 3  |
| 画面の設定を変えようとしたら・・・                                                          | . 34 |
| ディスプレイの省電力機能が設定できない                                                        | 34   |
| 「ディスプレイの種類が指定されていません」というメッセージが表示される                                        | 35   |
| 表示できるはずの高解像度を選べない                                                          | 3 5  |
| ファイル、フォルダがおかしい・・・                                                          | . 38 |
| ファイルが見つからない                                                                | 38   |
| 必要なファイルを消してしまった                                                            | 3 8  |
| 長いファイル名をつけられない。表示できない                                                      | 3 8  |
| ファイルの拡張子が表示されない                                                            | 3 9  |
| 文書を保存せずに電源を切った(または、アプリケーションを終了した)ら、データが消えた                                 | 39   |
| 音がおかしい・・・                                                                  | . 40 |
| 異常な音がする                                                                    | 4 0  |
| 音が出ない、音が大きすぎる                                                              | 4 0  |
| スピーカから「キーン」という音がする( ハウリングを起こす )                                            | 4 2  |
| 「音量」アイコンが表示されない                                                            | 4 2  |
| MIDIの演奏ができない                                                               | 43   |
| MIDI演奏のテンポが遅い。音が出ない楽器がある                                                   | 4 3  |
| MIDI演奏中に音がとぎれたり、同じフレーズが繰り返し再生される                                           | 43   |
| MIDIの効果音などを再生するアプリケーションで、音が画面に比べて遅れて再生される.                                 | 4 4  |
| 音は出るが、音の種類によってでる音とでない音がある                                                  | 4 4  |

| マウスを動かしても・・・                                                                                | 45        |
|---------------------------------------------------------------------------------------------|-----------|
| マウスを動かしても、何も反応しない                                                                           | 45        |
| マウスの動きが悪い                                                                                   | 46        |
| ダブルクリックしにくい                                                                                 | 46        |
| デバイスマネージャの「スタンダード PS/2ポートマウス」に黄色い「!」がついている.                                                 | 46        |
| 文字を入力しようとしたら                                                                                | 47        |
| キーボードのキーを押しても、何も反応しない                                                                       | 4 7       |
| キーボードで押したキーと違う文字が表示される                                                                      | 4 8       |
| ひらがなや漢字の入力(日本語入力)ができない                                                                      | 4 8       |
| 「~」(チルダ、ニョロ)を入力したい                                                                          | 48        |
| 「 _ 」(アンダースコア、アンダーバー)を入力したい                                                                 | 48        |
| 記号などで入力できない文字がある                                                                            | 49        |
| キーを押し続けたときの文字の入力の速度を変えたい                                                                    | 5 0       |
| ファイルを保存しようとしたら・・・                                                                           | 51        |
| 保存できない                                                                                      | 51        |
| ファイル名の後ろに、入力していない文字(「.jtd ʃ .doc 」など )がつく                                                   | 5 3       |
| 長いファイル名をつけられない                                                                              | 5 3       |
| インターネットしようとしたら・・・                                                                           | 54        |
| 接続できない                                                                                      | 54        |
| 文字がおかしくなったり、データの送受信中にエラーが発生する                                                               | 56        |
| ファイルを添付したメールをうまく送れない                                                                        | 5 7       |
| 「ようこそMicrosoft Internet Explorer」の画面を起動時に表示されるようにしたい                                        | 5 7       |
| コントロールパネルに「モデム」アイコンがない                                                                      | 58        |
| 「発信音が聞こえません。」と表示された                                                                         | 5 8       |
| 「接続ケーブルまたは回線がモデムに正しく接続されていないか、                                                              |           |
| モデムの電源が入っていません」と表示された                                                                       | 5 9       |
| 「回線はビジーです。」と表示された                                                                           | 5 9       |
| 「ダイヤルアップネットワーク接続を確立できません。」と表示される                                                            | 60        |
| 「回線が混雑しているか、電話回線使用のお客様は、トーン / パルス、外線発信番号(* 0<br>設定、ISDN回線使用のお客様は、同期 / 非同期設定に誤りがあります」と表示される… | ")の<br>60 |
| 外線発信番号が必要な場所でうまく接続できない                                                                      | 6 1       |
| モデムの音を調整したい                                                                                 | 61        |
| モデムで電話ができるか確認したい                                                                            | 62        |
| ダイヤラーでダイヤルが正常に実行できない                                                                        | 6 2       |
| インターネット無料体験が接続できない                                                                          | 6 3       |
| パソコン通信しようとしたら・・・                                                                            | 64        |
| パソコン通信できない                                                                                  | 6 4       |
| 接続できない                                                                                      | 65        |
| 「モデムが応答しません」と表示される                                                                          | 6 6       |
| 文字がおかしくなったり、データの送受信中にエラーが発生する                                                               | 66        |
| 自動発着機能が作動しない                                                                                | 6 6       |
| FAXを使おうとしたら・・・                                                                              | . 67      |
| 自動受信機能でFAXを自動受信できない                                                                         | 6 7       |
| ただの電話をFAXとして受信してしまう                                                                         | 6 8       |
| 内蔵FAXモデムボードを4線式の回線につなぎたい                                                                    | 68        |
| FAXモデムのダイヤル音を小さくしたい                                                                         | 6 8       |
|                                                                                             |           |

| 目動受信機能が使えない                                                                | 68       |
|----------------------------------------------------------------------------|----------|
| FAX受信中に回線が切断されてしまう                                                         | 6 8      |
| ISDNターミナルアダプタを使ってFAXの送受信機能が使えない                                            | 6 9      |
| ISDNターミナルアダプタを使ってFAXの送信はできても受信ができない                                        | 69       |
| 印刷しようとしたら・・・                                                               | . 70     |
| プリンタから印刷できない、プリンタから意味不明の文字(文字化けした文字)が印字される                                 | 70       |
| PC-9800シリーズ用のプリンタケーブルを使いたい                                                 | 7 1      |
| 「FAX送信」、「Microsoft Exchange」、「新しいメッセージの作成」など、プリンタからの<br>印刷とは関係のないウィンドウが開いた | の<br>7 1 |
| フロッピーディスクを使っていたら・・・                                                        | . 72     |
| 「マイコンピュータ」の3.5インチFDをダブルクリックしたが、<br>フロッピーディスクの内容が表示されない                     | 72       |
| フロッピーディスクの読み込みはできるが、書き込みができない                                              | 73       |
| フロッピーディスクに飲み物をこぼしてしまった                                                     | 7 3      |
| このパソコンに添付のフロッピーディスクを修復したい                                                  | 7 4      |
| フロッピーディスクを誤ってフォーマットしてしまった                                                  | 7 4      |
| ディスクコピーができない                                                               | 7 4      |
| ハードディスクを使っていたら・・・                                                          | . 75     |
| ハードディスクの空き容量が足りない                                                          | 75       |
| ファイルをごみ箱に捨てても、ハードディスクの空き容量が増えない                                            | 77       |
| 領域作成できる容量が、カタログなどに記載されている値より少ない                                            | 77       |
| ハードディスクを増設したい                                                              | 77       |
| CD-ROM <b>を使っていたら・・・</b>                                                   | . 78     |
| CD-ROMドライブのトレイを出し入れできない                                                    | 7 8      |
| CD-ROMをセットしても自動起動しない                                                       | 78       |
| CD-ROMのデータを読み出せない。音楽CDの再生中に音飛びする                                           | 79       |
| 再生中の動画がとぎれる。なめらかに再生されない                                                    | 80       |
| 動画の再生中に画面が消えてしまう                                                           | 80       |
| CD-ROMドライブのドライブ番号を変えたい                                                     | 80       |
| MS-DOSモードでCD-ROMドライブを使いたい                                                  | 8 1      |
| 添付されていたCD-ROMが使えなくなった。こわれた                                                 | 8 1      |
| CD-Rを使っていたら・・・                                                             | . 82     |
| CD-Rドライブにキャディやトレイアダプタを出し入れできない                                             | 82       |
| CD-Rメディア、CD-ROMのデータを読み出せない。音楽CDの再生中に音飛びする                                  | 82       |
| CD-Rに書き込めない                                                                | 83       |
| CD-Rドライブのドライブ番号を変更したい                                                      | 8 4      |
| MS-DOSモードでCD-Rドライブを使いたい                                                    | 8 4      |
| DVD VIDEOディスクを使っていたら・・・                                                    | . 85     |
| DVD-ROMドライブのトレイを出し入れできない                                                   | 8 5      |
| DVD-ROMドライブのドライブ番号を変更したい                                                   | 8 5      |
| MS-DOSモードでDVD-ROMドライブを使いたい                                                 | 8 6      |
| 周辺機器を取り付けようとしたら・・・                                                         | . 87     |
| このパソコンで使えるオプションの種類を知りたい                                                    | 87       |
| ブリンタケーブルのプラグがパソコン本体のパラレルコネクタに合わない                                          | 87       |
| シリアルコネクタ(チャネル1)に周辺機器のケーブルが合わない                                             | 87       |
| このバソコンで使っている割り込みレベルを知りたい                                                   | 8 8      |

| デバイスマネージャの画面が表示できない                                            | 88   |
|----------------------------------------------------------------|------|
| デバイスマネージャに赤い「×」や黄色い「!」がついている                                   | 88   |
| 「Windows 95 Disk XXラベルの付いたディスクを挿入して「OK」を押してください                | ۱.   |
| というメッセージが表示された                                                 | 8 8  |
| 「ドライバが見つかりません」と表示されてドライバのインストールができない                           | 89   |
| アプリケーションを使っていたら・・・                                             | 90   |
| アプリケーションが起動しなくなった                                              | 9 0  |
| アプリケーションソフトが突然止まった( フリーズした )                                   | 9 0  |
| 文書を保存せずに電源を切った(アプリケーションを終了した)ら、データが消えた                         | 9 1  |
| 文字を入力できない                                                      | 91   |
| このパソコンで動作するアプリケーションについて知りたい                                    | 9 1  |
| アプリケーションを削除したい                                                 | 9 1  |
| よく使うアプリケーションソフトをすばやく起動したい                                      | 9 1  |
| フルカラーにするようにというメッセージが表示された                                      | 9 1  |
| アプリケーションをインストールできない                                            | 92   |
| QuickTime for Windows対応のアプリケーションが正常に動作しない                      | 9 2  |
| 別売のアプリケーションについて知りたい                                            | 93   |
| 「バーチャファイター2」で遊びたい                                              | 9 3  |
| このパソコンで使えるOSの種類を知りたい                                           | 9 3  |
| 再セットアップするときに、インストールするアプリケーションを選びたい                             | 9 3  |
| Windows 3.1対応ソフトが起動しない、使っていたらフリーズした( プログラムが停止した                | ) 93 |
| Direct Sound機能を使用するアプリケーションがうまく動かない                            | 95   |
| メディアプレーヤーを終了しても音楽CDが再生されたままの状態になる                              | 96   |
| サスペンド/レジューム機能、タイマー機能を使おうとしたら・・・                                | 97   |
| スリープボタンや電源スイッチを押してもサスペンドする前の状態の画面が表示されない                       | 1 97 |
| 自動的にサスペンドしてしまう                                                 | 98   |
| スリープボタンを押してもサスペンドできない、                                         |      |
| BIOSセットアップユーティリティで設定してもサスペンドできない                               | 98   |
| 「スタート」メニューに「サスペンド」が表示されない                                      | 98   |
| サスペンドしようとしたら<br>「雷話機能が動作中のためサスペンドできません」と表示された                  | 99   |
| 電路機能が動作すのためシスペントでとめとたりと次がとれた。                                  | 99   |
| Timer-NXで電源を切ったり サスペンドにできない                                    | 100  |
| 日付の設定を変えとうとしたら・・・                                              | 101  |
|                                                                | 101  |
| ロ内と時刻を日わせたけ                                                    |      |
|                                                                | 102  |
| ' ノリンタ」ワインドワでノリンタのアイコン( ノリンタドライハ )を削除しよつと<br>するとエラーメッセージが表示される | 102  |
| するとエノ・アリビーノが夜かられる                                              | 102  |
| スパビルで回回を印刷したい<br>西暦2000年問題について知りたい                             | 102  |
| 日月2000年同感について知りたい                                              | 102  |
| ヽーユノルをなヽしこしように                                                 | 103  |
| このパソコンを廃棄したい                                                   | 100  |
| こい// ソコノで疣未 U に ν                                              | 103  |
| テレビドノノカに称目がついて、                                                | 100  |
| windows 55 爬北/ 1 スノルウハノコノで爬到したvi                               | 104  |
| 「「「」」」、「」」、「」、「」、「」、、、、、、、、、、、、、、、、、、、                         |      |

| PART                                                                                                    | パソコンのお手入れ                           | 105   |
|----------------------------------------------------------------------------------------------------|-------------------------------------|-------|
| $\overline{}$                                                                                                    | パソコンのお手入れ                           | 106   |
| ')                                                                                                    | 準備するもの                              |       |
|                                                                                                    | 電源を切って、電源ケーブルをはずす                   |       |
|                                                                                                    | 清掃する                                |       |
|                                                                                                    | 。<br>②   マウスのクリーニング                 |       |
| jan and a start of the start of the start of | ~~-<br>添付品の修復、再入手、交換、補修用性能部品        | 109   |
| 0                                                                                                    | フロッピーディスクと CD-ROM                   |       |
|                                                                                                    | ディスプレイ                              |       |
|                                                                                                    | 補修用性能部品の最低保有期間                      |       |
|                                                                                                    | 譲渡、廃棄、改造について                        | 110   |
|                                                                                                    | このパソコンを譲渡するには                       | 110   |
|                                                                                                    | この製品を廃棄するには                         |       |
|                                                                                                    | このパソコンの改造                           | 111   |
| PART                                                                                                    | 再セットアップするには                         | 113   |
| $\bigcirc$                                                                                                    | 再セットアップが必要なのは                       | 114   |
| -7                                                                                                    | 再セットアップが必要なのはこんなときです                |       |
| $\cup$                                                                                                    | 再セットアップに関する注意                       | 114   |
| - And - And  | 標準再セットアップとカスタム再セットアップ               | 114   |
|                                                                                                    | 購入したときと同じ状態にする(標準再セットアップ)           | 116   |
| E Cores                                                                                                    | 1. バックアップをとる                        |       |
|                                                                                                    | 2. インターネットなどの設定を控える                 | 117   |
| e                                                                                                    | 3. 別売の周辺機器を取りはずす                    |       |
|                                                                                                    | 4. 必要なものを準備する                       |       |
|                                                                                                    | 5. システムを再セットアップする                   |       |
|                                                                                                    | 6. Windows 95 の設定をする                |       |
|                                                                                                    | 7. Outlook、Excel、Word を再セットアップする    |       |
|                                                                                                    | 8. 別売の周辺機器を取り付けて設定し直す               |       |
|                                                                                                    | 9. 購入後に行ったインターネットなどの設定をやり直す         | 127   |
|                                                                                                    | 10.別売のアプリケーションをインストールし直す            |       |
|                                                                                                    | C ドライブの容量を変えて再セットアップする(カスタム再セットアップ) | 128   |
|                                                                                                    | 1. バックアップをとる                        |       |
|                                                                                                    | 2. インターネットなどの設定を控える                 |       |
|                                                                                                    | 3. 別売の周辺機器を取りはずす                    |       |
|                                                                                                    | 4. 必要なものを準備する                       | 131   |
|                                                                                                    | 5. 領域を削除する                          |       |
|                                                                                                    | 6.領域を作成する                           |       |
|                                                                                                    | 7. ドライブを初期化( フォーマット )する             | 138   |
|                                                                                                    | 8. システムを再セットアップする                   | 1 3 9 |
|                                                                                                    | C <b>ドライブだけを再セットアップする</b>           | 141   |
|                                                                                                    | 1. バックアップをとる                        | 141   |
|                                                                                                    | 2. インターネットなどの設定を控える                 | 141   |
|                                                                                                    | 3. 必要なものを準備する                       | 141   |
|                                                                                                    | 4. C ドライブをフォーマットする                  | 141   |

# хi

| 5. システムを再セットアップする         |       |
|---------------------------|-------|
| FAT32 <b>ファイルシステムについて</b> | 144   |
| FAT32 ファイルシステムを使うときの注意    |       |
| FAT32 ファイルシステムの設定方法       |       |
| 索引                        | 1 4 7 |

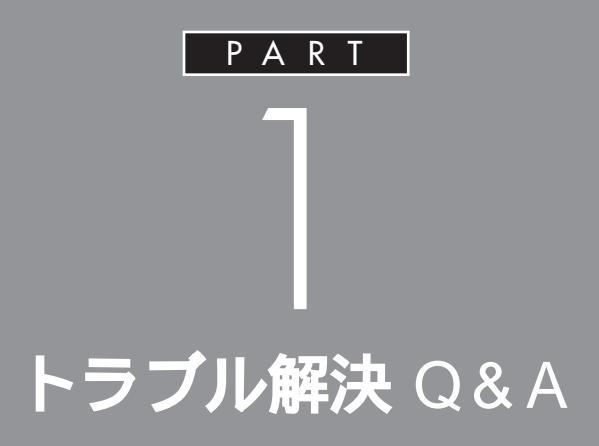

パソコンを使っていて、なにかトラブルが起き たときは、ここを読んでください。

「トラブルを解決するには」を読んで、どうして そうなったかを考え、あてはまる項目を探して ください。

なにか疑問があるときも、ここを読んでくださ い。

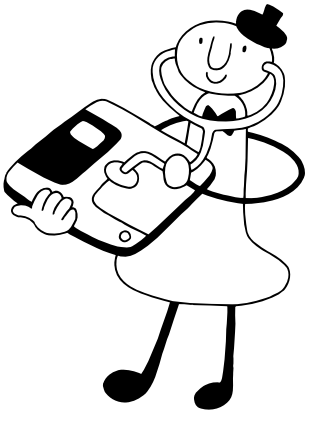

# トラブルを解決するには

トラブルを解決するためには、いくつかのポイントがあります。

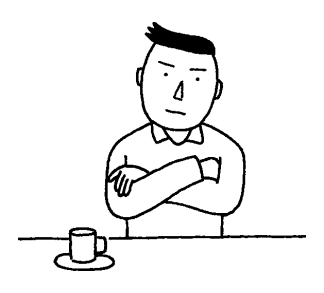

#### 落ちついて対処する

あわてて、電源を切ったり、マウスで 何度もクリックしたりしないでくださ い。

パソコンがフリーズしたように見えて も、アプリケーションなどの処理に時 間がかかっているだけのこともありま す。しばらく待ってください。

#### メッセージが表示されているときは書きとめる

番号や英語など、意味がわからないも のも解決の糸口になることがあるので、 紙に書きとめてください。

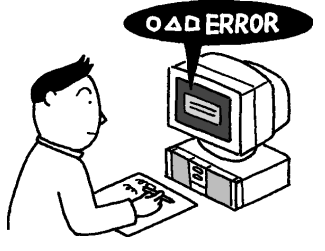

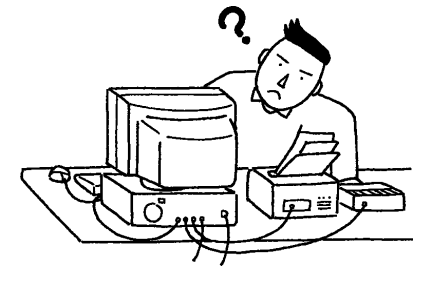

原因が何か考える

原因になったのが、パソコン本 体なのか、周辺機器なのか、ア プリケーションなのか、操作の 間違いなのか、どのような操作 をしてから問題が起きたのか、 もっと他のものなのか考えてく ださい。原因を特定できないこ とも多いのですが、原因がわか ると対処しやすくなります。

ハードディスクに関連するトラブ ルであれば「スキャンディスク」 を使ってみる

アプリケーションが正常に使えない、 Windows 95が起動しない、正常に使え ない、ファイルが開けないといったトラ ブルはハードディスクに原因があること があります。「スキャンディスク」を行っ てみてください。

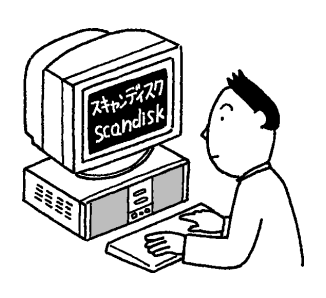

#### フリーズ

どんな操作を行っても、パソコン やアプリケーションが反応しなく なること。アプリケーションが不 正な動きをしたり、周辺機器に異 常が発生したときなどに起きます。 ウィンドウを動かしたり、文字を 入力することはできないが、マウ スだけは動かせるということもあ ります。ハングアップまたはス トールともいいます。

**ジ**チェック!!

周辺機器に原因があるときは、ひと つずつ取りはずして、トラブルが起 きた操作をやり直すと、どれに関連 したトラブルなのかがわかります。

↓↓ 参照 スキャンディスク 「スキャンディ スクの使い方」p.4 巻頭の「PART1 トラブル解決 Q&A」の目次から、あてはま るトラブルを探す

あなたのトラブルにあてはまる項目が あったら、そのページを読んでください。

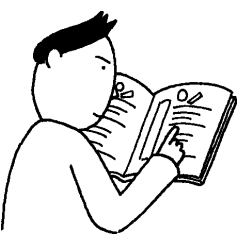

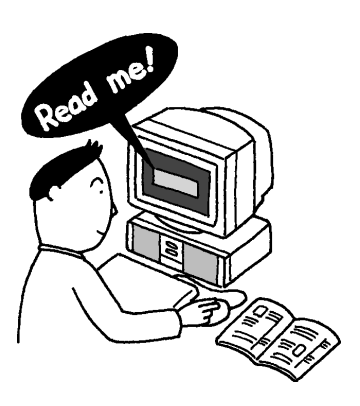

#### <mark>他のマニュアルやヘルプ、</mark> Readme **ファイルを見る**

あなたのトラブルに関連する記述が ないか探してください。アプリケー ションでトラブルが起きたときは、 そのアプリケーションのマニュアル やヘルプ、Readmeファイルをご覧 ください。

また、このパソコンに関する情報は 「スタート」ボタン、「プログラム」、 「補足説明」を順にクリックすること で、ご覧いただけます。

「トラブルチェックシート」 (p.8)に記入する

どんなトラブルかを、「トラブル チェックシート」に記入してくだ さい。

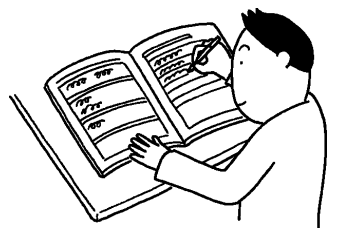

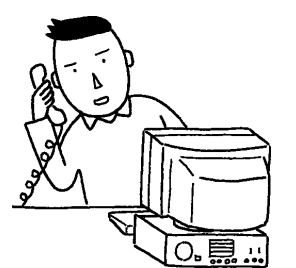

#### 問い合わせる

NECの問い合わせ先は「NEC PC あん しんサポートガイド」をご覧ください。 パソコンと別に購入した周辺機器やメモ リ、アプリケーションに関するトラブル は、その製品の問い合わせ先にご相談く ださい。

パソコンに添付されていたものでも、ア プリケーションの問題は、そのアプリ ケーションの問い合わせ先のほうが適切 な回答を得られることがあります。

#### Readme ファイル

アプリケーションには、よく Readmeファイルがついているこ とがあります。そこには、マニュア ルやヘルプに掲載していない重要 な情報が載っていることがありま す。ワードパッドなどのワープロ で開いて、読んでください。 「Readme」、「Readme.txt」など のほかに、「はじめにお読みくださ い」といったファイル名になって いることもあります。

一参照

ヘルプを見るには 『STEP3 活用』 PART5 の「ヘルプについて」

# スキャンディスクの使い方

ハードディスクに関連するトラブルが起きたときは、「スキャンディスク」 を使うと、ハードディスクに問題点がないかチェックして、問題点があっ た部分を修復することができます。ハードディスクの修復できるエラーが 原因であれば、トラブルは解決します。

Windows 95 が起動するとき

「スタート」をクリックし、「プログラム」、「アクセサリ」、「システム ツール」の順にマウスポインタを合わせて、「スキャンディスク」をク リックします。

「スキャンディスク」ウィンドウが表示されます。

- 2 「チェック方法」の「標準」の 🖸 をクリックして 💽 (オン)にします。
- 3 「エラーを自動的に修復」の 🥅 をクリックして 🔽 (オン)にします。
- 「開始」をクリックします。
   ハードディスクのチェックがはじまります。
   ハードディスクのチェックが終わると、「結果レポート」が表示されます。
- 5 「閉じる」ボタンをクリックします。 スキャンディスクの操作はこれで終わりです。

Windows 95 が起動しないとき

- 1 パソコン本体の電源を入れます。
- 2 「Starting Windows 95」というメッセージが表示されたら、すぐに【F8】キーを押します。 「Microsoft Windows 95 Startup Menu」が表示されます。
- 3 【 】キー、【 】キーを使って「6.Command prompt Only」を選 んで【Enter】キーを押します。
- キーボードで次の順にキーを押します。
   [S][C][A][N][D][I][S][K][Enter]
   ハードディスクのチェックがはじまります。
   エラーが発見されたときは、修復を実行してください。「ファイルに
   変換する」などを選びます。
   「クラスタスキャンを実行しますか?」というメッセージが表示され
   ます。
- 5 【 】キー、【 】キーを使って「いいえ」を選び、【Enter】キーを押します。
- 【X】キーを押します。 スキャンディスクの操作はこれで終わりです。電源スイッチを押して、電源を切り、もう一度、電源スイッチを押して、電源を入れます。

口参照

スキャンディスクについて Windows 95 の「ヘルプ」で「スキャン ディスク」をキーワードにして検索 してください。

トラブルを予防するために、毎日1 回、または、週に1回など、定期的に 「スキャンディスク」でハードディス クをチェックすることをおすすめし ます。

スキャンディスクを行っても Windows が起動しないときや、スキャ ンディスクで重大な問題が発見され たというメッセージが表示されたと きは、再セットアップを行ってくだ さい。

ダチェック!!

コントロールパネルのアイコンの中

# コントロールパネルの開き方

トラブルの解決のために、コントロールパネルを使うことが多いので、こ こで、コントロールパネルの開き方を説明します。

コントロールパネルは、次のようにして開きます。

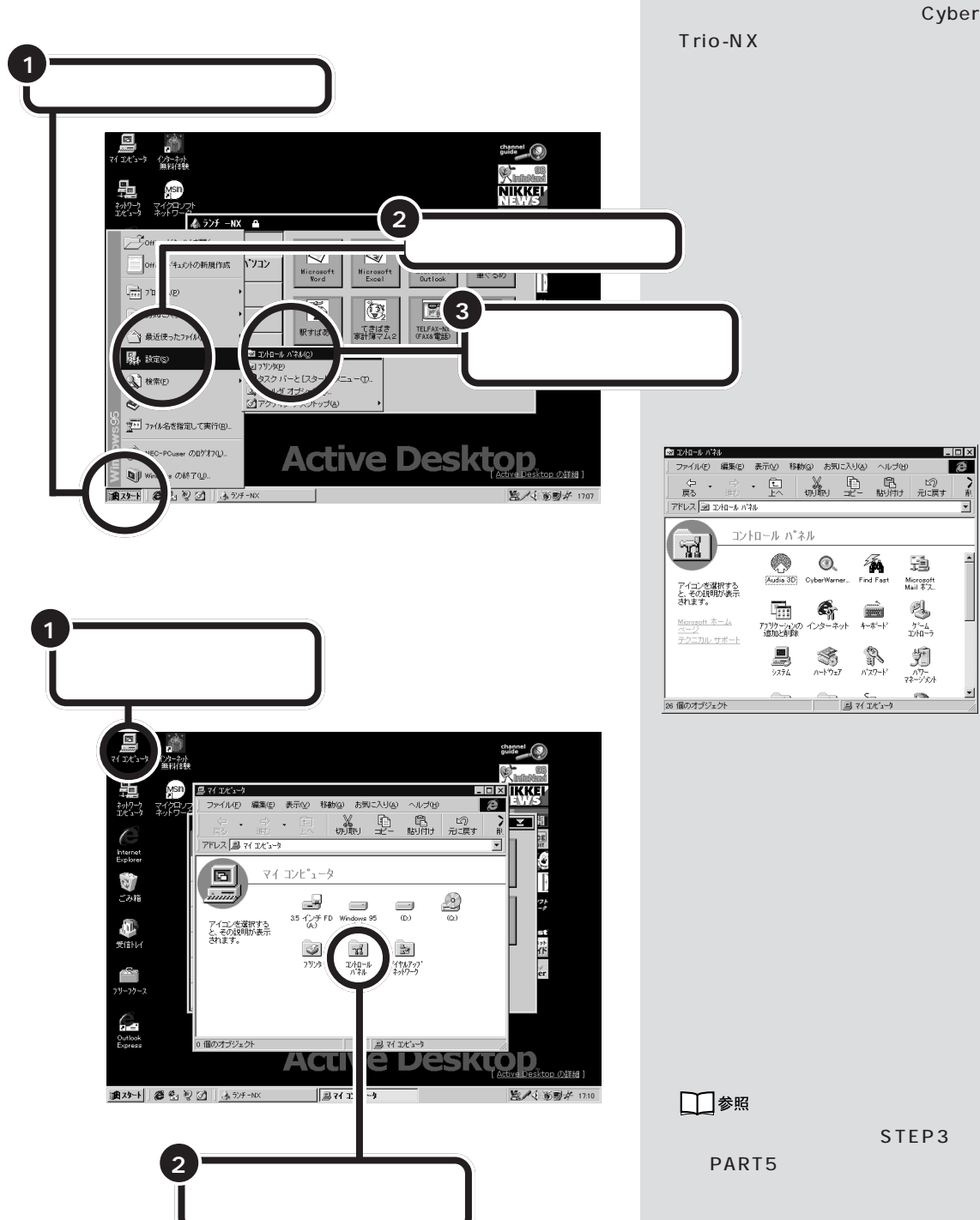

# デバイスマネージャの画面を表示する

パソコンの環境を確認したり、周辺機器の設定を変更したい場合に見るの がデバイスマネージャの画面です。何かパソコンの調子がおかしいときに 見ると、状況が良くわかることがあるので、ここでデバイスマネージャの 画面の表示のしかたを説明します。

#### 現在のモードを確認する

デバイスマネージャの画面は、このパソコンの状態が CyberTrio-NX で 「アドバンストモード」になっていないと表示できません。 タスクトレイに表示されているアイコンで現在の状態を確認できます。 ご購入時の状態では「ベーシックモード」になっていますので、次の「アドバ ンストモードに切り替える」をご覧の上、「アドバンストモード」にしてくだ さい。

タスクトレイに表示されているアイコンで現在のモードを見分ける ことができます。

ベーシックモードになっているとき

アイコンの色が黄色になっています。 ポイントすると「ベーシックモード」 と表示されます。 アドバンストモードになっているとき

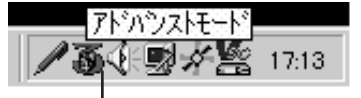

アイコンの色が赤色になっています。 ポイントすると「アドバンストモード」 と表示されます。

#### アドバンストモードに切り替える

- 「スタート」ボタンをクリックします。
- 2 「プログラム」をポイントし、「CyberTrio-NX」をポイントします。

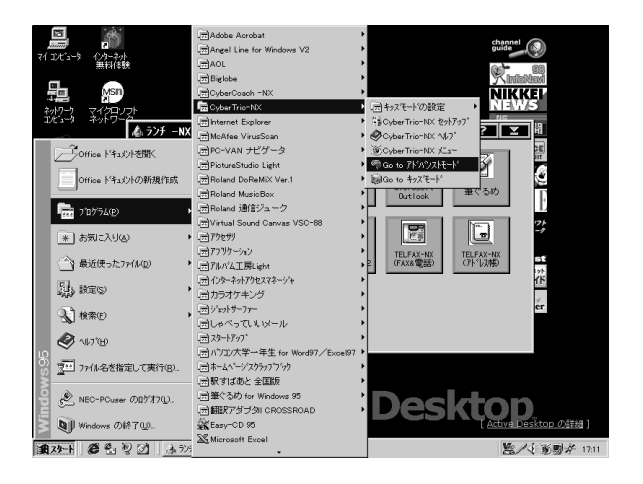

口参照

CyberTrio-NX 『リファレンス』 PART3の「利用レベルのモード変 更 CyberTrio-NX 」 3 「Go to アドバンストモード」をクリックします。 しばらくするとアドバンストモードに切り替わります。 次の「デバイスマネージャの画面を表示する」にしたがってデバイス マネージャの画面を開いてください。

#### デバイスマネージャの画面を表示する

- **1** 「マイコンピュータ」を右クリックします。
- **2** 表示されたメニューから「プロパティ」をクリックします。

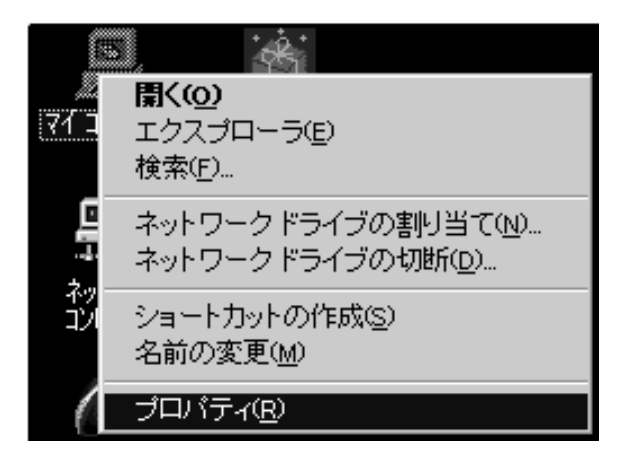

「デバイスマネージャ」タブをクリックします。
 デバイスマネージャの画面が表示されます。

| ۶ҳテムᲗプロバティ <b>؟ ×</b>                                |
|------------------------------------------------------|
| 情報 デバイスマネージャ ハードウェア環境 ハウォーマンス                        |
| <ul> <li>● 種類別に表示(①)</li> <li>○ 接続別に表示(②)</li> </ul> |
|                                                      |
|                                                      |
| ОК <u></u> ++уъл                                     |

# お問い合わせの前に(トラブルチェックシート)

お問い合わせにお答えするには、あなたのパソコンの構成やトラブルの具体的な症状をお知らせいただく必要があります。 このシートに記入してからお問い合わせしていただくと、より的確で迅速なお答えができます。 ぜひ、 記入してからお問い合わせください。

| 型名(型名は本体背面または側面に表示されている                    | <i>ξψ</i> )                                                          |
|--------------------------------------------|----------------------------------------------------------------------|
| 製造番号(保証書番号)                                |                                                                      |
| メモリの容量                                     | MB( メガバイト )                                                          |
| メモリの容量を調べるには マイコンピュ<br>をクリックしてください。「 MBのR/ | ータのアイコンを右クリックし、表示されたメニューの「プロパティ」<br>AM」という表示の「 」がメモリの容量です。           |
| ハードディスクの使用領域                               | MB( メガバイト )                                                          |
| ハードディスクの空き領域                               | MB( メガバイト )                                                          |
| ハードディスクの使用領域、空き領域を調<br>リックし、表示されたメニューの「プロバ | べるには マイコンピュータを開き、ハードディスクのアイコンを右ク<br>ディ」をクリックしてください。使用領域や空き領域が表示されます。 |
| 周辺機器                                       | 品名・型名(メーカー名)                                                         |
| ディスプレイ                                     |                                                                      |
| プリンタ                                       |                                                                      |
| 増設ハードディスク                                  |                                                                      |
| ネットワークボード                                  |                                                                      |
| その他の周辺機器                                   |                                                                      |
| ソフトウェア                                     |                                                                      |
| OSのバージョンと発売メーカ                             | -                                                                    |
|                                            | Windows NT ( バージョン                                                   |
| Windows 95                                 |                                                                      |

| トラブルチェックシート 2 具体的なトラブルの内容             |  |
|---------------------------------------|--|
|                                       |  |
| どんなトラブルが起きましたか? トラブルの内容を書いてください。      |  |
|                                       |  |
|                                       |  |
|                                       |  |
|                                       |  |
|                                       |  |
| 画面にエラーメッセージや番号などが表示されませんでしたか?         |  |
| メッセージや番号を書いてください。                     |  |
|                                       |  |
|                                       |  |
|                                       |  |
|                                       |  |
|                                       |  |
|                                       |  |
| パソコンを起動するたびに起きるとしたのでのプリケーションを起動するという。 |  |
| たびに起きる                                |  |
| おたの保証をもうと起こる はじめて起きた                  |  |
|                                       |  |
|                                       |  |
|                                       |  |
| その他に気づいたことがあれば書いてください。                |  |
|                                       |  |
|                                       |  |
|                                       |  |
|                                       |  |
|                                       |  |
|                                       |  |

パソコンが こわれそう・・・

パソコンの内部から、ガリガリと物をひっかくような音 がしたり、ガガガとひっかかるような音がしたときな ど、異常と思われることが起きたら、ここをご覧くださ い。

# パソコンの様子がおかしい。煙や異臭、異常な音が 出たり、手でさわれないほど熱い。パソコンやケー ブル類に目に見える異常が生じた

すぐに電源を切って、電源ケーブル、ACアダプタのプラグ をコンセントから抜き、ご購入元、NECサービスセンタ ー、サービスステーションにご相談ください。

# キーボードに飲み物をこぼしてしまった

「PART2 パソコンのお手入れ」にしたがって、柔らかい布な どで拭き取ってください。 キーとキーの間に入ってしまったときは、水分が乾くのを待 ってからお使いください。 乾いたあとで、キーを押しても文字が入力されないなどの不 具合があるときは、ご購入元、NECサービスセンター、サ ービスステーションにご相談ください。 このパソコンを安全に使うための注 意事項を『安全にお使いいただくた めに』に記載しています。必ず読んで 注意事項を守ってください。

#### 口参照

NECのお問い合わせ先 『NEC PC あんしんサポートガイド』

ХE

ジュースなどをこぼしたときは、き れいに拭き取っても内部に糖分など が残り、キーボードが故障すること があります。また、パソコンのそば で、飲食、喫煙をすると、飲食物やタ パコの灰がパソコン内部に入り、故 障の原因となります。

口参照

NECのお問い合わせ先 『NEC PC あんしんサポートガイド』

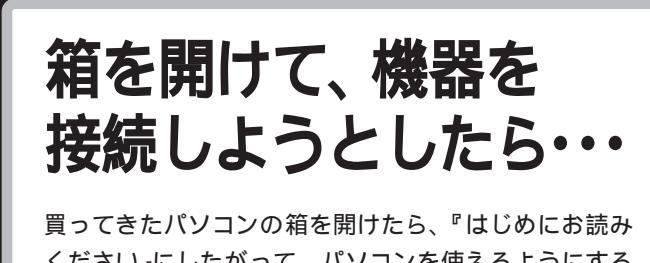

ください』にしたがって、パソコンを使えるようにするために接続してください。

# 足りないものがあった

- ★ ・ まず、「箱の中身を確認してください」を見て、すべての添付 品がそろっているか確認してください。

610

# 添付品の接続のしかたがわからない

『はじめにお読みください』をご覧ください。『STEP1 接続と 準備』の「PART2 パソコンを接続する」にもくわしい説明があ ります。 口参照

接続のしかた 『はじめにお読みく ださい』、『STEP1 接続と準備』の 「PART2パソコンを接続する」

口参照

『はじめにお読みください』、『STEP1 接続と準備』の「PART2 パソコンを 接続する」

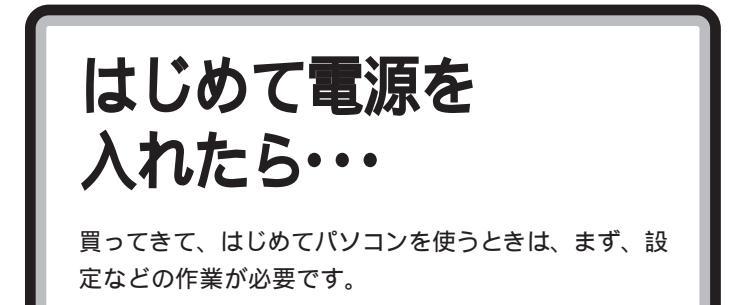

# セットアップの途中で、誤って電源を切ってし まった

電源スイッチを押して電源を入れてください。

「何かキーを押してください」と表示されたら、何かキー (【Enter】キーなど、を押してください。スキャンディスクが 始まります。

スキャンディスクで異常が発見されなかったときは、名前を 入力する画面が表示されます。そのままセットアップを続け てください。

異常が発見されたときは、画面の指示にしたがってくださ い。

問題が解決したら、名前を入力する画面が表示されます。 そのままセットアップを続けてください。

スキャンディスクの結果、システムに重大な問題が発見され たことを伝えるメッセージが表示されたときは、再セットア ップを行ってください。

# 「Windows**を終了します。よろしいですか?」と** いうメッセージが表示された

| Windows の終了 |                             |  |  |  |
|-------------|-----------------------------|--|--|--|
|             | Windows を終了します。<br>よろしいですか? |  |  |  |
|             | 0K キャンセル                    |  |  |  |

「キャンセル」をクリックしてください。元の画面に戻りま す。

そのままセットアップを続けてください。

#### 口参照

『STEP1 接続と準備』PART3 電源 を入れてパソコンを使えるようにす る」

# ダチェック!

再セットアップを行うと、入力した 内容は消えてしまいます。再度入力 してください。

口参照

再セットアップ 「再セットアップ するには」(p.113)

# セットアップの途中でスリープボタンを押してし まった

もう一度、スリープボタンを押してください。元の画面が表示されますので、そのままセットアップを続けてください。 スリープボタンを押しても何も表示されなかったり、画面が 乱れて正常に表示されない場合は、電源スイッチを約4秒以 上押し続けて、強制的に電源を切ってください。5秒以上待 って、再び電源スイッチを押して電源を入れてください。 「何かキーを押してください」と表示されたら、【Enter】キー などのキーを押してください。スキャンディスクが始まりま す。

スキャンディスクで異常が発見されなかったときは、名前を 入力する画面が表示されます。そのままセットアップを続け てください。

異常が発見されたときは、画面の指示にしたがってください。問題が解決したら、名前を入力する画面が表示されます。そのままセットアップを続けてください。

スキャンディスクの結果、システムに重大な問題が発見され たことを伝えるメッセージが表示されたときは、再セットア ップを行ってください。

# ハードウェアの検出中にパソコンが動かなくなった(フリーズした)

Windows 95のセットアップでは、正常に処理が行われて いても、数分~十数分間、画面が止まったようになることが あります。画面が止まったように見えてもすぐに電源を切ら ないでください。

+数分待っても画面の表示が変わらないときや、+数分間ハ ードディスクアクセスランプが点滅しないときは、電源を切 って、5秒以上待ってから、もう一度電源を入れます。再起 動後、「セットアップの途中で、誤って電源を切ってしまっ た」と同じ手順で操作してください。 1 参照

再セットアップ 「再セットアップ するには」(p.113)

#### **ジ**チェック!

再セットアップを行うと、入力した 内容は消えてしまいます。 再度入力 してください。

1 参照

電源の切りかた 「 電源が切れない。 強制的に電源を切りたい」( p.23 )

# セットアップ時に登録した名前や会社名を変更し たい

セットアップするときに「ユーザー情報」で登録した名前や会 社名は、セットアップが完了すると変更できません。 どうしても変更したいときは、再セットアップを行ってくだ さい。再セットアップの「ユーザー情報」のウィンドウで新し い名前や会社名を入力できます。

# キーボードがうまく動作しない(省スペースタイ プのみ)

場合は、Windowsのセットアップ完了後に行ってくださ い。

Windowsのセットアップや再セットアップを行うときに は、キーボードは本体のUSBコネクタに接続してくださ い。 ● 参照 再セットアップ 「再セットアップ するには」(p.113)

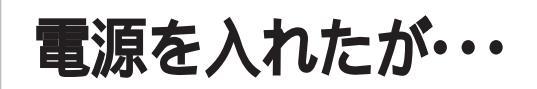

電源を入れるときは、ディスプレイなどの周辺機器の電 源を入れてから、パソコンの電源を入れます。

# ディスプレイに何も表示されない

ディスプレイの電源ランプが点灯していないとき

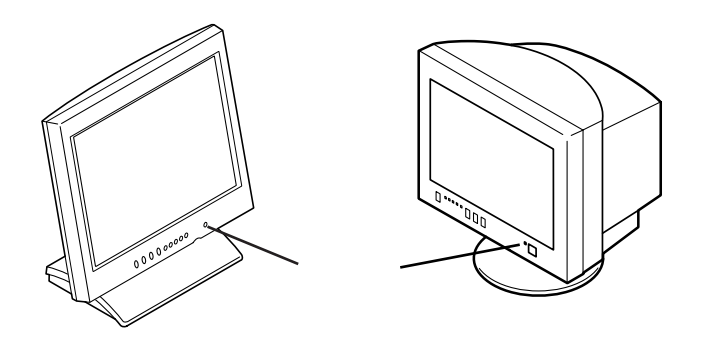

ディスプレイの電源は入っていますか?
 ディスプレイの電源ランプが点灯していないときは、
 『STEP1 接続と準備』PART3の「電源を入れる」にしたがって、電源を入れてください。

ディスプレイの電源ケーブルは正しく接続されていますか?
 『STEP1 接続と準備』PART2の「ディスプレイを接続する」にしたがって、ディスプレイの電源ケーブルを接続し直してください。

もう一度、ディスプレイの電源を入れても、ディスプレイの 電源ランプが点灯しないときは、ディスプレイの故障が考え られます。ご購入元、NECサービスセンター、サービスス テーションにご相談ください。

ディスプレイの電源ランプがオレンジ色に点灯しているとき(別売の ディスプレイでは、オレンジ色とは限りません)

> 『STEP1接続と準備』PART2の「ディスプレイを接続する」に したがってディスプレイ用ケーブルを本体に接続してください。

# 山参照

電源の入れ方 『STEP2 入門』の 『PART1 電源の入れ方と切り方を覚 えよう』

メモ

- ディスプレイの電源ランプの色 添付されているディスプレイの電 源ランプは、緑色に点灯するとき と、オレンジ色に点灯するときが あります。
- 緑色に点灯しているとき ディスプレイとパソコンの電源が 入っていて、ディスプレイとパソ コン本体が接続されています。
- オレンジ色に点灯しているとき ディスプレイの電源が入っている が、パソコン本体と接続されてい ないか、パソコン本体の電源が 入っていない(またはサスペンド 状態になっている)ときです。

NECのお問い合わせ先 『NEC PC あんしんサポートガイド』

1 参照

『STEP1 接続と準備』PART2の「ディ スプレイを接続する 」

(☆ → ご) パソコン本体の電源ランプは点灯していますか?

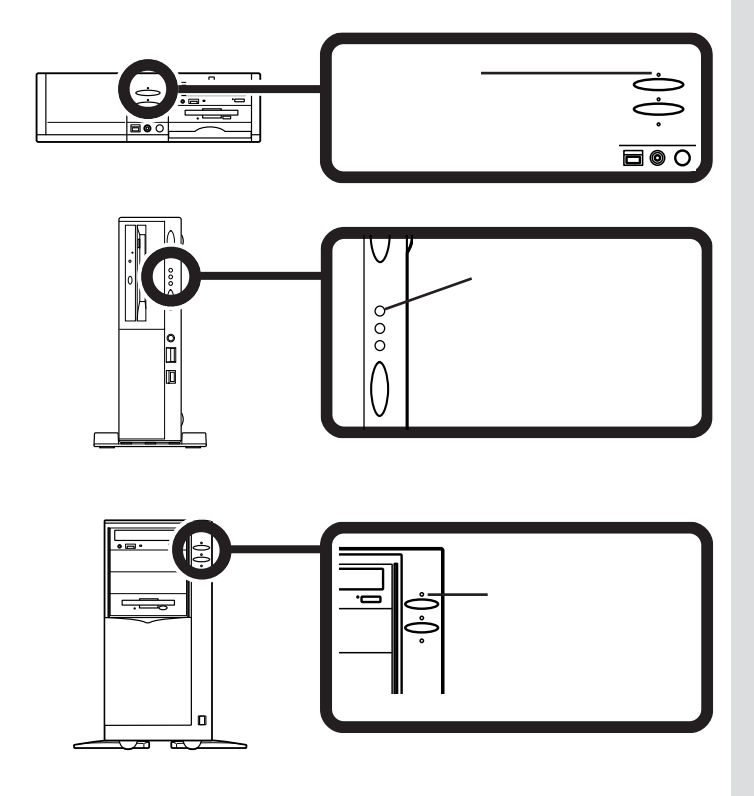

ディスプレイの電源が入っていても、本体の電源が入ってい ないとディスプレイには何も表示されません。 パソコン本体の電源ランプが点灯していないときは、 『STEP1接続と準備』PART2の「電源ケーブルを接続する」に したがって、電源ケーブルを接続し直してください。 電源ケーブルを接続し直して、電源を入れても本体の電源ラ ンプが点灯しないときは、本体の故障が考えられます。ご購 入元、NECサービスセンター、サービスステーションにご 相談ください。

ディスプレイの電源ランプが緑色に点灯しているとき(別売のディス プレイでは緑色とは限りません)

(※) ● ご ディスプレイの輝度(明るさ)、コントラストが、小さくなっていませんか?

ディスプレイのマニュアルをご覧になって、画面の輝度とコ ントラストを調整してください。

これらのチェックを行ってもディスプレイに何も表示されないときは、パソコン本体やディスプレイの故障が考えられます。ご購入元、NECサービスセンター、サービスステーションにご相談ください。

口参照

『STEP1 接続と準備』PART2の「電源 ケーブルを接続する」 NECのお問い合わせ先 『NEC PC あんしんサポートガイド』

#### 口参照

NECのお問い合わせ先 『NEC PC あんしんサポートガイド』

# 電源を入れてしばらくすると、画面がまっくらに なる

\_\_\_\_\_ スリープランプが点灯しているとき

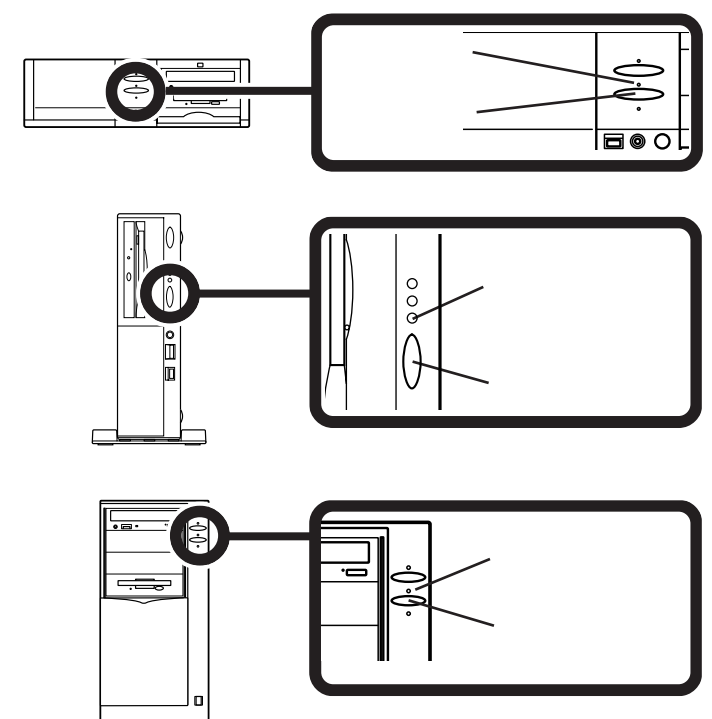

スリープボタンを押してください。画面が表示されますか?
 画面が表示されるときは、パソコン本体の省電力機能パワ
 ーマネージメント機能)が働いてサスペンド状態になった場
 合です。

このパソコンは、購入時には、約20分間なにも操作しない と本体の省電力機能が働いてサスペンド状態になるように設 定されています。

#### スリープランプが消えて電源ランプが点灯しているとき

ディスプレイの省電力機能パワーマネージメント機能)が働いたものと考えられます。

マウスを動かすか、キーボードのキーをどれか(【Enter】キ ーなど)押してください。

#### スリープランプも電源ランプも消えているとき

Timer-NXによって電源が切れたものと考えられます。 電源スイッチを押してください。

#### 口参照

今後、自動的に画面がまっくらにな らないようにしたいとき 『リファ レンス』PART1の「タイマー機能」、 PART6「BIOS セットアップユー ティリティ」

#### 口参照

ディスプレイの省電力機能 『リ ファレンス』PART5の「ディスプレ イ」

# **ジ**チェック!!

電源が入っているとき(サスペンド 状態のときも含まれます)に、約4 秒以上電源スイッチを押し続けると 強制的に電源が切れてしまうので注 意してください。サスペンド状態の ときに強制的に電源を切ると復帰 (レジューム)できなくなります。

#### 口参照

サスペンド / レジューム機能 『リ ファレンス』PART5の「サスペン ド / レジューム機能」

## Windows 95 が起動しない

システムの設定が正しくない可能性があります。次の手順で システムの設定をご購入時の状態に戻してから、再起動して ください。

- 1 別売の拡張ボードを取り付けているときは、取りはずして、 購入時の状態に戻します。
- **2** パソコン本体の電源を入れます。 「NEC」のロゴが表示されます。
- **3**[F2]キーを押します。 キーの説明が表示されます。
- **4**【F9】キーを押します。 システムの設定が初期値になって再起動します。

「Microsoft Windows 95 Startup Menu」 が表示され、「Enter a choice:」に「3(3.Safe mode)が表示された

以下の手順でWindows 95をsafe modeで起動します。

1 Safe mode」が反転しているのを確認して、【Enter】キー を押します。

しばらくすると「キーボードのタイプを判定します」と表示されます。

- 2【半角/全角】キーを押します。
- **3** しばらくして表示された画面で「OK」をクリックします。 Windows 95がsafe modeで起動します。

safe modeで起動すると画面のデザイン、配色や解像度な どが通常とは異なりますが、必要最低限の機能は使えるよう になります。

「Windowsの終了」から「再起動する」をクリックして「OK」 ボタンをクリックすると、再起動して、問題がなければ、元 の状態に戻ります。

Safe modeで起動し、その後再起動しても問題が解決しなかったときは、システムに障害が発生している可能性があります。その場合は再セットアップを行ってください。

ダチェック!!

「BIOS セットアップユーティリ ティ」で設定したパスワードは、初期 値に戻りません。

1 参照

再セットアップ 「再セットアップ するには」(p.113)

# 「Windowsが正しくシャットダウンされません でした。」と表示される

キーボードのキーをどれか(【Enter】キーなど)押してください。

ハードディスクに異常がないかチェックが行われ、ハードデ ィスクに異常がなければ、Windows 95が起動します。 正常に起動しなかったときは、画面の指示にしたがってくだ さい。画面の指示もなく、正常に起動しないときは、再セッ トアップしてください。

## 「Invalid system disk 」と表示される

#### フロッピーディスクがドライブにセットされているとき

フロッピーディスクを取り出してから、電源を切り、もう一 度電源を入れてください。 フロッピーディスクから起動したいときは、このパソコンに 対応したシステムの入ったフロッピーディスクと入れかえて から、電源を入れ直してください。

#### フロッピーディスクがドライブにセットされていないとき

ハードディスクがフォーマットされただけか、システムが壊れていて起動できない状態です。 「再セットアップするには」をご覧の上、再セットアップして ください。

「Operating System not found」と表示される

#### フロッピーディスクがドライブにセットされているとき

このパソコンでは使えないフロッピーディスクがセットされ ています。

フロッピーディスクをドライブから取り出して、再起動して ください。

#### フロッピーディスクがドライブにセットされていないとき

Windows 95起動ディスクでこのパソコンを起動して、FDISK コマンドを実行し、ハードディスクの状態を調べてください。

#### ×Е

正しく電源を切らなかったときや、 電源スイッチを4秒以上押し続け て、強制的に電源を切ったとき、サス ペンド状態のときにコンセントが抜 けたり停電すると、このメッセージ が表示されます。

#### 口参照

スキャンディスク 「スキャンディ スクの使い方」(p.4) 再セットアップ 「再セットアップ するには」(p.113)

#### ×Е

Windows95でフォーマットしただけ でシステムが入っていないフロッ ピーディスクがセットされていたり、 フォーマットされただけのハード ディスクが接続されていると、この ようなメッセージが表示されます。

#### 回参照

再セットアップ 「再セットアップ するには」(p.113)

#### メモ

Windows 95 起動ディスクは「コント ロールパネル」の「アプリケーション の追加と削除」の「起動ディスク」タ プで作ります。

#### 口参照

Windows 95 起動ディスク 「Windows 95 起動ディスクから パソコンを起動したい」(p.103) 「ハードディスクはありません」と表示された ハードディスクが正しく接続されていません。まちがって接 続されていたり、コネクタが浮いていたりしていないか確認 してください。

C ドライブの「状態」のところに「A」がついていない Cドライブがアクティブでない状態です。FDISKオプション の画面で「2.アクティブな領域を設定」を選び、Cドライブを アクティブな状態にしてください。

「領域」のところに何も表示されていない、または「システム」 のところが「FAT16」以外である ハードディスクがフォーマットされていません。「再セット

アップするには」をご覧の上、再セットアップしてください。

「Non-system disk or disk error」と表示される

 アロッピーディスクがドライブにセットされていませんか?
 フロッピーディスクをドライブから取り出して、何かキーを 押してください。
 ハードディスクからWindows 95が起動します。

フロッピーディスクドライブから起動したい場合は、このパ ソコンに対応したシステムの入ったフロッピーディスクをセ ットして、何かキーを押してください。

# カーソルが表示されたきり、なにも表示されない

アロッピーディスクがドライブにセットされていませんか?
 フロッピーディスクをドライブから取り出して、再起動してください。

ハードディスクからWindows 95が起動します。 フロッピーディスクドライブから起動したい場合は、このパ ソコンに対応したシステムの入ったフロッピーディスクをセ ットして、電源を入れ直してください。

#### 口参照

ハードディスクドライブの接続 『拡張の手引き』の「PART6 ハード ディスクを増設する」

#### ×E

FDISKコマンドとはハードディスク の状態を見たり、変更したりすると きに使うコマンドです。 コマンドプロンプトの画面から次の ように入力して起動します。

fdisk /X【Enter】

次に大容量ディスクをサポートする かどうか聞いてくるので、 【 N】(いいえ)を選んでください。 FDISKオプションの画面が表示され ます。

#### 口参照

再セットアップ 「再セットアップ するには」(p.113)

×Е

MS-DOSでフォーマットしたフロッ ピーディスクをセットしていると、 このようなエラーメッセージが表示 されます。

# 電源を入れてすぐにフロッピーディスクをセット したが、しばらくするとハードディスクから Windows 95が起動した

フロッピーディスクをセットするのが遅かった フロッピーディスクをセットしたまま、Windows 95を再 起動してください。 再起動後、フロッピーディスクから起動します。

このパソコンに対応していないフロッピーディスクがセット されている

フォーマットされていないフロッピーディスクか、このパソ コンには対応していないシステムの入っているフロッピーデ ィスクです。そのフロッピーディスクからは起動することは できません。このパソコンに対応したシステムの入っている フロッピーディスクをセットして再起動してください。

# 電源を入れるとピーッと音がする

#### フロッピーディスクがセットされているとき

そのフロッピーディスクにシステムが入っていないか、この パソコンでは使えないフロッピーディスクがセットされてい るためです。フロッピーディスクを取り出して、電源を入れ 直すか、このパソコンで使えるシステムの入ったフロッピー ディスクをセットして再起動してください。

#### フロッピーディスクがセットされていないとき

エラーメッセージが表示されるときは、そのメッセージを書 き留めて、ご購入元、NECサービスセンター、サービスステ ーションにご相談ください。

#### エラーメッセージが表示された

メッセージが表示されたときは、メッセージの内容を書きと めて、ご購入元、NECサービスセンター、サービスステー ションにご相談ください。 口参照

このパソコンで使えるフロッピー ディスク 『リファレンス』PART5 の「フロッピーディスク」

口参照

NECのお問い合わせ先 『NEC PC あんしんサポートガイド』

口参照

NECのお問い合わせ先 『NEC PC あんしんサポートガイド』

# Windowsパスワードを入力すると「入力された パスワードが間違っています」と表示される

# パスワードを忘れてしまった

Windows 95 のパスワードを忘れてしまったとき Windows 95のパスワードを入力するウィンドウで、 【Esc】キーを押すと、Windows 95が起動して、使えるよ うになります。ただし、ネットワークには接続できません。 再設定したいときは、再セットアップしてください。

ユーザーパスワード、スーパーバイザーパスワードを忘れてしまった パスワードの設定を解除して設定し直してください。

Windows 95のパスワードが表示されないよう にしたい

> 「コントロールパネル」の「パスワード」を開き、「Windowsパ スワード」をクリックして、古いパスワードを入力し、新し いパスワードを入力しないで「OK」をクリックしてください。

# スキャンディスクの画面が表示された

「スキャンディスクの使い方 (p.4)にしたがってスキャンディスクを行ってください。

# 「ようこそMicrosoft Internet Explorer」の 画面が起動時に表示されるようにしたい

「インターネットしようとしたら...」の「ようこそMicrosoft Internet Explorerの画面が起動時に表示されるようにした い」(p.57)をご覧ください。

#### 口参照

ユーザーパスワード、スーパーバイ ザーパスワードの入力 『リファレ ンス』の PART6「BIOS セットアッ プユーティリティ」

#### ×E

Windows 95のパスワードは、ネットワークの設定などをするときに、 設定します。

1 参照

再セットアップ 「再セットアップ するには」(p.113)

ユーザーパスワード、スーパーバイ ザーパスワードの解除、設定 『リ ファレンス』PART6の「BIOS セッ トアップユーティリティ」
電源を切ろう としたが・・・

パソコンの電源は必ずこの手順で切ってください。正し い手順を守らないと、データを壊してしまうことがあり ます。

#### 電源が切れない。強制的に電源を切りたい

パソコンの電源を切るときは、次の「正しい電源の切りかた」 にしたがってください。

正しい電源の切りかた

**1**「スタート」ボタンをクリックし、「Windowsの終了」をクリ ックします。

「Windowsの終了」ウィンドウが表示されます。「電源を切れる状態にする」を

(オン)にします。

**2**「OK」をクリックします。 しばらくすると、自動的に電源が切れます。

この方法で電源が切れないときは、アプリケーションに異常 が起きていると考えられます。次の操作を行ってください。 異常が起きているアプリケーションを終了させる方法

**1** 【Ctrl]キーを押しながら【Alt]キーと【Delete 】キーを同時に 押します。

「プログラムの強制終了」ウィンドウが表示されます。

2 右側に「応答なし」と表示されているプログラム(アプリケーション)をクリックし、「終了」をクリックします。 (このアプリケーションで編集していた文書、画像は保存できません) この方法で異常を起こしていたアプリケーションが終了できた場合は、「正しい電源の切りかた」にしたがって電源を切ってください。 参照
 電源の切りかた 『STEP2 入門』
 PART1 の『電源の入れ方と切り方
 を覚えよう』

アプリケーションが終了できなかったり、終了できても「正 しい電源の切りかた」で電源が切れない場合は次の操作を行 ってください。

**1** 【Ctrl】キーを押しながら【Alt】キーと【Delete】キーを同時に 押します。

「プログラムの強制終了」ウィンドウが表示されます。

2「シャットダウン」ボタンをクリックします。 しばらくすると自動的にWindowsが終了し、電源が切れます。 この方法でも電源が切れない場合は、次の「強制的に電源を 切る方法」にしたがって電源を切ってください。

強制的に電源を切る方法

- **1** パソコンの電源スイッチを約4秒以上押しつづけます。 パソコンの電源が切れます。
- 2 電源スイッチを押します。 パソコンの電源が入り、「Windowsが正しくシャットダウ ンされませんでした・・・」というメッセージが表示されます。
- **3** 何かキー([Enter]キーなど)を押します。 スキャンディスクが始まり、ハードディスクがチェックされ ます。 問題がない場合は、そのままWindowsが起動します。
- **4**「スタート」ボタンをクリックして、「Windowsの終了」をクリックします。

「Windowsの終了」ウィンドウが表示されます。

**5**「電源を切れる状態にする」をクリックして、「OK」ボタンを クリックします。 パソコンの電源が切れます。

# 文書を保存しないでアプリケーションを終了した (または、電源を切った)ら、データが消えた

くようにしてください。

アプリケーションを終了したり、電源を切ると、フロッピー ディスクやハードディスクに保存していないデータは消えて しまいます。 万一のアクシデントに備えて、データはこまめに保存してお ●チェック!!

スキャンディスクの結果、なにか メッセージが表示された場合は、 メッセージにしたがってください。 うまく起動できなかった場合は、再 セットアップが必要になります。 「PART3 再セットアップするには」 をご覧の上、再セットアップしてく ださい。

# モデムを使い通信中にフリーズしてしまった。強 制的に電源を切りたい

通信中にパソコンがフリーズした場合に電源スイッチを約4 秒以上押し続けて強制的に電源を切っても、回線は接続され たままになっていることがあります。

このような場合は、電源を入れ直したあと、お使いになって いた通信アプリケーションを再起動させ、回線に再接続して ください。

通信アプリケーションが再起動できない場合、もしくは、正常に再起動しているように見えても回線に接続できない場合は、Windowsを終了してから一度パソコンの電源ケーブルをコンセントから抜いてください。その後電源を入れ直してください。

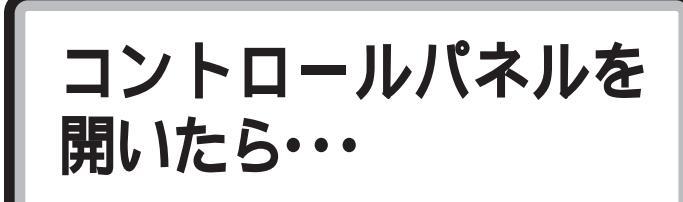

コントロールパネルを開いて、画面やアイコンが表示されなかったりした場合はここをご覧ください。

コントロールパネルの「システム」を開いたが、「デ バイスマネージャ」や「ハードウェア環境」の画面 が表示されない

▶ ○ ベーシックモードになっていませんか?

このパソコンには、システム環境を誤って変更しないよう に、一部の動作を制約する機能(CyberTrio-NX)がありま す。

CyberTrio-NXでベーシックモードに設定されているとき (ご購入時の状態)は、コントロールパネルには「デバイスマ ネージャ」や「ハードウェア環境」の画面は表示されません。 表示したり設定を変更したい場合は、「スタート」ボタンをク リックし、「プログラム」、「CyberTrio-NX」の順にマウスポ インタを合わせ、「Go to アドバンストモード」をクリック してアドバンストモードにしてください。

# コントロールパネルに「ネットワーク」、「モデム」、 「サウンド」、「マルチメディア」などのアイコンが ない

▶ ○ ベーシックモードになっていませんか?

このパソコンには、システム環境を誤って変更しないよう に、一部の動作を制約する機能(CyberTrio-NX)がありま す。

CyberTrio-NXでベーシックモードに設定されているとき (ご購入時の状態)は、コントロールパネルには「ネットワー ク」、「モデム」、「サウンド」、「マルチメディア」などのアイ コンは表示されません。

表示したり設定を変更したい場合は、「スタート」ボタンをク リックし、「プログラム」、「CyberTrio-NX」の順にマウスポ インタを合わせ、「Go to アドバンストモード」をクリック してアドバンストモードにしてください。 口参照

CyberTrio-NX 『リファレンス』 PART3の「利用レベルのモード変更 < CyberTrio-NX > 」

口参照

CyberTrio-NX 『リファレンス』 PART3の「利用レベルのモード変更 < CyberTrio-NX > 」

# 「プリンタ」ウィンドウで「プリンタ」アイコン(プ リンタドライバ)を削除しようとすると、エラー メッセージが表示される

※ ▶ ○ ベーシックモードになっていませんか?

このパソコンには、システム環境を誤って変更しないよう に、一部の動作を制約する機能(CyberTrio-NX)がありま す。

CyberTrio-NXでベーシックモードに設定されているとき (ご購入時の状態)は、プリンタドライバは削除できません。 「スタート」ボタンをクリックし、「プログラム」、 「CyberTrio-NX」の順にマウスポインタを合わせ、「Go to アドバンストモード」をクリックしてアドバンストモードに してください。 1 参照

CyberTrio-NX 『リファレンス』 PART3の「利用レベルのモード変 更 < CyberTrio-NX > 」

# 画面がおかしい・・・

パソコンの画面はいろいろな状態に設定できます。

#### CRTディスプレイの画面の色が部分的におかしい

ディスプレイの電源を入れたままディスプレイを移動した
 り、回転させていませんか?

ディスプレイのマニュアルをご覧になって、画面を消磁して ください。

- ディスプレイの消磁は行ってみましたか?
   ディスプレイのマニュアルをご覧になって、画面を消磁してください。

#### 音を出すと画面の一部がゆれる(波打つ)

 スピーカをディスプレイの両脇に取り付けていませんか?
 (ミニタワータイプ、省スペースタイプの場合)
 フラットパネルスピーカをディスプレイの両脇に取り付けて 大きな音を出すと、スピーカの振動で画面の一部がゆれる
 (波打つ)ことがあります。音量を小さくするか、スピーカを ディスプレイの両脇ではなく、スタンドに取り付けて机の上 などに置いてください。

#### ■ 参照 『STEP3 活用』PART5「画面の 設定を変える」

強力な磁気を発生する電気製品など によって、画面自体が磁気を帯びて しまうことがあります。その電気製 品の電源を切ったり、ディスプレイ から遠ざけても、画面の色がおかし いときは、消磁(デガウス)を行って ください。

#### 画面の一部が切れていて見えない

ディスプレイのマニュアルをご覧になり、画面の表示範囲を 調節してください。

### 「スタート」ボタンがない

「スタート」ボタンが表示されていなくても、 (Windows)キーを押すと、スタートメニューが表示されま す。

タスクバーを表示して、「スタート」ボタン自体を表示したい ときは、次の操作を行ってください。

🏨 スタート 🛛 🥭 🖆 🥺 📝 🛛 🚲 ランチ - NX

→ ご マウスポインタを画面のいちばん下に移動してください。

タスクバーが表示されたとき タスクバーが「自動的に隠す」設定になっています。 いつもタスクバーを表示しておきたいときは、タスクバーの 中の、ボタンやアイコンがないところで右クリックし、「プ ロパティ」をクリックして、「タスクバーのプロパティ」が表 示されたら「自動的に隠す」の 🔽 をクリックして 🔲 にし、 「OK」をクリックします。

マウスポインタが ↓ に変わったとき タスクバーの幅が狭くなっています。 ↓ に変わったところ から、上のほうにドラッグすると、タスクバーが出てきま す。

どちらにもならないとき

タスクバーが画面の右端、左端、上端のどこかに隠れている と思われます。マウスポインタを右端、左端、上端に動かし て、マウスポインタが ↓ や↔に変わったところから、上ま たは左右にドラッグするとタスクバーがでてきます。

# タスクバーにランチ-NXがない。ランチ-NXを起動したい

「スタート」ボタンをクリックし、マウスポインタを「プログ ラム」に合わせ、次に「アプリケーション」に合わせ、「ラン チ-NX」をクリックすると、「ランチ-NX」が起動します。 (Windows)キーは、キーボードの左手前の方と、右手前の方にあります。

#### 画面の表示位置やサイズがおかしい

#### ディスプレイセットモデルのディスプレイを使っているとき

ディスプレイのマニュアルにしたがって、表示位置やサイズ を見やすく調節してください。

#### 他のディスプレイを使っているとき

ディスプレイで表示位置やサイズを調節できることがありま す。くわしくはディスプレイのマニュアルをご覧ください。

### MS-DOSプロンプト画面がフルスクリーンに なった。元に戻したい

【Alt】キーを押しながら【Enter】キーを押してください。

#### ウィンドウが画面から切れて操作できない

#### ウィンドウのタイトルバーが見えているとき

ウィンドウのタイトルバーのボタンがないところをドラッグ して、操作できる位置までウィンドウを移動してください。 タイトルバーのボタンがないところが画面に表示されていな いときは、ウィンドウの端をドラッグしてウィンドウを大き くしてください。

#### ウィンドウのタイトルバーが見えていないとき

キーボードを使って、操作できる位置までウィンドウを移動 してください。

- **1** 【Alt】キーを押したまま【Tab】キーを数回押してウィンドウを選びます。
- **2**【Alt】キーを押して、【】キーを押し、【】キーを押します。
  - (ウィンドウが見えているときは、メニューが表示されます)
- 3 【】キーを押します。 「移動」が選ばれます。
- **4** [Enter]キーを押します。 (ウィンドウが見えているときは、ウィンドウの枠が点線に なります)
- 5 ウィンドウの枠が点線になったら、【 】【 】【 】【 】【 】

#### 山参照

ウィンドウの移動のしかた 『STEP2 入門』の「PART2 ウィン ドウの扱いをマスターしよう」 キーを押して、操作できる位置までウィンドウを移動しま す。

**6** [Enter]キーを押します。

# 使っていたウィンドウが見えなくなった

タスクバーに、使っていたウィンドウと同じ名前のボタンがあるとき タスクバーの、使っていたウィンドウと同じ名前のボタンを クリックしてください。 他のウィンドウの下に隠れて見えなくなるときは、いちばん 手前に表示されます。

#### タスクバーに、使っていたウィンドウと同じ名前のボタンがないとき そのウィンドウは閉じています。もう一度開いてください。 アプリケーションのウィンドウのときは、もう一度起動して ください。

# デバイスマネージャの画面がない

▶ ○ ベーシックモードになっていませんか?

CyberTrio-NXでベーシックモードに設定されているとき (ご購入時の状態)は、システムのプロパティでデバイスマネ ージャの画面は表示されません。表示したり設定を変更した い場合は、「デバイスマネージャの画面を表示する(p.6)を ご覧になりCyberTrio-NXでアドバンストモードにしてくだ さい。

# コントロールパネルに、「モデム」や「ネットワー ク」などのアイコンがない

▶ ♥ ♥ ペーシックモードになっていませんか?

CyberTrio-NXでベーシックモードに設定されているとき (ご購入時の状態)は、コントロールパネルに表示されないア イコンがあります。表示したり、設定を変更したい場合は、 「スタート」ボタンをクリックし、「プログラム」、 「CyberTrio-NX」の順にマウスポインタを合わせ、「Go to アドパンストモード」をクリックしてアドバンストモードに してください。 口参照

CyberTrio-NX 『リファレンス』 PART3の「利用レベルのモード変 更 CyberTrio-NX 」

口参照

CyberTrio-NX 『リファレンス』 PART3の「利用レベルのモード変 更 CyberTrio-NX 」

#### 「音量」アイコンが表示されない

「スタート」ボタンをクリックしたとき、「スタート」メニュー に、「ValueStar NXを使う準備をします」が表示されていた ら、このパソコンを使う準備がまだ整っていません。 次の操作を行ってください。

**1**「スタート」ボタンをクリックし、「ValueStar NXを使う準備をします」をクリックします。 (この操作を行うと、「ValueStar NXを使う準備をします」 は表示されなくなります。)

#### マウスポインタ(矢印)の動きが遅い、速い

「コントロールパネル(p.5)の「マウス」を開いて、「動作」タ ブをクリックし、「ポインタの速度」を調節してください。

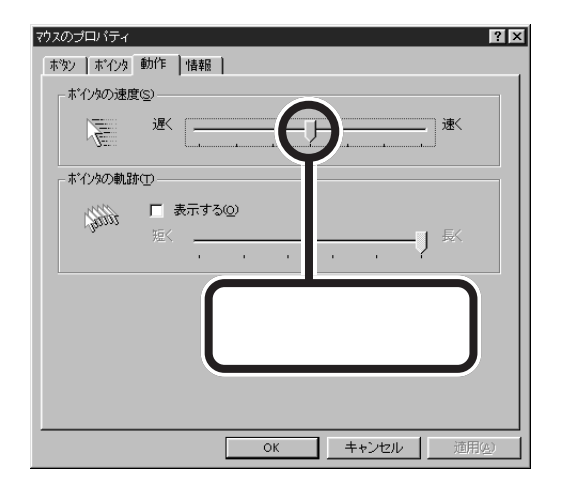

# **「システムのプロパティ」の「情報」タブに、使用して いる**CPU**とちがう名前が表示される(**VS33D、 VS30D、VS26D、VS23D**の場合)**

VS33D、VS30D、VS26D、VS23DのCPUはPentium<sup>®</sup> プロセッサを使用していますが、コントロールパネルの 「システム」アイコンを起動したときに表示される「システム のプロパティ」の「情報」タブには「Pentium Pro(r)」と表示 されます。

表示だけの問題であり、動作上は問題ありません。

# CyberTrio-NX**でモードを変更するとエクスプ** ローラが起動してしまう

モードを変更する前に、次のようにしてください。

- 画面の何もないところで右クリックし、表示されたメニュー から「アクティブデスクトップ」をポイントします。
- **2**「Webページで表示」をクリックし、「Webページで表示」の 左に付いているチェックを外してください。

#### 画面の色がおかしい

Windows 95の画面の表示色を256色にしていると、アプ リケーションによっては画面の色が正しく表示されない場合 があります。 この場合は、次の操作をすると、正しく表示される場合があ ります。

 画面の何もないところで右クリックし、表示されたメニュー から「アクティブデスクトップ」をポイントします。

**2**「Webページで表示」をクリックして、「Webページで表示」 の左に付いているチェックを外してください。

# ごみ箱を空にしたのに、ファイルのアイコンが消 えない

ごみ箱にファイルが多数(20個以上)あり、大きいアイコン で表示されている状態で「ファイル」メニューから「ごみ箱を 空にする」を実行したとき、アイコンが消えないことがあり ます。

このような場合は、ごみ箱のウィンドウサイズを変更する か、「表示」メニューから「最新の情報に更新」を実行すること により、正しく表示されるようになります。

なお、このような現象が起こった場合でも、実際にはファイ ルは削除されていますので、動作上問題はありません。

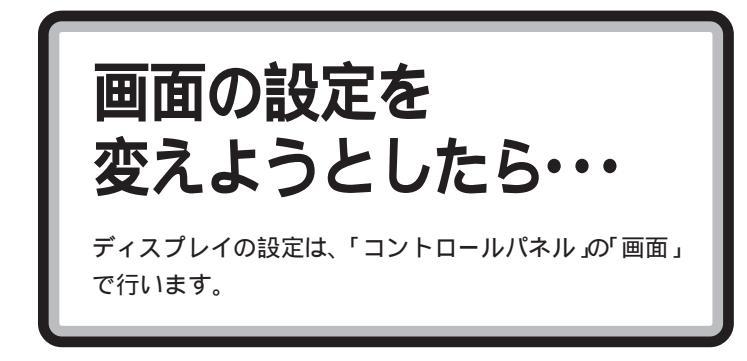

# ディスプレイの省電力機能が設定できない

ディスプレイの省電力機能は、「コントロールパネル(P.5) の「画面」を開いて設定します。

 ※ ● ② 別売のディスプレイを使っているときは、ディスプレイが省 電力機能(パワーマネージメント機能)に対応しているか確認 してください。

省電力機能 パワーマネージメント機能)に対応していないディスプレイを接続しているときは、ディスプレイの省電力機能の設定はできません。

このパソコンにセットのディスプレイは、省電力機能に対応 しています。

別売のディスプレイを使うときは、ディスプレイに添付のマ ニュアルをご覧ください。

> 「コントロールパネル (p.5)の「画面」を開き、「ディスプレイの詳細」シートで「詳細プロパティ」をクリックすると、「ディ スプレイの詳細プロパティ」が開きます。

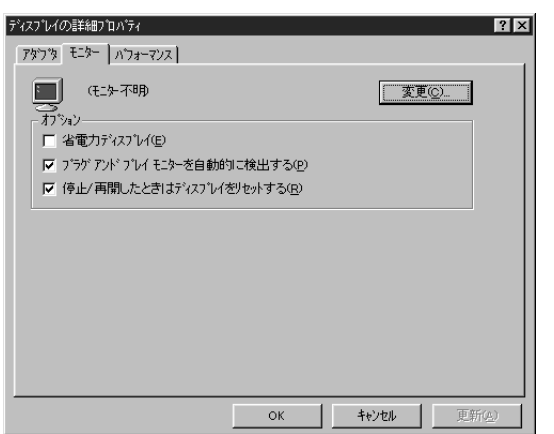

別売のディスプレイを使っているときは、「モニター」シート

口参照

画面の設定 『STEP3 活用』の 「PART5 設定を変えてみよう」、『リ ファレンス』PART5の「ディスプレ イ」

□ 参照

ディスプレイに添付されているマ ニュアル に「モニター不明」と表示されていることがあります。このと きは、省電力機能が使えません。『リファレンス』PART5の 「ディスプレイ」にしたがって、ディスプレイの種類を指定し てください。

# 「ディスプレイの種類が指定されていません…」と いうメッセージが表示される

> 「コントロールパネル (p.5)の「画面」を開き、「ディスプレイ の詳細」シートで「詳細プロパティ」ボタンをクリックする と、「ディスプレイの詳細プロパティ」ウィンドウが開きま す。「モニター」シートに、「モニター不明」と表示されている ときは、ディスプレイの種類が指定されていません。 使っているディスプレイの種類を指定してください。

| ディスフプレイの詳細フプロハプティー・・・・・・・・・・・・・・・・・・・・・・・・・・・・・・・・・・・・ | × |
|--------------------------------------------------------|---|
| アダンジ モニター ハウォーマンス                                      |   |
| (七)5-不明)<br>(石)5-(石)5-(石)5-(石)5-(石)5-(石)5-(石)5-(石)5-   |   |
| 「 省電力ディスフ 心イ(E)                                        |   |
| ▼ プラゲアンドプレイ モニターを自動的に検出する(P)                           |   |
| 「停止/再開したときはディスフ し イをリセットする(R)                          |   |
|                                                        |   |
|                                                        |   |
|                                                        |   |
|                                                        |   |
|                                                        |   |
|                                                        |   |
|                                                        |   |
|                                                        |   |
| OK                                                     |   |

#### 表示できるはずの高解像度を選べない

別売のディスプレイでは、プラグアンドプレイに対応してい るディスプレイであっても、ディスプレイの種類によって、 高解像度(1280×1024ピクセル)など、サポートしている 表示モードの一部を選べないことがあります。 次の操作を行うと解像度を選べるようになります。

 ディスプレイを接続し、Windows 95を起動します。
 起動時にディスプレイが検出されたことを表すメッセージが 表示されます。

#### □□参照

ディスプレイの種類を指定するには 「表示できるはずの高解像度を選 べない」(次の項目)

- **2**「コントロールパネル(p.5)の「画面」を開き、「ディスプレイの詳細」タブをクリックします。
- **3**「詳細プロパティ」をクリックし、「モニター」タブをクリックします。

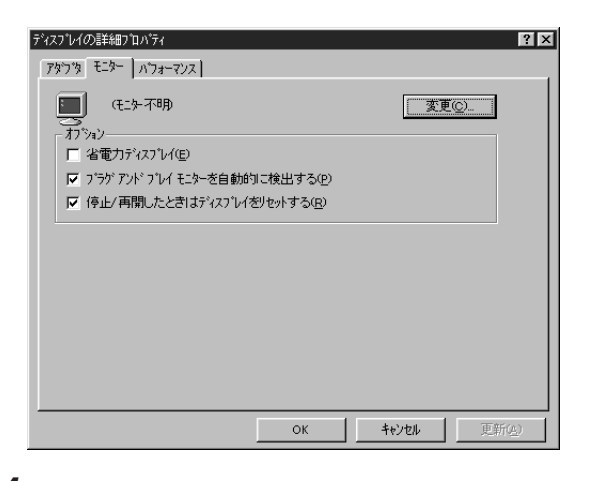

- 4「オプション」の「プラグアンドプレイモニターを自動的に検 出する」のチェックボックスをクリックして □(オフ)にし ます。
- **5**「ディスプレイの詳細プロパティ」ウィンドウの「OK」をクリックし、「画面のプロパティ」ウィンドウの「OK」をクリックします。
- **6**「スタート」ボタンをクリックし、「Windowsの終了」をクリ ックします。

「Windowsの終了」が表示されます。

- **7**「再起動する」をクリックして、「OK」をクリックします。 Windowsが再起動します。
- **8**「コントロールパネル (p.5 )の「画面」を開きます。
- **9**「ディスプレイの詳細」タブをクリックします。
- **10**「詳細プロパティ」をクリックし、「モニター」タブをクリック して、「変更」をクリックします。 モニター不明の場合は、次のウィンドウが表示されます。間 違ったディスプレイが選ばれているときは、「すべてのデバ イスを表示」をクリックして、 **○** にします。次のウィンド ウが表示されます。

| デハイなの遅れ<br>ハーヤウェアと一致するモレーを別ッカーで、「OII」を押してください。 モデルがわからないと考え<br>OII」 多にの「多利してください。このデバイスのイソストールディングをお持ちの場合は、「ディンパ使用」を<br>押してください。                                                                                                    |
|----------------------------------------------------------------------------------------------------|
| Xiを元(M):     モデル(D):     C (スタッケードモラー)     Aamazing Technologies, Inc.     Super VGA 1024x768     Actix Systems, Inc.     Adara Technology, Inc.     Adara Technology, Inc. |
| <br>ОК +кури                                                                                                    |

(このウィンドウはモデルによって表示が異なります)

**11**「製造元」でディスプレイの製造元を選び、「モデル」でディスプレイの種類を選びます。

ディスプレイ一覧に、接続したディスプレイの種類が表示されないときは、「製造元」で「(スタンダードモニター)」を選び、「モデル」で接続したディスプレイがサポートしている解像度を選びます。

- **12**「OK」をクリックし、「閉じる」をクリックします。
- **13**「OK」をクリックします。

14 Windowsを再起動するようメッセージが表示されるときは、他のアプリケーションが終了していることを確認して「はい」をクリックしてください。 再起動後、高解像度を選べるようになります。 口参照

ディスプレイの製造元とモデル ディスプレイに添付されているマ ニュアル

#### 山参照

解像度の変更のしかた 『リファレンス』PART5の「ディスプレイ」

ファイル、フォルダが おかしい・・・

ファイルが見つからないときや、間違って消してしまっ たときは、ここをご覧ください。

# ファイルが見つからない

#### ファイルがどのフォルダに入っているかわからないとき

わからないときは、「スタート」ボタンをクリックして、「検 索」の「ファイルやフォルダ」で探してください。

ファイルがどのフォルダに入っているかわかっているとき

列」をクリックし、アイコンを並べ直してください。

#### 必要なファイルを消してしまった

> 残っていたら、元に戻したいフォルダやファイルをクリック して、「ごみ箱」の「ファイル」メニューをクリックし、「元に 戻す」をクリックすると元に戻すことができます。

#### 長いファイル名をつけられない。表示できない

● MS-DOSやWindows 3.1用のソフトウェアを使っていませんか?

Windows 95で、Windows 95用のソフトウェアを使って いるときは、ドライブ名、フォルダ名、ファイル名を合わせ て、半角で255文字までの長い名前を使えますが、Windows 95でMS-DOSやWindows 3.1用のソフトウェアを 使っているときは、フォルダやファイルに長い名前をつける ことはできません。半角で8文字以内の名前にしてくださ い。 □ 参照 ファイルやフォルダについて 『STEP3 活用』

#### ×E

フォルダやファイルを保存した日付 がわかっているときは、「検索」ウィ ンドウの「日付」タブで検索できま す。

#### 口参照

『STEP3 活用』PART3 の「ファイ ルを探す」

#### ×E

Windows 95では、フォルダやファ イルを削除すると、いったん「ごみ 箱」に保管されます。間違ってフォル ダやファイルを削除しても、「ごみ 箱」から元に戻すことができます。 ただし、フロッピーディスクに保存 されているフォルダやファイルを削 除したときは、「ごみ箱」には保管さ れないので、元に戻すことはできま せん。

#### 口参照

『STEP3 活用』PART3の「いらな いファイルはごみ箱へ」 ★ ● ① 16Bitモードのドライバを使用する周辺機器を使用していませんか?

16Bitモードのドライバを使用する周辺機器を使用している 場合は、その周辺機器に保存されるファイルは長いファイル 名やフォルダ名を使用することはできません。 半角で8文字以内の名前にしてください。

# ファイルの拡張子が表示されない

マイコンピュータやエクスプローラの「表示」メニューの「フ ォルダオプション」の「表示」タブで、「詳細表示でファイル属 性を表示する」のチェックボックスをクリックして、 🔽 (オ ン)にしてください。

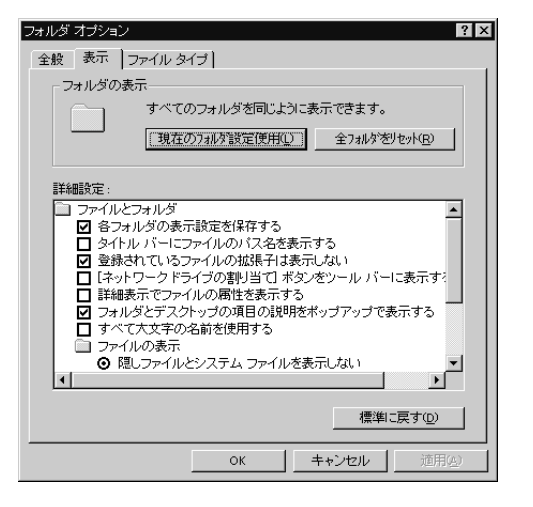

# 文書を保存せずに電源を切った(または、アプリケー ションを終了した)ら、データが消えた

電源をオフにすると、フロッピーディスクやハードディスク に保存していないファイルは消えてしまいます。万一に備え て、大切なファイルはこまめに保存しておくようにしてくだ さい。

#### ХE

その周辺機器に16Bitモードのドラ イバが使用されているかどうかは 「コントロールパネル」から「システ ム」を開き、「パフォーマンス」タブで 確認することができます。

# 音がおかしい・・・

異常な音がするときや、スピーカの音を調整したいとき は、ここをご覧ください。

### 異常な音がする

パソコンの内部から、ガリガリと物をひっかくような音がし たり、ガガガとひっかかるような音がしたときは、「パソコ ンがこわれそう…(p.10)を参照してください。

# 音が出ない、音が大きすぎる

\_\_\_\_\_ デスクトップタイプの場合

🔁 🍽 😳 音量を調節してください。

パソコン本体前面のボリュームつまみを回して、音量を調節 してください。

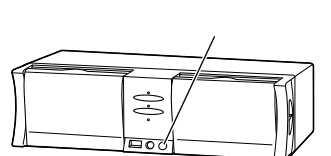

画面右下の または()(音量インジケータ)をクリックするか、ダブルクリックし、「Volume Control」または「ボリュームコントロール」のスライダー( )を上下にドラッグして、音量を調節してください。調節したら、右上の ズボタンをクリックして、ウィンドウを閉じてください。

ミニタワータイプ、デスクトップタイプ(VS26D)の場合

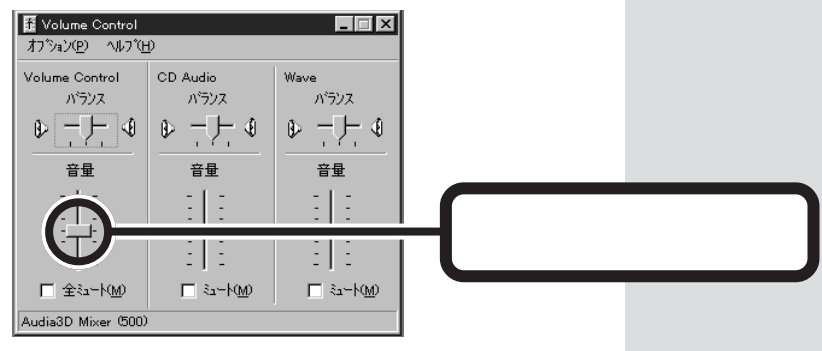

# 口参照

サウンド機能 『リファレンス』 PART5 の「サウンド機能」

デスクトップタイプ(VS20C) 省スペースタイプの場合

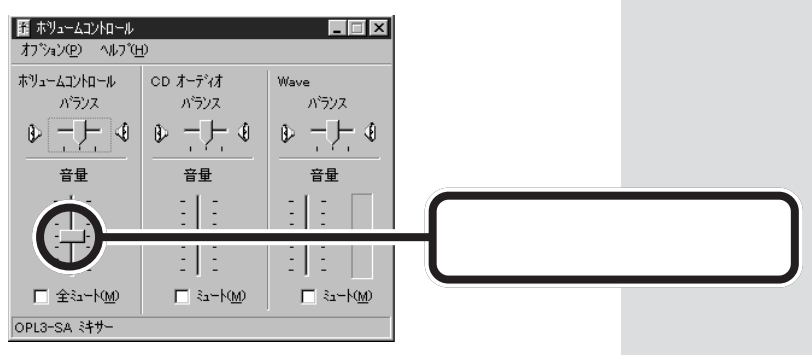

#### ミニタワータイプの場合

→ ご スピーカの音量を調節してください。

サブウーファ上部の音量ボリュームを回して、適当な音量に 調節してください。

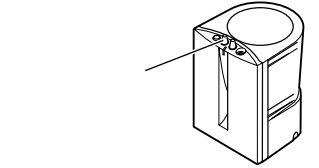

画面右下の または()(音量インジケータ)をクリックするかダブルクリックし、「Volume Control」または「ボリュームコントロール」のスライダー( )を上下にドラッグして、音量を調節してください。調節したら、右上の ズボタンをクリックして、ウィンドウを閉じてください。

(※ ● ご) スピーカの電源ランプは点灯していますか?

スピーカの電源ランプが点灯していないときは、スピーカの 電源が入っていません。スピーカのACアダプタをコンセン トに正しく接続し、サブウーファ上部の電源スイッチを押し て、電源を入れてください。

\_\_\_\_\_ 省スペースタイプの場合

☆ ● ご スピーカの音量を調節してください。
 パソコン本体前面のボリュームを回して、音量を調節してく
 ださい。

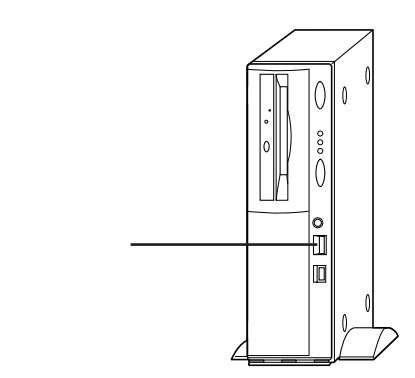

画面右下の または()(音量インジケータ)をクリックするかダブルクリックし、「Volume Control」または「ボリュームコントロール」のスライダー( )を上下にドラッグして、音量を調節してください。調節したら、右上の ズボタンをクリックして、ウィンドウを閉じてください。

# スピーカから「キーン」という音がする(ハウリン グを起こす)

マイクロホンをスピーカに近づけると、スピーカから「キー ン」という大きな音が出ることがあります。これをハウリン グといいます。故障ではありません。 マイクロホンをスピーカから遠ざけて、スピーカの音量ボリ ュームで音量を下げてください。

#### 「音量」アイコンが表示されない

「スタート」ボタンをクリックしたとき、「スタート」メニュー に、「ValueStar NXを使う準備をします」と表示されたら、 このパソコンを使う準備がまだ終わっていません。 次の操作を行ってください。

「スタート」ボタンをクリックし、「ValueStar NXを使う準備をします」をクリックします。 (この操作を行うと、「ValueStar NXを使う準備をします」は表示されなくなります)

#### MIDIの演奏ができない

「VSC-88」はご購入時の状態では「VSC-88を使わない」に 設定されています。

VSC-88でMIDI演奏を行うときは、タスクバーの「VSC-88」アイコンをクリックして「VSC-88を使う(標準サウン ド)」に設定を変更してください。

#### MIDI演奏のテンポが遅い。音が出ない楽器がある

 後数のアプリケーションが起動していませんか? 使っていないアプリケーションを終了させてください。複数 のアプリケーションが起動していると、パソコンに負担がか かります。

- - 1 タスクバーの右側の どの VSC-88)をクリックし、表示されたメニューから「VSC-88パネルを起動」をクリックします。 「VSC-88」のウィンドウが表示されます。
  - **2**「SETUP」をクリックします。 「Custom Setup」のウィンドウが表示されます。
  - 3 Reverb、Chorus、Delay、TVFが ▼ になっているとき は、クリックして □ (オフ)にします。

# MIDI演奏中に音がとぎれたり、同じフレーズが繰り返し再生される

※ ♥ご ソフトMIDIの処理に時間がかかっていませんか?

このパソコンは、VSC-88というソフトウェアを使って、 MIDIデータを演奏しています。演奏するデータによって は、処理に時間がかかるため、演奏中に音がとぎれたり、同 じフレーズが繰り返されたりします。

こういうときは、タスクバーの右側の Sound Canvas VSC-88)をクリックして表示されたメニ ューから、「VSC-88を使わない」をクリックしてください (再起動を促すメッセージが表示されたときは、画面の指示 にしたがって再起動してください)。 「Custom Setup」の設定について は、「VSC-88」ウィンドウの 「HELP」をクリックして、「VSC-88 パネルの使い方」をご覧ください。

VSC-88 について 「VSC-88」の 「Help」をクリックして、「トラブル シューティングQ&A」をご覧くださ い。

# MIDIの効果音などを再生するアプリケーションで、音が画面に比べて遅れて再生される

「VSC-88」は購入時の状態では、「VSC-88を使わない」に 設定されています。

Direct Sound (Direct X)対応のアプリケーションやActive Movieコントロールを使うアプリケーションを使うと き

タスクバーの「VSC-88」アイコンをクリックして、表示されるメニューから「VSC-88を使う(特殊サウンド)」をクリッ クしてください。

上記以外のアプリケーション(Hoverなど)を使うとき VSC-88が購入時の状態であってもMIDIの効果音などをミ ックスして再生するので、画面に比べて音が遅れることがあ ります。音の遅れが気になるときは、タスクバーの「VSC-88」アイコンをクリックして、表示されるメニューから 「VSC-88を使わない」をクリックしてください。

# 音は出るが、音の種類によってでる音とでない音 がある

アプリケーションソフトの中にはMIDI演奏とオーディオ演 奏を両方使うものがあります。「MIDI出力」が「Roland VSC-88」に設定されているときにこのようなアプリケーシ ョンソフトを使うと、MIDI演奏かオーディオ演奏のどちら かが再生されないときがあります。このようなときは、 VSC-88付属のユーテリティソフトで設定を変えてみてく ださい。

また、VSC-88を「使用する」「使用しない」を切り替えると解 決できることがあります。

タスクバーの「VSC-88」アイコンをクリックして、表示さ れるメニューから「VSC-88を使う(標準サウンド)」か 「VSC-88を使う(特殊サウンド)」をクリックしてください。 Direct Sound(Direct X)とMIDIを同時に使うアプリケー ションソフトの場合は、「VSC-88を使う(特殊サウンド)」を クリックしてください。VSC-88を使わないアプリケーシ ョンの場合は「VSC-88を使わない」をクリックしてください。

#### **ジ**チェック!!

VS33D/VS30D/VS26D/M7、 MZ、S7、S5、SZ/VS23Dの場合、 「VSC-88を使わない」に設定した り、VSC-88を削除するとMIDI演奏 はできなくなります。

マウスを 動かしても・・・

正常な状態では、マウスを動かすと、画面のマウスポインタが移動します。マウスポインタは、 ↓ ↔ ‡ 🖉 な ど、形を変えることがあります。

# マウスを動かしても、何も反応しない

→ ご マウスポインタが砂時計の形に変わっていませんか?

砂時計のマウスポインタ

マウスポインタが砂時計の形になっているときは、パソコン が処理をしているので、マウスの操作が受け付けられない場 合があります。処理が終わるまで待ってください。

※ ● ご マウスとキーボード、キーボードとパソコン本体の接続を確認してください。
 『STEP1 接続と準備』PART2の「キーボードを接続する」

「マウスを接続する」にしたがって、マウスとキーボード、キ ーボードと本体を接続し直してください。 マウスとキーボード、キーボードと本体が正しく接続されて いないとマウスの操作はできません。

Windowsでコンピュータの電源管理をする」設定がオフになっていませんか?

次の手順にしたがってください。

- **1** 強制的に電源を切り、5秒間待ったあと、電源を入れ直します。
- **2**「コントロールパネル」を開き、「パワーマネージメント」アイ コンをダブルクリックします。
- **3** 「Windowsでコンピュータの電源管理をする」のチェックボ ックスを ▼(オン)にし、画面の指示にしたがって再起動し ます。

口参照

マウスの設定を変えるには 『リ ファレンス』PART5の「マウスの設 定」

口参照

『STEP1 接続と準備』PART2の 「キーボードを接続する」、「マウスを 接続する」

強制終了の方法 「電源が切れない。 強制的に電源を切りたい」(p.23)

**ジ**チェック!!

Windows 95 セットアップ中には、 動作が止まったように見えても、 セットアッププログラムは動作して いることがあります。画面表示をよ く確認して、動作中は電源を切った りしないでください。

#### マウスの動きが悪い

(☆) ● (ご) マウスの内部が汚れていませんか? 「マウスのクリーニング」(p.108)をご覧になって、マウスの 内部を掃除してください。

# ダブルクリックしにくい

「コントロールパネル (p.5)の「マウス」を開くと、ダブルク リックの設定を変えられます。

「ダブルクリックの速度」を調節すると、ダブルクリックしや すくなります。

「マウスのプロパティ」の「ダブルクリックの速度」を調節し て、「OK」をクリックします。

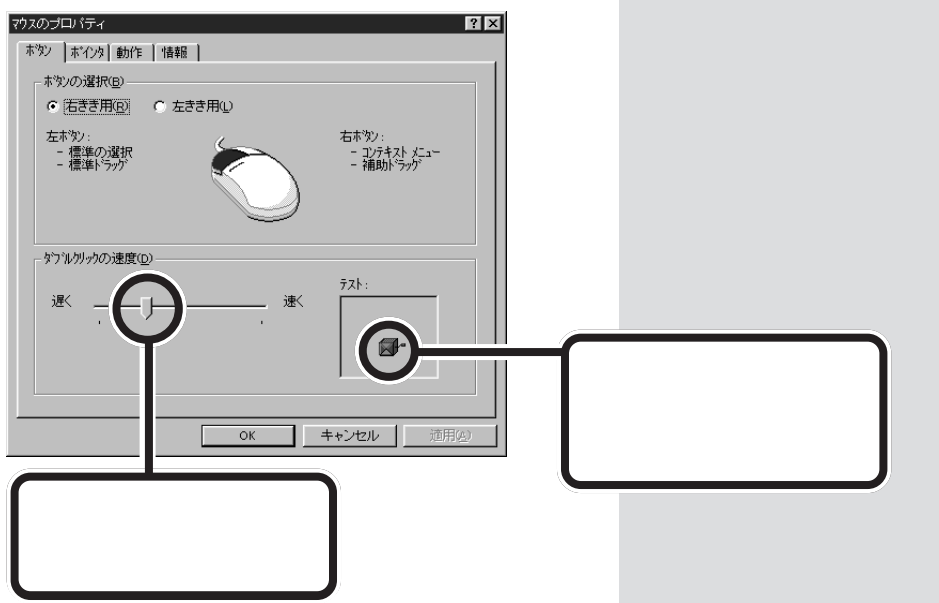

# デバイスマネージャの「スタンダード PS/2ポー トマウス」に黄色い「」がついている

「コントロールパネル」(p.5)の「システム」の「デバイスマネー ジャ」のウィンドウでマウスの下の「スタンダード PS/2ポー トマウス」に黄色い「!」がついていますが、異常ではありま せん。

□ 参照 「マウスのクリーニング」(p.108)

メモ

クリックした後、【Enter】キーを押 しても、ダブルクリックと同じ操作 をしたことになります。

また、Internet Explorer 4.01の機 能で、一部の画面の操作を、クリック にするか、ダブルクリックにするか を選ぶことができます。

「スタート」ボタンをクリックし、「設 定」にマウスポインタを合わせ、 「フォルダオプション」をクリック し、「フォルダオプション」ウィンド ウが表示されたら、「カスタム」の「設 定」をクリックし、「クリック方法」で 「ポイントして選択し、シングルク リックで開く」か、「シングルクリッ クで選択し、ダブルクリックで開く」

文字を入力しよう としたら...

文字は、キーボードから入力します。 漢字やひらがななど、日本語の文字を入力するときは、 【Alt]キーを押したまま【半角/全角]キーを押して、日本 語入力システムをオンにします。 Wordモデルには、MS-IME 97(マイクロソフト)とい う日本語入力システムが入っています。 一太郎モデルには、ATOK11(ジャストシステム)と MS-IME 97(マイクロソフト)という2つの日本語入力 システムが入っています。

# キーボードのキーを押しても、何も反応しない

→ ご マウスポインタが砂時計の形に変わっていませんか?

図
砂時計のマウスポインタ

マウスポインタが砂時計の形になっているときは、パソコン がプログラムの処理をしているので、キーボードからの操作 は受け付けられません。処理が終わるまで待ってください。

- ★ ・ ・ キーボードと本体との接続を確認してください。 『STEP1 接続と準備』PART2の「キーボードを接続する」にしたがって、キーボードと本体を接続し直してください。 キーボードのプラグが本体から抜けていたり、きちんと奥まで差し込まれていないとキーボードの操作はできません。
- ●ご しばらく待っても、キーボードの操作ができないとき プログラムに異常が発生して動かなくなった(フリーズした) のだと思われます。Windowsの処理を止めているプログラ ムを強制終了してください。このとき、保存していなかった データはなくなります。

#### 1 参照

コントロールパネルでキーボードの 設定をする方法 『リファレンス』 PART5の「キーボードの設定」 日本語の入力 『STEP2 入門』 PART4の「文章を追加する」

#### 1 参照

『STEP1 接続と準備』PART2の 「キーボードを接続する」

#### 田参照

強制終了の方法 「電源が切れない。 強制的に電源を切りたい」(p.23)

#### ダチェック!!

Windows 95 セットアップ中には、 動作が止まったように見えても、 セットアッププログラムは動作して いることがあります。画面表示をよ く確認して、動作中は電源を切った りしないでください。 ♥●●● 「Windowsでコンピュータの電源管理をする」設定がオフになっていませんか?

次の手順にしたがってください。

- **1** 強制的に電源を切り、5秒間待ったあと、電源を入れ直します。
- **2**「コントロールパネル」を開き、「パワーマネージメント」ア イコンをダブルクリックします。
- **3**「Windowsでコンピュータの電源管理をする」のチェックボ ックスを ▼(オン)にし、画面の指示にしたがって再起動し ます。

# キーボードで押したキーと違う文字が表示される

この状態では【Shift】キーを押していないときは大文字、押しているときは小文字が入力されます。

【Shift】キーを押したまま【Caps Lock】キーを押して、ラン プを消すと、【Shift】キーを押していないときは小文字、押 しているときは大文字が入力される状態になります。

#### ひらがなや漢字の入力(日本語入力)ができない

キーボードで【Alt】キーを押しながら【半角/全角】キーを押して、日本語入力システムをオンにしてください。

# 「~」(チルダ、ニョロ)を入力したい

【Shift】キーを押しながら、 (,) キー( キーボードの右上の 方にあります)を押します。

# 「\_」(アンダースコア、アンダーバー)を入力したい

【Shift】キーを押しながら、 、、」。 にあります )を押します。 口参照

日本語を入力するには 『STEP2 入門』PART4の「文章を追加する」

「~」は正式には「チルダ」と言います が、最近は、その形から「ニョロ」と言 う人も多いようです。

使用しているソフトによっては画面 上に「\_\_」が出ずスペースと同じに見 えるものもあります。

# 記号などで入力できない文字がある

日本語入力システムを使っても入力できないような文字は、 「文字コード表」を使って入力します。 文字コード表は、「スタート」ボタンをクリックし、「プログ ラム」の「アクセサリ」の「文字コード表」を開きます。

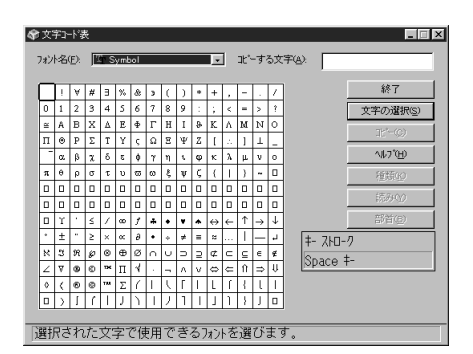

「フォント名」を選んでから、「文字コード表」の文字をダブル クリックして、「コピー」をクリックし、文書を開いているア プリケーションの「編集」メニューの「貼り付け」を選びます。 貼り付けた文字には、「文字コード表」の「フォント名」で選ん だフォントを指定してください。

このほか、日本語入力システムによって、記号などの入力に 便利な機能があります。

ATOK11(一太郎に添付されている日本語入力システム)の 記号パレット

ATOK11が起動している状態で、【Ctrl】キーを押したまま、【F11】キーを押すと、表示されます。

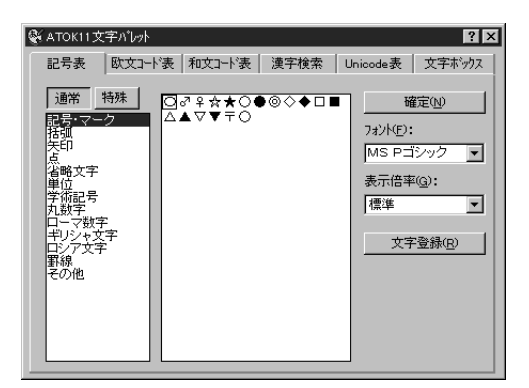

MS-IME 97(Windows 95 に添付されている日本語入力 システム)の記号パレット

日本語入力システムをオンにして、ツールバーの メリックすると、「漢字辞典」が表示されます。手書き文字入力 一 参照

文字コード表の使いかた 文字コー ド表のヘルプ などで漢字を探すことができます。また、記号は「記号」タブ をクリックして表示される一覧の中から探してください。

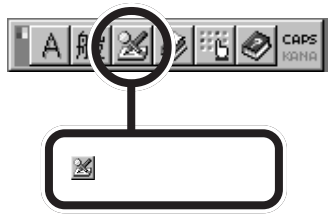

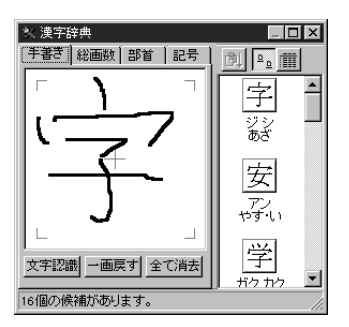

キーを押し続けたときの文字の入力の速度を変え たい

> 「コントロールパネル(p.5)の「キーボード」を開いて、キー を押し続けたときに、同じ文字が入力されはじめるまでの時 間、入力される速度を指定できます。

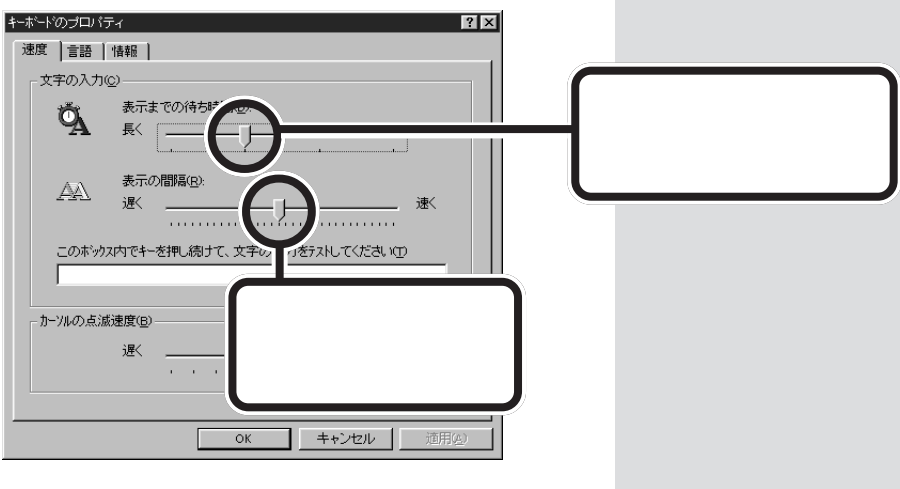

「表示までの待ち時間」や「表示の間隔」を調整したら、「OK」 をクリックします。

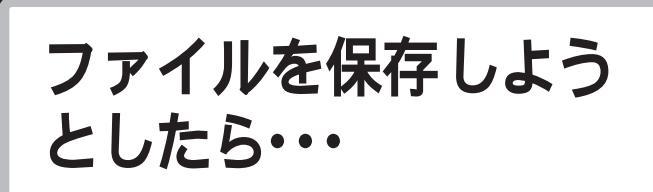

ソフトウェアで、文書や画像などのファイルを保存しよ うとしてうまくいかないときは、ここをご覧ください。

#### 保存できない

#### \_\_\_\_ ハードディスクに保存しようとしたとき

▶ ∵ ディスクの空き容量を確認してください。

「ハードディスクの空き容量が足りない(p.75)にしたがっ て空き容量を増やしてください。ディスクの空き容量よりも サイズが大きいファイルは保存できません。

#### \_\_\_\_\_ フロッピーディスクに保存しようとしたとき

→ ○ ライトプロテクトされていませんか?

ライトプロテクトされているときは、ライトプロテクトを解 除してください。

フロッピーディスクには、記録されている内容を間違って消 したり、変更してしまわないように、書き込みを保護する機 能 ライトプロテクト機能 )があります。ファイルを保存する ときは、ライトプロテクトノッチを書き込みできるほうにず らしてください。

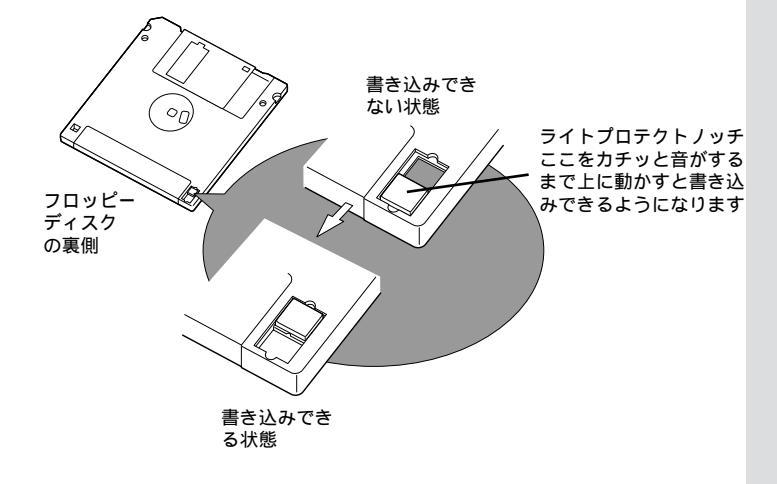

口参照

ファイルの保存 『STEP3活用』 PART2の「フォルダの中にファイ ルを保存する」

**ジ**チェック!

システムディスクなど大切なディス クは、本当に書き込みをしていいか、 もう一度確認しましょう。 (☆) ● ご) ディスクの空き容量を確認してください。

ディスクの空き容量が足りないときは、いらないファイルを 削除するか、別のディスクを使ってください。ディスクの空 き容量よりもサイズが大きいファイルは保存できません。

CD-Rメディアに保存しようとしたとき(CD-Rドライブが搭載されているモデルの場合)

CD-Rメディアの空き容量を確認してください。

CD-Rメディアの空き容量が足りないときは、別のCD-Rメ ディアを使ってください。CD-Rメディアの空き容量よりも サイズが大きいファイルは保存できません。

Easy-CD 95で書き込まれたCD-R メディアがセットされていませんか?

すでに Easy-CD 95 で書き込まれた CD-R メディアには Easy-CD 95 でしか書き込めません。Easy-CD 95 を起 動して書き込んでください。

CDRFSでフォーマットされた CD-R メディアがセットされているのに、Easy-CD 95 で書き込もうとしていませんか?

CDRFSでフォーマットされた CD-R メディアは、フロッ ピーディスクと同じように書き込めます。エクスプローラや マイコンピュータなどで書き込んでください。Easy-CD 95 では書き込めません。

#### CD-ROM に保存しようとしたとき

CD-ROMは読み込み専用のディスクなので、ファイルを保存することはできません。

#### 保存しようとしたファイルが読み取り専用だったとき

保存しようとしたファイルのプロパティで「属性」の「読み取 り専用」ボックスが「とになっている場合は、上書き保存をす ることができません。 クリックして「こにしてください。 口参照

CD-R メディアについて 『リファ レンス』PART5の「CD-ROM など の取り扱い」

#### ХE

CDRFSフォーマットのCD-Rでは、 ファイルの削除はできますが、ファ イルを削除しても CD-R の空き容量 は増えません。

# **ファイル名の後ろに、入力していない文字(「**.jtd」 「.doc」など)がつく

これは、ファイルの種類を区別するための文字(拡張子)がフ ァイル名の最後に自動的につけられたためで、異常ではあり ません。

#### 主な拡張子

| 拡張子には、次の       | ようなものがあります。  |
|----------------|--------------|
| .txt           | テキストファイル     |
| .doc           | テキストファイル、    |
|                | Wordの文書データ   |
| .jtd           | 一太郎8の文書データ   |
| .bmp、.jpg、.tif | 画像データ        |
| .hlp           | ヘルプファイル      |
| .wav           | WAVE形式の音声データ |
| .exe、.com      | 実行可能プログラム    |

### 長いファイル名をつけられない

● ○ MS-DOSやWindows 3.1用のソフトウェアを使っていませんか?

Windows 95で、Windows 95用のソフトウェアを使って いるときは、ドライブ名、フォルダ名、ファイル名を合わせ て、半角で255文字までの長い名前を使えますが、Windows 95でMS-DOSやWindows 3.1用のソフトウェアを 使っているときは、フォルダやファイルに長い名前をつける ことはできません。半角で8文字以内の名前にしてくださ い。

★ ● ○ 16Bitモードのドライバを使用する周辺機器を使用していませんか?

16Bitモードのドライバを使用する周辺機器を使用している 場合は、その周辺機器に保存されるファイルは長いファイル 名やフォルダ名を使用することはできません。 半角で8文字以内の名前にしてください。

インターネットしよう としたら・・・

インターネットについてくわしくは、『インターネット 入門』をご覧ください。『インターネット入門』にもQ&A があります。

#### 接続できない

→ ご 正しく接続されていますか?

『STEP1 接続と準備』PART2の「電話回線に接続する」にし たがって、モジュラーケーブルが正しく接続されているかを 確かめてください。

本体背面のFAXモデムボードの 🕝 のついたコネクタには 電話機を、 🎵 のついたコネクタには電話回線を接続しま す。

★ ● ご Internet Explorerの接続設定は正しいですか? デスクトップの「Internet Explorer」アイコンを右クリック してメニューから「プロパティ」をクリックし、「接続」タブを クリックして表示された画面で、「モデムを使用してインタ ーネットに接続」が●(オン)になっているかを確認してくだ さい。

○ 回線が混雑していませんか?
時間帯によっては回線が混んでいて接続できないことがあり

ます。何度か接続し直してみるか、少し待ってから接続し直 してください。また、何度接続し直しても接続できない場合 には、アクセスポイントを変更してみてください。

(ご) ● ご) 電話を使っていませんか?

電話と同じ回線に接続しているとき、電話を使っている間は インターネットに接続できません。電話を切ってから接続の 操作を行ってください。

↓↓参照 インターネット 『インターネット 入門』 「FAXモデムポード」『リファレン ス』PART5の「FAXモデムボード」

#### 口参照

『STEP1 接続と準備』PART2の 「電話回線に接続する」

#### ×Е

「Internet Explorerの接続設定は正 しいですか」の設定は、Internet Explorerを使用する場合の設定で す。インターネット無料体験等では 設定を変更しないでください。

山参照

アクセスポイントを変更する 『イ ンターネット入門』 ◆ ● ● ● 電話回線を使うアプリケーションが他に起動していません
 か?

電話回線を使うアプリケーションが他にも起動していると、 インターネットに接続できないことがあります。そのアプリ ケーションを終了させてください。そのあと、接続の操作を 行ってください。

(☆ ♥ (ご) FAXモデムボードは動いていますか?

「マイコンピュータ」を右クリックして、「プロパティ」をクリ ックし、「システムのプロパティ」の「デバイス マネージャ」 タブをクリックし、表示された画面でFAXモデムボードが 正しく認識されているかを確認してください。 FAXモデムボードのアイコンが表示されていなかったり、 アイコンに赤い「×」や黄色い「!」がついているときは、正し く認識されていません。Windows 95のヘルプを参照し

て、「×」や「!」がついていない状態にしてください。

(☆ ● ご) 電話回線の設定は正しいですか?

回線の設定にはトーン(プッシュホン回線)とパルス(ダイヤ ル回線)があります。この設定が電話回線と合っているかを 確かめてください。また、外線発信の必要な電話回線を使っ ているときは、外線発信が設定されているかを確かめてくだ さい。

電話回線の設定は「コントロールパネル(p.5)の「モデム」を 開いて、「ダイヤルのプロパティ」をクリックすると、トーン かパルスかは「ダイヤル方法」、外線発信の番号は「外線発信」 の欄に表示されます。確認して、電話回線に合っていないと きは変更してください。

て、セットアップしてください。 なお、モデムのセットアップはCyberTrio-NXで起動時のモ ードをアドバンストモードにして行う必要があります。

#### ×Е

「デバイスマネージャ」は、Cyber Trio-NX でベーシックモードにして いるとき(ご購入時の状態)は、表示 されません。

「スタート」をクリックし、「プログラ ム」、「CyberTrio-NX」の順にマウス ポインタを合わせ、「Go to アドバン ストモード」をクリックして、アドバ ンストモードにしてから、左の操作 を行ってください。

×E

アプリケーションによっては、パル スのときに10ppsか20ppsかの設 定が必要になることがあります。ア プリケーションのマニュアルにした がって、設定を変更してください。

#### □□参照

ダイヤルアップの設定 『リファレ ンス』PART2 の「ダイヤルアップ ネットワーク」

#### ΧĘ

「ダイヤルアップの設定は正しいです か?」は、インターネット無料体験で は確認の必要はありません。

#### 山参照

CyberTrio-NX 『リファレンス』 PART3の「利用レベルのモード変 更 CyberTrio-NX 」 (☆ ● ご) モデムを削除してから再起動していませんか?

モデムを削除後にCyberTrio-NXの起動時のモードをベーシ ックモードに設定(ご購入時の状態)して再起動するとモデム が正常にセットアップされません。

このような場合は、もう一度モデムを削除し、CyberTrio-NXの起動時のモードをアドバンストモードに変更してから 再起動してください。

# 文字がおかしくなったり、データの送受信中にエ ラーが発生する

- パソコンの近くにテレビやラジオなどがありませんか?
   テレビやラジオなどは、パソコンから遠ざけて使ってください。

#### Exchange で送ったメールが文字化けしていたとき

- ※ ★ご メッセージ形式や文字コードセットは正しいですか? メッセージ形式や文字コードセットは、次のように設定して ください。
  - 1 Exchangeで「ツール」メニューの「サービス」をクリックします。
  - **2**「このプロファイルにセットアップされたインフォメーショ ンサービス」の中の「インターネットメール」をクリックし、 「プロパティ」をクリックします。
  - **3**「全般」シートの「メッセージ形式」をクリックします。
  - **4**「メッセージを送信するときにMIMEを使用」をチェックします。
  - 5 「文字コードセット」ボタンをクリックし、「メッセージで使用する拡張文字の文字コードセット」で「日本語(JIS)」を選びます。
  - **6**「OK」をクリックして、開いているウィンドウをすべて閉 じ、Exchangeを終了します。 この次にExchangeを起動したときから、設定した内容が有 効になります。

#### 日参照

CyberTrio-NX 『リファレンス』 PART3の「利用レベルのモード変 更 CyberTrio-NX 」

#### ¥E

パソコンの近くにテレビやラジオな どがあると、パソコンとモジュラー コンセントを接続するモジュラー ケーブルがノイズの影響を受けて、 正しく通信ができないことがありま す。

FAXモデムボードにモジュラーケー ブルを接続するときは、ノイズの影 響を少なくするため、添付されてい るモジュラーケーブルにノイズ除去 用部品を取り付けてください。

# ファイルを添付したメールをうまく送れない

添付ファイルのサイズが、加入しているインターネットプロバイダが許容するサイズより大きくありませんか?
 インターネットサービスプロバイダによっては、送信できる添付ファイルのサイズを制限していることがあります。
 このようなときは、メールに添付するファイルを圧縮ツールなどを使って圧縮してから送ってください。また、複数のファイルは一度に送らずに、分割して送ってください。メールサイズの上限については、加入しているインターネットプロバイダのサポート窓口で確かめてください。

### 「ようこそMicrosoft Internet Explorer」の 画面を起動時に表示されるようにしたい

パソコンを起動するたびに、「ようこそMicrosoft Internet Explorer」の画面を表示したいときは、次の手順で設定してください。

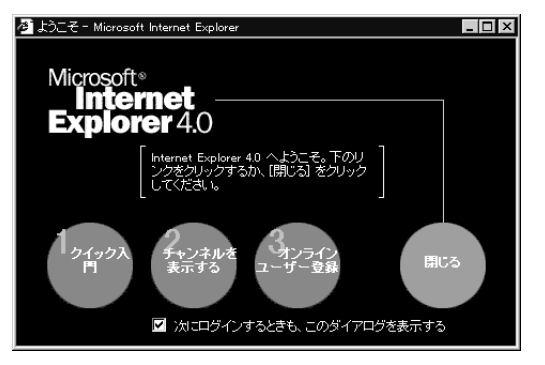

1 デスクトップの「Internet Explorer」のアイコンを右クリックし、表示されたメニューの「プロパティ」をクリックし、「詳細設定」タブをクリックします。

#### ×E

圧縮ツールは、ファイルのサイズを 小さく圧縮するソフトウェアです。 インターネットのホームページや雑 誌の付録などで配布されているもの もあります。「WinZip」や「LHA」な どがあります。

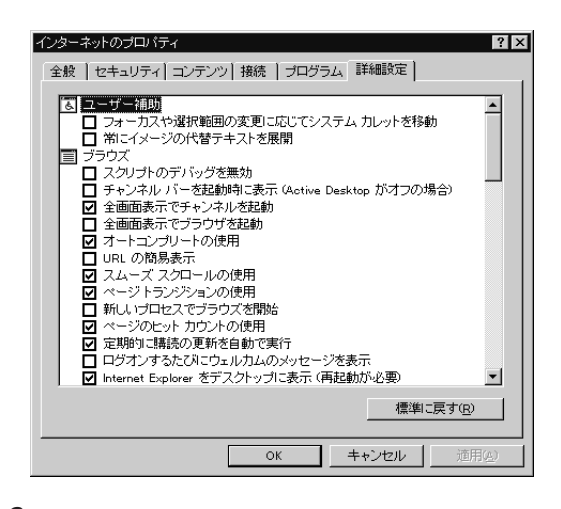

2 ブラウズの「ログオンするたびにウェルカムのメッセージを 表示」の□をクリックして、 ▼ オン )にして、「OK」をクリ ックします。

この次にパソコンを起動するときから、「ようこそ Microsoft Internet Explorer」の画面が表示されるように なります。

### コントロールパネルに モデム」アイコンがない

▶ ○ ベーシックモードになっていませんか?

CyberTrio-NXでベーシックモードに設定されている(ご購 入時の状態)ときは、コントロールパネルには「モデム」アイ コンは表示されません。表示したり設定を変更したい場合 は、CyberTrio-NXでアドバンストモードにしてください。

#### 「発信音が聞こえません。」と表示された

(☆ ● ご) 電話回線は正しく接続されていますか?

モジュラーケーブルが抜けていたり、浮いていたりしてきちんと接続されていないか確認してください。接続されていない い場合は、正しく接続してください。

- ▶ → 内線/外線の区別がある電話回線で使用していませんか?
  外線を使用している場合は、次の設定をしてください。
  - **1** コントロールパネルを開き、「モデム」アイコンをダブルクリックします。
  - **2**「プロパティ」ボタンをクリックして、「接続」タブをクリック します。

#### ×Е

起動時に表示しないようにするには、 起動時に「ようこそ Microsoft Internet Explorer」の画面が表示さ れたら「次にログオンするときには、 このダイアログを表示する」の▼を 【オフ)にしてください。

×E

「デバイスマネージャ」は、Cyber Trio-NX でベーシックモードにして いるとき(ご購入時の状態)は、表示 されません。

「スタート」をクリックし、「プログラ ム」、「CyberTrio-NX」の順にマウス ポインタを合わせ、「Go to アドバン ストモード」をクリックして、アドバ ンストモードにしてから、左の操作 を行ってください。

□□参照

電話回線の正しい接続のしかた 『STEP1 接続と準備』PART2の「電 話回線に接続する」
**3**「トーンを待ってからダイヤルする」のチェックボックス▼ をクリックして■にします。

**4**「OK」をクリックし、「閉じる」をクリックします。

## 「接続ケーブルまたは回線がモデムに正しく接続 されていないか、モデムの電源が入っていません」 と表示された

- ご 電話回線は正しく接続されていますか?

   モジュラーケーブルが抜けているとか、浮いていたりしてき

   ちんと接続されていないか確認してください。接続されてい
   ない場合は、正しく接続してください。

回線の設定は次の方法で設定します。

- **1** コントロールパネルを開き「モデム」アイコンをダブルクリックします。
- **2**「ダイヤルのプロパティ」ボタンをクリックします。
- 3 ダイヤル方法で「トーン」か「パルス」のいずれかを選びます。
- **4**「OK」をクリックし、「閉じる」をクリックします。

## 「回線はビジーです。」と表示された

(☆ ● ご) 電話回線が混み合っています

しばらく待ってから接続し直してください。

回線の設定は次の方法で設定します。

**1** コントロールパネルを開き「モデム」アイコンをダブルクリックします。

#### □ 参照

電話回線の正しい接続のしかた 『STEP1 接続と準備』PART2の「電 話回線に接続する」 2「ダイヤルのプロパティ」ボタンをクリックします。

3 ダイヤル方法で トーン」が パルス」のいずれかを選びます。

**4**「OK」をクリックし、「閉じる」をクリックします。

## 「ダイヤルアップネットワーク接続を確立できま せん。」と表示される

😕 ♥ 😳 トーンまたはパルスの設定は正しいですか?

電話回線にはダイヤル回線とプッシュ回線の2通りがありま す。

お使いの電話回線に合った方を設定してください。 回線の設定は次の方法で設定します。

- **1** コントロールパネルを開き「モデム」アイコンをダブルクリックします。
- **2**「ダイヤルのプロパティ」ボタンをクリックします。
- 3 ダイヤル方法で「トーン」か「パルス」のいずれかを選びます。

**4**「OK」をクリックし、「閉じる」をクリックします。

「回線が混雑しているか、電話回線使用のお客様は、トーン/パルス、外線発信番号("0")の設定、 ISDN回線使用のお客様は、同期/非同期設定に誤りがあります」と表示される

- ○ 電話回線の設定は正しいですか?
   回線の確認および設定は次の方法で設定します。
  - **1** コントロールパネルを開き「モデム」アイコンをダブルクリックします。
  - 2「ダイヤルのプロパティ」ボタンをクリックします。 ダイヤルのプロパティが表示されますので必要な項目を確認 して設定してください。

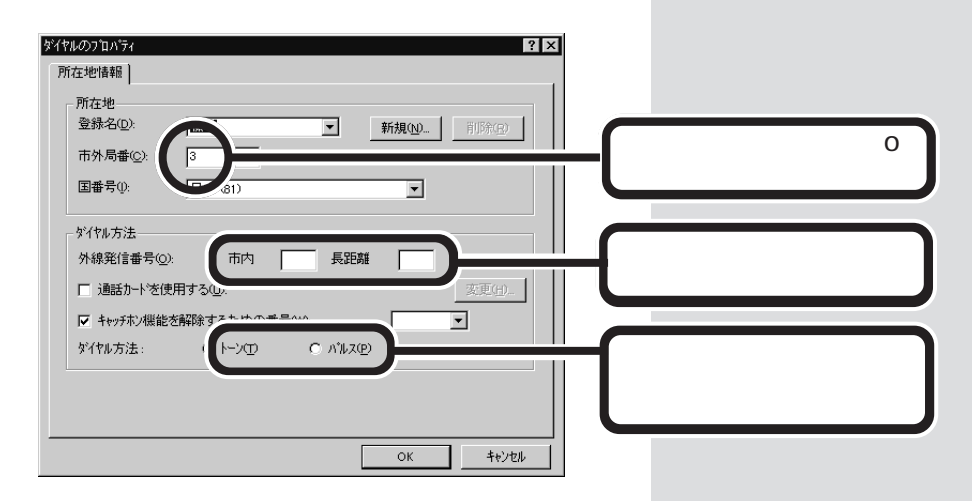

**3**「OK」をクリックし、「閉じる」をクリックします。

## 外線発信番号が必要な場所でうまく接続できない

外線番号を利用して一般電話回線に接続している会社やホテ ルにおいて、通信系ソフトウェアがトーンを検出できず、う まく電話回線と接続できない場合があります。その場合に は、ご購入時の設定のままでは使用できませんので、次の操 作を行ってください。

- **1** CyberTrio-NXをアドバンストモードにします。
- **2**「コントロールパネル」を開き「モデム」アイコンをダブルクリックします。
- **3**「情報」タブにある「内蔵FAXモデムボード(56K対応)」を選び、「プロパティ」ボタンをクリックします。
- 4 「接続」タブの「接続オプション」にある「トーンを待ってから ダイヤルする」の▼チェックを外して■にし、「OK」をクリ ックします。

## モデムの音を調整したい

モデムが正しく電話しているかどうか、モデムが電話してい る音で確認することができます。モデムから音がしないと か、音が小さいという場合は次の手順で調整してください。

#### 回参照

CyberTrio-NX 『リファレンス』 PART3の「利用レベルのモード変 更 CyberTrio-NX 」

- **1** CyberTrio-NXがベーシックモードになっている場合は、 「アドバンストモード」にします。
- **2**「コントロールパネル」を開き「モデム」アイコンをダブルクリックします。
- 3 「全般」タブの「音量」で調整します。

| わ 高 | └ 音重( <u>S</u> ) |     |        |  |
|-----|------------------|-----|--------|--|
|     | 77               | - Ţ | 高<br>' |  |

4 調整が終わったら「OK」をクリックします。 この設定で音量を「オフ」には設定していないのに、電話をしてもモデムから音がしない場合は、何らかの原因でモデムが動いていないことが考えられます。 本書の「インターネットしようとしたら」の「接続できない」をご覧の上、対処してください。 それでも解決しない場合は、モデムの故障が考えられますので、ご購入元、NECサービスセンター、サービスステーションにご相談ください。

#### モデムで電話ができるか確認したい

モデムが正しく動いているかどうかは、「ダイヤラー」を使っ て電話ができるかで確認することができます。

- **1**「スタート」ボタンをクリックし「プログラム」、「アクセサ リ」、「ダイヤラー」の順にクリックします。
- 2 電話番号の欄に電話番号を入力します。
- 3「ダイヤル」ボタンをクリックします。 モデムが正しく動いていたら、電話がつながります。 つながらない場合は、本書の「インターネットしようとした ら」の「接続できない」をご覧の上、対処してください。それ でも解決しない場合は、モデムの故障が考えられますので、 ご購入元、NECサービスセンター、サービスステーション にご相談ください。

## ダイヤラーでダイヤルが正常に実行できない

ダイヤラーでダイヤルが正常に実行できない場合は、「ダイ ヤル中」ダイヤログボックスの「オプション変更」ボタンをク リックし、「リダイヤルする番号」の先頭に表示されている 「T」または「P」の文字を削除してからリダイヤルしてください。

#### 1 参照

CyberTrio-NX 『リファレンス』 PART3の「利用レベルのモード変 更 CyberTrio-NX 」

## インターネット無料体験が接続できない

次のような画面が「インターネット無料体験」を実行中に表示 された場合は、「キャンセル」をクリックしてから「体験開始」 を押してください。

| ユーザー ログオン            |                      |       | × |
|----------------------|----------------------|-------|---|
| 接続のパスワード             | を入力してください。           | ОК    | 1 |
| ユーザー名(山):            | xz777777@biglobe%try | キャンセル | i |
| ハ*スワート*( <u>P</u> ): | ******               |       | - |
|                      |                      |       |   |

それでもこの画面が表示されて接続できない場合は、すでに 無料体験期間が終了していますので、ご利用になれませんの で、ご注意ください。

## 口参照

その他の理由で接続できない場合 「接続できない(p.54)」

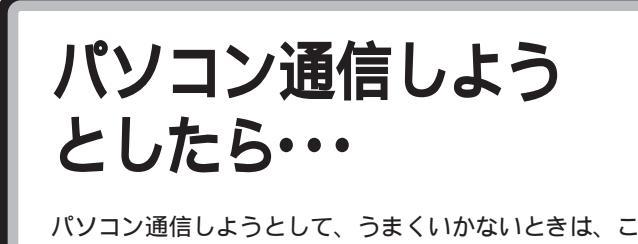

ハション通信しようとして、うまくいかないとさね、 こをご覧ください。

## パソコン通信できない

(☆ ● 😳 正しく接続されていますか?

『STEP1 接続と準備』Part2の「電話回線に接続する」にした がって、モジュラーケーブルが正しく接続されているかを確 かめてください。

- ★ ご 電話を使っていませんか? 電話と同じ回線に接続しているとき、電話を使っている間は パソコン通信できません。電話を切ってから接続の操作を行 ってください。
- ★ ★ ・ キャッチホンサービスを受けていませんか? キャッチホンサービスを受けている場合、モデムで通信中に 電話がかかってくると、モデムによる通信が切れる場合があ ります。

電話回線を使用するアプリケーションが他にも起動している と、パソコン通信に接続できないことがあります。そのアプ リケーションを終了させてください。そのあと、通信ソフト を再起動してください。

★ ● ○ FAXモデムボードは動いていますか?

「マイコンピュータ」を右クリックして、「プロパティ」の「デ バイス マネージャ」タブをクリックし、表示された画面で FAXモデムボードが正しく認識されているか確認してくだ さい。

FAXモデムボードのアイコンが表示されていなかったり、 アイコンに赤い「×」や黄色い「!」がついているときは、正し く認識されていません。Windows 95のヘルプを参照し て、「×」や「!」がついていない状態にしてください。

#### 口参照

パソコン通信 『インターネット入 門』 BIGLOBE Walker、AOL、NIFTY MANAGER、Angel Line、通信 ジューク 『リファレンス』 「FAXモデムボード」『リファレン ス』PART5の「FAXモデムボード」

#### 口参照

『STEP1 接続と準備』Part2の「電 話回線に接続する」

## **ジ**チェック!!

本体背面のFAXモデムボードの のついたコネクタには電話機を、 のついたコネクタには電話回線を接 続します。

×Е

「デバイスマネージャ」は、Cyber Trio-NX でベーシックモードにして いるとき(ご購入時の状態)は、表示 されません。

「スタート」をクリックし、「プログラ ム」、「CyberTrio-NX」の順にマウス ポインタを合わせ、「Go to アドバン ストモード」をクリックして、アドバ ンストモードにしてから、左の操作 を行ってください。 (☆ → ご) 電話回線の設定は正しいですか?

回線の設定にはトーン(プッシュホン回線)とパルス(ダイヤ ル回線)があります。この設定が電話回線と合ってるかを確 かめてください。また、外線発信の必要な電話回線を使って いるときは、外線発信が設定されているかを確かめてください。

「コントロールパネル(p.5)の「モデム」を開いて、「ダイヤル のプロパティ」をクリックすると、トーンかパルスかは「ダイ ヤル方法」、外線発信の番号は「外線発信」の欄に表示されま す。確認して、電話回線に合っていないときは変更してくだ さい。

- ●ご 通信ソフトは正しく設定されていますか?
   最大通信速度、エラー訂正手順などを通信ソフトのマニュア
   ルをご覧になって、設定してください。
- ●ご モデムはきちんとセットアップされていますか?
   別売のモデムを新しく接続したときは、モデムのセットアップを行う必要があります。モデムのマニュアルをご覧になって、セットアップしてください。
   なお、モデムのセットアップはCyberTrio-NXで起動時のモードをアドバンストモードにして行う必要があります。
- ★ ご モデムを削除してから再起動していませんか? モデムを削除後にCyberTrio-NXの起動時のモードをベーシックモードに設定(ご購入時の状態)して再起動するとモデムが正常にセットアップされません。 このような場合は、もう一度モデムを削除し、CyberTrio-NXの起動時のモードをアドバンストモードに変更してから 再起動してください。

## 接続できない

- 正しい番号でダイヤルしましたか?
   電話番号を確かめて、もう一度ダイヤルしてください。
- ● 通信相手が話し中ではありませんか?
  しばらく待ってからダイヤルし直してください。
- ご 通信相手との通信条件は正しいですか?
   通信相手の通信条件(最大通信速度、エラー訂正手順など)を
   確かめて、通信速度を下げるなどの設定をしてください。く
   わしくは、通信ソフトウェアのマニュアルをご覧ください。

### ۶E

アプリケーションによっては、パル スのときに10ppsか20ppsかの設 定が必要なときがあります。 アプリケーションのマニュアルにし たがって、設定を変更してください。

#### 1 参照

CyberTrio-NX 『リファレンス』 PART3の「利用レベルのモード変 更 CyberTrio-NX 」

#### 口参照

CyberTrio-NX 『リファレンス』 PART3の「利用レベルのモード変 更 CyberTrio-NX 」

### ¥E

このパソコンの内蔵FAXモデムボードは、最高56kbpsの速度で通信できますが、使っている電話回線によっては、雑音の影響をうけることがあり、それより遅い速度でしか通信できないことがあります。

## 「モデムが応答しません」と表示される

## 外付けモデムを使っているとき

- ● モデムの電源は入っていますか?
  外付けモデムの電源ケーブルや電源スイッチを確認してください。
- ● モデムとパソコン本体は正しく接続されていますか? 外付けモデムとパソコン本体のシリアルコネクタがシリアル ケーブルで正しく接続されているか確認してください。

## 文字がおかしくなったり、データの送受信中にエ ラーが発生する

- ・ 通信ソフトは正しく設定されていますか?
   最大通信速度、エラー訂正手順などを通信ソフトウェアのマニュアルをご覧になって、設定してください。
- パソコンの近くにテレビやラジオなどがありませんか?
   テレビやラジオなどは、パソコンから遠ざけて使ってください。

## 自動発着機能が作動しない

- モジュラーケーブルは正しく接続されていますか?
   『STEP1 接続と準備』PART2の「電話回線に接続する」をご覧になって、モジュラーケーブルが正しく接続されているかを確かめてください。
- ※ ご 発信命令の送り方や条件は正しいですか? モデムのマニュアルのATコマンドの項や、使っている通信 ソフトのマニュアルをご覧になって、発信命令の送り方や条 件を確かめてください。

か付けモデムのマニュアル

#### ×E

パソコンの近くにテレビやラジオな どがあると、パソコンとモジュラー コンセントを接続するモジュラー ケーブルがノイズの影響を受けて、 正しく通信ができないことがありま す。

また、FAX モデムボードにモジュ ラーケーブルを接続するときは、ノ イズの影響を少なくするため、添付 のノイズ除去用部品を取り付けてく ださい。

#### **ジ**チェック!

本体背面のFAXモデムボードの のついたコネクタには電話機を、 のついたコネクタには電話回線を接 続します。

山参照

『STEP1 接続と準備』PART2の 「電話回線に接続する」

FAX を使おう としたら・・・

「TELFAX-NX」や、Windows 95の「Microsoft Fax」 などを使っていてトラブルが起きたときや、質問がある ときはここをご覧ください。

## 自動受信機能でFAXを自動受信できない

- そ ご モジュラーケーブル(電話線)が正しく接続されているか確認してください
  本体背面のFAXモデムボードの ② のついたコネクタには電話機を、○ の付いたコネクタには電話回線を接続します。
- ★体に接続している外付け電話機が着信していませんか? 本体に接続している外付け電話機を留守設定していると FAXの自動受信ができない場合があります。 外付け電話機の留守設定を解除してください。
- ★ ご Timer-NXでリング機能を設定していますか? TELFAX-NXで自動受信機能を設定していても、本体の電源が切れている場合はFAXを受け取ることができません。 Timer-NXでリング機能を設定して、電話がかかってきたら本体の電源が入るようにしてください。

 次のようにファクシミリ信号(「ボー・ボー・ボー…」という 音)が送られてこないFAXから受けていませんか?
 次のような場合はFAXを受信できません。
 相手がファクシミリ信号を出さないタイプのFAXの場合
 コンビニエンスストアなどのFAXで、ファクシミリ信号を出 さないようにしている場合
 海外から送られてきたFAXで、ファクシミリ信号が出ていない場合

#### 口参照

TELFAX-NX 『リファレンス』 PART1の「電話やFAXの使用 < TELFAX-NX > 」

FAXモデムボード 『リファレンス』 PART5の「FAX モデムボード」

Microsoft Fax Windows 95の ヘルプの「キーワード」で「FAX」を 検索

#### 口参照

『STEP1 接続と準備』PART2の 「電話回線に接続する」

口参照

『リファレンス』PART1の「タイ マー機能」

## ただの電話をFAXとして受信してしまう

「応答までのコール数」を多くするか、応答を「手動」に設定してFAXの受信が始まる前に受話器を取ってください。

## 内蔵FAXモデムボードを4線式の回線につなぎたい

4線式の回線は接続できません。2線式の回線を接続してく ださい。

## FAXモデムのダイヤル音を小さくしたい

「コントロールパネル」(p.5)の「モデム」を開いて、モデムの プロパティで音量を下げてください。

## 自動受信機能が使えない

● ● ご 電源ケーブルがコンセントから抜けたり、停電がありませんでしたか?

電源ケーブルをコンセントから抜いたり、停電があると、自 動受信機能の設定は無効になります。設定し直してくださ い。

## FAX 受信中に回線が切断されてしまう

#### ХE

このパソコンの自動受信機能は、か かってきた電話がFAXであれば自動 的にFAXとして受信しますが、相手 がFAXであっても、ファクシミリ信 号が送られてこないとFAXとして受 信できません。

## ISDN**ターミナルアダプタを使って**FAX**の送受信** 機能が使えない

アナログポートを搭載したターミナルアダプタの場合は、本体背面のFAXモデムボードのしのコネクタと、ターミナルアダプタのアナログポートをモジュラーケーブル(電話線)で接続すれば利用できます。

また、電話回線の種別がトーン(プッシュ回線)に設定されて いるか確認してください。電話回線の種別は「コントロール パネル」の「モデム」の「ダイヤルのプロパティ」ボタンをクリ ックして表示される「ダイヤル方法」で確認したり、変更した りできます。

## ISDNターミナルアダプタを使ってFAXの送信は できても受信ができない

> 識別着信とは、アナログ回線の相手やターミナルアダプタ側 に登録されていない電話番号の相手からは着信しないように するためのものです。「しない」または「OFF」にしてください。

> 本体内蔵FAXモデムボードと接続しているアナログポート に着信できるように、ターミナルアダプタ側の設定を変更し てください。

# 印刷しようとしたら・・・

印刷がうまくいかないときは、その原因として、プリン タやケーブル、プリンタドライバ、パソコンのハード ディスクの空き容量、アプリケーションの設定などが考 えられます。ひとつずつ確認してください。

## プリンタから印刷できない、プリンタから意味不明の文字(文字化けした文字)が印字される

⑦ ● ⑦ プリンタケーブルがはずれていたり、接触不良を起こしていませんか?

『拡張の手引き』PART1の「プリンタを使う」とプリンタのマニュアルにしたがって、本体とプリンタを接続し直してください。

- プリンタが用紙切れ、トナー、インク切れになっていませんか?
   プリンタのマニュアルにしたがって用紙やトナー、インクを 補充してください。
- プリンタが印刷可能な状態(オンライン)になっていますか?
   プリンタの「印刷可」や「オンライン」の表示を確認してください。また、プリンタのマニュアルにしたがって設定を確認してください。

(☆ ● ご) プリンタのテスト印字はできますか?

プリンタには一般にテスト印字する機能があります。この機 能を使ってプリンタの印字テストを行ってください。テスト 印字ができないときは、プリンタの故障が考えられます。プ リンタの製造元にご相談ください。

のマニュアルをご覧になってケーブルを確認してください。

プリンタの製造元が推奨するプリンタケーブルを使っていますか?
プリンタによっては、プリンタ製造元の指定したケーブルを使わないと印刷がうまくいかないものがあります。プリンタ

口参照

プリンタの接続と設定方法 『拡張 の手引き』の「PART1 プリンタを使 う」、プリンタのマニュアル

#### 口参照

『拡張の手引き』の「PART1 プリン タを使う」、プリンタのマニュアル

PART トラブル解決 Q&A

プリンタ専用のプリンタドライバがインストールされていますか?

新しくプリンタを接続したときは、プリンタドライバのセットアップが必要です。

## PC-9800シリーズ用のプリンタケーブルを使いたい

このパソコンのパラレルコネクタは、PC-9800シリーズの プリンタコネクタと形状が違います。PC - 9800シリーズ 用のプリンタケーブル(ハーフピッチ36ピンのプリンタケー ブル)を使うときは別売のプリンタインタフェース変換アダ プタ(PK-CA101)を使ってください。

## 「FAX送信」、「Microsoft Exchange」、「新しい メッセージの作成」など、プリンタからの印刷とは 関係のないウィンドウが開いた

使用したいプリンタが 通常使うプリンタ」に設定されていますか?

次のようにして設定を変更してください。

**1**「スタート」メニューから「設定」、「プリンタ」を順にクリックします。

「プリンタ」ウィンドウが開きます。

**2**使用したいプリンタのアイコンを右クリックし、「通常使う プリンタに設定」をクリックしてください。

#### 1 参照

プリンタドライバのセットアップ プリンタのマニュアル、『拡張の手引 き』の「PART1 プリンタを使う」

#### 山参照

プリンタドライバの設定 プリンタ のマニュアル、『拡張の手引き』の 「PART1 プリンタを使う」

フロッピーディスクを 使っていたら・・・

フロッピーディスクを使っていて問題が起きたときは、 ここをご覧ください。

「マイコンピュータ」の3.5インチFDをダブルク リックしたが、フロッピーディスクの内容が表示 されない

「デバイスの準備ができていません」と表示されたとき

- アロッピーディスクドライブのヘッドが汚れていませんか?
   正しくセットしても、同じメッセージが表示されたときは、
   「キャンセル」をクリックし、フロッピーディスクを取り出し、別売のクリーニングディスクを使ってヘッドをクリーニングしてください。
- アロッピーディスクの内容が壊れていませんか?
   フロッピーディスクドライブのヘッドクリーニング後、フロッピーディスクを入れても同じ現象が起きるときは、他のフロッピーディスクを入れてみてください。他のフロッピーディスクをセットすると内容が表示されるときは、元のフロッピーディスクの内容が壊れていると考えられます。復旧は困難です。

他のフロッピーディスクをセットしても内容が表示されない ときは、フロッピーディスクドライブの故障が考えられま す。ご購入元、NECサービスセンター、サービスステーシ ョンにご相談ください。

しばらくたって「ディスクはフォーマットされていません」と表示さ れたとき

> セットしたフロッピーディスクは、このパソコンでは読めな いフォーマットのフロッピーディスクか、フォーマットされ

□ 参照 フロッピーディスクの使いかた 『STEP3 活用』「PART4 フロッ ピーディスクを使う」

#### 口参照

NECのお問い合わせ先 『NEC PC あんしんサポートガイド』

#### ×E

フロッピーディスクドライブのヘッ ドが汚れると、フロッピーディスク を読むことができなくなります。ひ と月に一回を目安にクリーニング ディスクを使ってクリーニングして ください。 クリーニングディスクについては、

ご購入元、NEC サービスセンター、 サービスステーションにご相談くだ さい。

また、フロッピーディスクが壊れた 場合に備えて、フロッピーディスク の内容はバックアップをとっておく ようにしましょう。

PART トラブル解決 Q&A

ていないことが考えられます。 フロッピーディスクに必要なファイルが入っていなければ、 「はい」をクリックしてフォーマットしてから使ってください。

## フロッピーディスクの読み込みはできるが、書き 込みができない

● ● ● ライトプロテクトされていませんか?
ライトプロテクトされていないかどうか確認してください。

ライトプロテクトされているときは、ライトプロテクトを解 除してください。

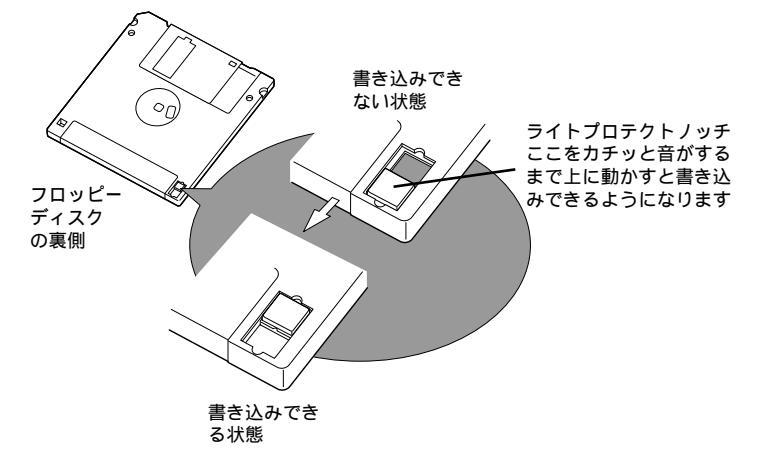

フロッピーディスクには、記録されている内容を間違って消 したり変更してしまわないように、保護する機能、ライトプ ロテクト機能)があります。ファイルを保存したいときは、 ライトプロテクトノッチを書き込み可能な方にずらします。 システムディスクなど大切なフロッピーディスクは、本当に 書き込みをしてよいか、もう一度確認しましょう。

## フロッピーディスクに飲み物をこぼしてしまった

パソコンの故障の原因になるので、汚れたフロッピーディス クは使わないでください。 フロッピーディスクを汚してしまい、保存しておいたデータ が使えなくなってしまったときに備えて、バックアップをと っておくようにしましょう。フロッピーディスクのバックア ップを取る方法に「ディスクコピー」があります。

#### 口参照

フロッピーディスクのフォーマット 『STEP3 活用』の「PART4 フ ロッピーディスクを使う」

## このパソコンに添付のフロッピーディスクを修復したい

このパソコンに添付されているフロッピーディスクの内容を 壊してしまったときは、フロッピーディスクの内容を、有料 で修復いたします。

## フロッピーディスクを誤ってフォーマットしてし まった

フロッピーディスクをフォーマットすると、保存していたデ ータはすべて消去されます。復旧は困難です。市販のユーテ ィリティソフトなどで復旧できることもありますが、確実で はありません。

## ディスクコピーができない

セットしたフロッピィーディスクの容量が1.44Mバイトで あるか確認してください。 Windows 95のマイコンピュータやエクスプローラを使っ て、1.2Mバイトでフォーマットされたフロッピィーディス クは、ディスクコピーをすることはできません。 なお、このパソコンでは、フロッピィーディスクを1.2Mバ イトでフォーマットすることはできません。

#### 口参照

お問い合わせ先 『NEC PC あんし んサポートガイド』

#### ×E

必要なフロッピーディスクをフォー マットしないよう、十分注意してく ださい。

大切なデータが入っているフロッ ピーディスクには、ライトプロテク トをかけておいてください。また、こ まめにバックアップを取ることをお すすめします。

ハードディスクを 使っていたら・・・

「マイコンピュータ」の中に表示される (\_\_\_\_\_)がハード ディスクです。

## ハードディスクの空き容量が足りない

ハードディスクの空き容量を増やすには、次の方法がありま す。

ハードディスクを増設する

増設できるハードディスクの種類やハードディスクの増設の 方法は、『拡張の手引き』PART6の「ハードディスクを増設 する」をご覧ください。

「ごみ箱」を空にする

削除したファイルは、ハードディスクからすぐに削除されず に、デスクトップの「ごみ箱」に入っています。ごみ箱を空に すると、ごみ箱に入っていたファイルの分だけ、ハードディ スクが空きます。ごみ箱を空にするときは、「ごみ箱」アイコ ンを右クリックして、メニューの「ごみ箱を空にする」をクリ ックします。

「ごみ箱」の最大サイズを小さくする

ごみ箱に入れたファイルの容量の合計が「ごみ箱の最大サイ ズ」を超えると、古いファイルから順に削除されます。「ごみ 箱の最大サイズ」を小さくしておけば、ごみ箱にファイルが たまらなくなります。「ごみ箱の最大サイズ」は、「ごみ箱」ア イコンを右クリックし、メニューの「プロパティ」をクリック して、表示される「ごみ箱のプロパティ」ウィンドウで設定し ます。

1 参照

ハードディスクについて 『リファ レンス』PART5の「ハードディス ク」 ハードディスクを増設するには 『拡張の手引き』の「PART6 ハード ディスクを増設する」

1 参照

『拡張の手引き』の「PART6 ハード ディスクを増設する」

山参照

ごみ箱 『STEP3 活用』PART3の 「いらないファイルはごみ箱へ」

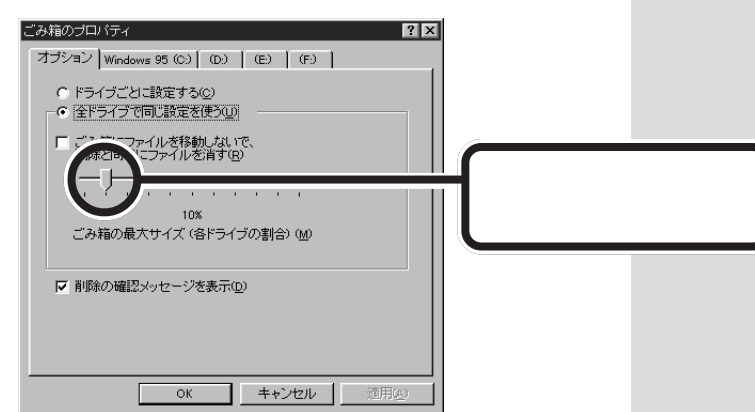

一時作業用ファイルを削除する

アプリケーションによっては、実行中に一時作業用ファイル (テンポラリファイル)を作成します。このファイルは、通常 は、アプリケーションの終了時に消去されますが、アプリケ ーションを強制終了すると、削除されません。一時作業用フ ァイルは、通常、Windowsフォルダの中のTEMPフォルダ に作られます。

インターネットエクスプローラのテンポラリファイルを削除 する方法

インターネットエクスプローラで、既に表示したページを後 で参照する必要がないときは、次の方法でハードディスクの 空き容量を増やすことができます。

**1**「コントロールパネル (p.5)の「インターネット」を開きます。

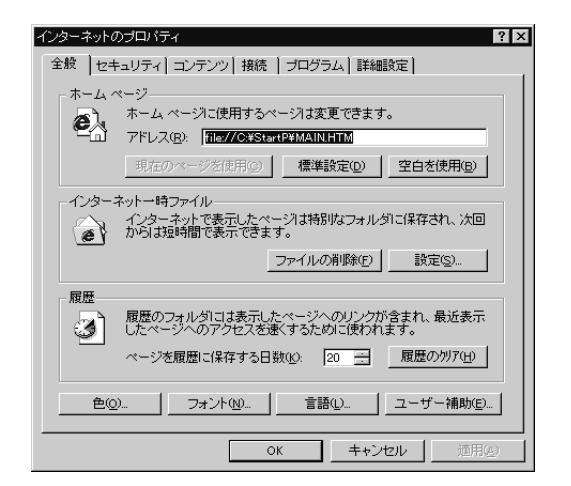

- **2**「全般」タブの「インターネットー時ファイル」の「ファイルの 削除」をクリックします。
- **3**「OK」をクリックします。
- 4「インターネットのプロパティ」ウィンドウの「OK」をクリックします。

インストールされているアプリケーションを削除する すぐに使わないアプリケーションをハードディスクから削除 すると、ハードディスクの空き容量を増やすことができま す。

「ドライブスペース」でハードディスクの内容を圧縮する ドライブスペースを使ってハードディスクの内容を圧縮する と、空き容量を増やすことができます。 口参照

添付されているアプリケーションの 削除 『リファレンス』PART4の 「アプリケーションの削除」 別売のアプリケーションの削除につ いては、そのアプリケーションのマ ニュアルをご覧ください。

ドライブスペース 『リファレンス』 PART5 の「ドライブスペース」

#### ▼チェック!

アプリケーションを実行していると きは、一時作業用ファイルを削除し ないでください。アプリケーション が動かなくなることがあります。

## ファイルをごみ箱に捨てても、ハードディスクの 空き容量が増えない

削除したり「ごみ箱」にドラッグしたファイルは、ハードディ スクからすぐに削除されずに、「ごみ箱」に保管されます。 「ごみ箱」もハードディスクの中にあるので、ハードディスク の空き容量は増えません。

「ごみ箱」に保管されているファイルをハードディスクから削除したいときは、「ごみ箱」アイコンを右クリックして表示されるメニューから「ごみ箱を空にする」をクリックしてください。

## 領域作成できる容量が、カタログなどに記載され ている値より少ない

カタログなどに記載されているハードディスクの容量は、 1Gバイト=1,000,000,000バイトで計算しています。こ れに対し、ハードディスクを領域作成するときには、1Gバ イト=1,024×1,024×1,024=1,073,741,824バイト で計算しているので、容量が少なく表示されることがありま すが、故障ではありません。

## ハードディスクを増設したい

『拡張の手引き』の「PART6 ハードディスクを増設する」で、 このパソコンに増設できるハードディスクの種類やハードデ ィスクの増設の方法を説明しています。 口参照

ごみ箱 『STEP3 活用』PART3の 「いらないファイルはごみ箱へ」

口参照

『拡張の手引き』の「PART6 ハード ディスクを増設する」

CD-ROMを 使っていたら・・・ CD-ROMを使おうとして問題があったときは、ここを ご覧ください。CD-Rモデル、DVD-ROMモデルで、 CD-ROMを使っているときも、ここをご覧ください。

## CD-ROM ドライブのトレイを出し入れできない

※ ● ご パソコンの電源は入っていますか?

パソコンの電源を入れて、CDトレイイジェクトボタンを押 してください。電源が切れている状態では、出し入れできま せん。

電源が入っているのに、CDトレイが出てこないときは、『リファレンス』PART5の「CD-ROMなどの取り扱い」にしたがって強制的に出してください。

## CD-ROMをセットしても自動起動しない

★ ◆ COCD-ROMは自動起動に対応していますか?

自動起動に対応していないCD-ROMは自動起動できません。CD-ROMの説明書で確認してください。 対応していないときは、Windows 95のデスクトップ画面の「マイコンピュータ」からCD-ROMドライブをダブルクリックして起動してください。

- CD-ROMのプロパティで自動起動が設定されていますか? 次の手順でCD-ROMドライブのプロパティを確認します。
  - **1**「コントロールパネル<u>(p.5</u>)の「システム」を開きます。
  - **2**「システムのプロパティ」の「デバイスマネージャ」タブをクリックします。
  - **3**「CD-ROM」の前の **1** をクリックし、表示されたCD-ROM ドライブ名をダブルクリックします。
  - 4 「設定」タブをクリックします。
  - **5**「自動挿入」のチェックボックスが □ になっているときは、 クリックして ▼ (オン)にします。

#### 1 参照

CD-ROM のセットのしかた、CD-ROM ドライブの使用上の注意 『STEP2 入門』PART9の「CD-ROMの扱い方」

1 参照

『リファレンス』PART5 の「CD-ROM などの取り扱い」

ХŦ

「デバイスマネージャ」は、Cyber Trio-NX でベーシックモード(ご購 入時の状態)にしているときは、表示 されません。

「スタート」をクリックし、「プログラ ム」、「CyberTrio-NX」の順にマウス ポインタを合わせ、「Go to アドバン ストモード」をクリックして、アドバ ンストモードにしてから、左の操作 を行ってください。 ここが 🔽 (オン)になっていないとCD-ROMの自動起動が できません。

**6**「OK」をクリックします。 再起動を促すメッセージが表示されます。

**7**「はい」をクリックします。 パソコンが再起動します。

## CD-ROM**のデータを読み出せない。**音楽CD**の**再 生中に音飛びする

- CD-ROM、音楽CDは正しくセットされていますか?
   CD-ROM、音楽CDの表裏を確認して、本体のCDトレイの 中心にセットしてください。

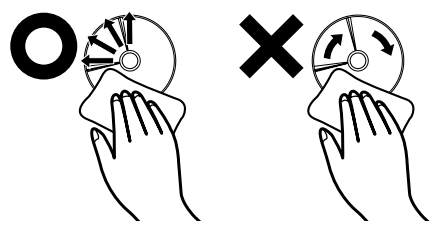

- ※ ○ CD-ROM、音楽CDに傷が付いていませんか?
   傷がついているCD-ROM、音楽CDは使えないことがあります。
- ★ ご このパソコンで使えるCD-ROMかどうか確認します。 このパソコンで使えるCD-ROMを使ってください。

×E

アプリケーションなどの CD-ROM は、一般にOSごとに専用のものが用 意されています。たとえば、Windows 95 を使うときは、Windows 95 に対応したCD-ROMを使ってく ださい。

また、CD-R メディアのうち、このパ ソコンで読むことができるのは、次 のタイプのものです。

- ・Easy-CD 95を使って書き込まれ た CD-R メディア
- ・フリーズ処理されている CDRFS 用の CD-R メディア

#### 口参照

CD-ROM、音楽CDのセットのしか た、取り扱いについて 『STEP2入 門』PART9の「CD-ROMの扱い方」

添付されている CD-ROM に傷がつ いて使えなくなったときなどは、有 料で交換いたします。

1 参照

CD-ROM の交換のお問い合わせ先 『NEC PC あんしんサポートガイ ド』

## 再生中の動画がとぎれる。なめらかに再生されない

★ ● ③ 動画データ再生中に、他のアプリケーションを実行していませんか?

他のアプリケーションを終了させてください。

● ● ● 再生中に、ウィンドウの大きさや位置を変えませんでした
 か?

動画を再生中にウィンドウの大きさや位置を変えると、音飛 びや画像の乱れの原因になります。ウィンドウの大きさや位 置を変えるときは、いったん動画の再生を停止してからにし てください。

### 動画の再生中に画面が消えてしまう

ビデオCDなど、MPEG形式の動画を再生中に省電力機能や パワーマネージメント機能が働くと、再生画面が消えてしま います。動画を再生するときは、省電力機能やパワーマネー ジメント機能をオフにしておいてください。

### CD-ROM ドライブのドライブ番号を変えたい

このパソコン本体に標準で装備されているCD-ROMドライ ブのドライブ番号は、Qドライブに設定されていますが、別 売のCD-ROMドライブを増設したときやCD-ROMドライブ の設定を変更したときなどには、とくに指定しなければ現在 あるハードディスクドライブの最後のハードディスクドライ ブの次の番号が割り当てられます(最後のハードディスクド ライブがDドライブの場合はEドライブ)。CD-ROMドライ ブのドライブ番号を変更する場合は、次のように操作してく ださい。

- **1**「コントロールパネル (p.5)の「システム」を開き、「デバイス マネージャ」タブをクリックします。
- **2**「CD-ROM」の前の **Ⅰ** をクリックし、表示されたCD-ROM ドライブ名をダブルクリックします。
- 3 「設定」タブをクリックします。
- 4「予約ドライブ文字」の「開始ドライブ」の ▼をクリックして 表示された一覧の中から選択します。

#### ×E

動画データのCD-ROMの再生には、 パソコンの処理能力が多く必要にな ります。このため、複数のアプリケー ションを同時に使うと動画データの 処理が追いつかなくなり、画像がと ぎれたり、なめらかに再生されなく なったりします。

#### 1 参照

省電力機能 ディスプレイのマニュ アル、『リファレンス』PART5の 「ディスプレイ」

パワーマネージメント機能 『リ ファレンス』PART5の「サスペン ド / レジューム機能」

#### ×E

CD-ROM ドライブのドライブ番号 は、CD-ROM ドライブ搭載モデルで は、Q ドライブに設定されています が、別売のCD-ROM ドライブなどを 増設したときや CD-ROM ドライブ の設定を変更したときなどは、とく に指定しなければ現在のハードディ スクドライブのうち最後のハード ディスクドライブの次のドライブ番 号(最後のハードディスクドライブ がDドライブの場合はEドライブ)が 割り当てられます。

#### ×E

「デバイスマネージャ」は、Cyber Trio-NX でベーシックモード(ご購 入時の状態)にしているときは、表示 されません。

「スタート」をクリックし、「プログラ ム」、「CyberTrio-NX」の順にマウス ポインタを合わせ、「Go to アドバン ストモード」をクリックして、アドバ ンストモードにしてから、左の操作 を行ってください。

| ΧΧΧΧΧΧΧΧΧ Φ7ΐμλ*ティ |               | ? ×   |
|--------------------|---------------|-------|
| 情報 設定 ドライハ         |               |       |
| xxxxxxxxxx         |               |       |
| ቅ፦ታ"ット ID: 0       | ファームウェア改定番号:  | 1.2a  |
| 論理ユニット数: 0         |               |       |
| オフジョン              | ■ リムーパラがし     |       |
| □ 同期疗~~嫌武送         | □ Int 13 ユニット |       |
| ☑ 自動挿入             | DMA           |       |
| 現在のドライブ: Q:        |               |       |
| 予約ドライブ文字           |               |       |
| 開始ドライブ: Q: _       | -             |       |
| 終了ドライブ: Q:         | -             |       |
|                    |               |       |
|                    | ОК            | キャンセル |

終了ドライブも自動的に変更されます。

**5**「OK」をクリックして、「システムのプロパティ」ウィンドウ の「OK」をクリックします。 Windows 95を再起動するかどうかを選ぶ画面が表示され ます。

**6**「はい」をクリックします。 パソコンが再起動します。

## MS-DOSモードでCD-ROMドライブを使いたい

工場出荷時の状態のままでは、MS-DOSモードでCD-ROM ドライブを使うことはできません。『リファレンス』の付録の 「Windows 95でMS-DOSモードを利用する」にしたがっ て、設定を変えてください。

## 添付されていたCD-ROMが使えなくなった。こわれた

このパソコンに添付されているCD-ROMに傷がついて使え なくなったときなどは、有料で交換いたします。 日参照

『リファレンス』付録の「Windows 95 で MS-DOS モードを利用する」

#### 口参照

CD-ROM の交換のお問い合わせ先 『NEC PC あんしんサポートガイ ド』

CD-Rを 使っていたら・・・

(CD-Rモデルのみ)

CD-Rを使おうとして問題が起きたときは、ここをご覧 ください。CD-RドライブでCD-ROMを使おうとして問 題が起きたときは、「CD-ROMを使っていたら...」 (p.78)をご覧ください。

## CD-R**ドライブにキャディやトレイアダプタを出** し入れできない

(※) ● ご パソコンの電源は入っていますか?

パソコンの電源を入れて、イジェクトボタンを押してください。

電源が切れている状態では、キャディやトレイアダプタは出 し入れできません。

電源が入っているのにキャディやトレイアダプタが出てこな い場合は、『リファレンス』PART5の「CD-ROM などの取り 扱い」にしたがって強制的に出してください。

CDRFSフォーマットのCD-Rではありませんか? CDRFSフォーマットのCD-Rは、イジェクトボタンでは取り出せません。「マイコンピュータ」のCD-Rドライブを右クリックして、「取り出し」をクリックし、画面の指示にしたがって取り出してください。

## CD-Rメディア、CD-ROMのデータを読み出せな い。音楽CDの再生中に音飛びする

「CD-ROMを使っていたら・・・」の「CD-ROMのデータを読み 出せない。音楽CDの再生中に音飛びする (p.79)をご覧く ださい。

#### 口参照

CD-R メディア、CD-ROM のセット のしかた、CD-Rドライブの使用上の 注意事項 『STEP2 入門』PART9 の「CD-ROMの扱い方」

口参照

CDRFS フォーマット 『リファレンス』PART5 の「CD-ROM などの 取り扱い」

このパソコンでは、次の C D - R メ ディアを読むことができます。

- Easy-CD 95を使って書き込ま れた CD-R メディア
- ・CDRFS 用の CD-R メディア

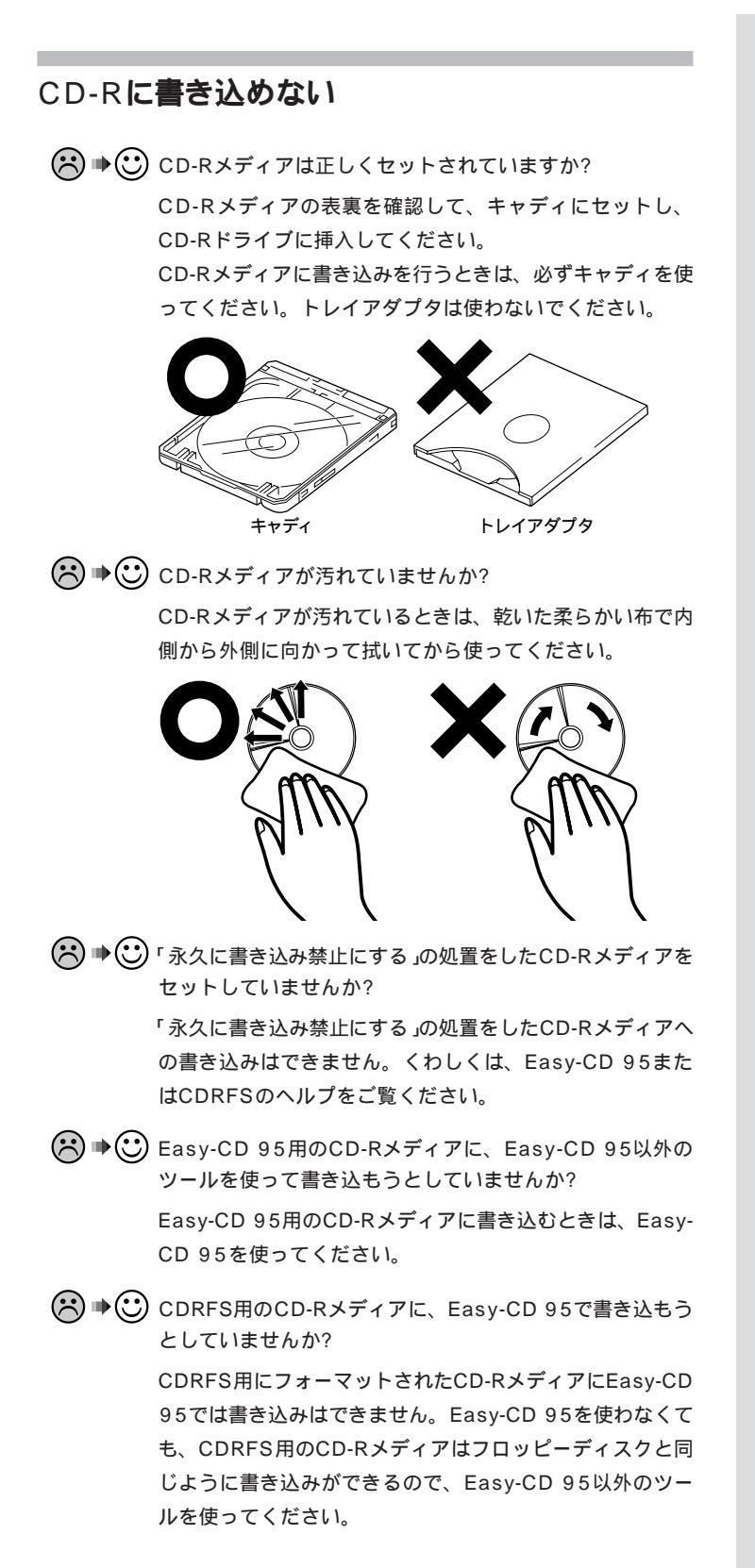

#### 口参照

Easy-CD 95の使い方 『リファレ ンス』PART5の「CD-ROM のなど の取り扱い」

#### 口参照

CDRFS の使い方 『リファレンス』 PART5 の「CD-ROM などの取り扱 い」

## CD-R ドライブのドライブ番号を変更したい

次の操作で変更してください。

- **1**「コントロールパネル(p.5)の「システム」を開き、「デバイス マネージャ」タブをクリックします。
- 3 「設定」タブをクリックします。
- **4**「予約ドライブ文字」の「開始ドライブ」の ▼ をクリックして、表示された一覧の中から選びます。

| ΧΧΧΧΧΧΧΧΧ ΟΓαλ*ティ                                |              | ? ×   |
|--------------------------------------------------|--------------|-------|
| 情報 設定 ドライハ                                       |              |       |
|                                                  |              |       |
| ጵ–ታንኦ ID : 0                                     | ファームウェア改定番号: | 1.2a  |
| 論理ユニット数: 0<br>オコ <sup>%</sup> っと                 |              |       |
| ☑ 切断                                             | 🗖 ካፈーパンル     |       |
| □ 同期デーク軸転送                                       | 🔲 Int 18 코드카 |       |
| ☑ 自動挿入                                           | DMA          |       |
| 現在のドライブ: Q:<br>予約ドライブ文字<br>問題もにつ:                | 1            |       |
| 「第3651771712」 Q: ▲<br>終了ドライフ <sup>*</sup> : Q: ▲ | ]            |       |
|                                                  | ОК           | キャンセル |

終了ドライブも自動的に変更されます。

**5**「OK」をクリックして、「システムのプロパティ」ウィンドウ の「OK」をクリックします。

Windows 95を再起動するかどうかを選ぶ画面が表示されます。

**6**「はい」をクリックします。 パソコンが再起動します。

### MS-DOSモードでCD-Rドライブを使いたい

出荷時の状態のままではMS-DOSモードで、CD-Rドライブ を使うことはできません。『リファレンス』の付録の 「Windows 95でMS-DOSモードを利用する」にしたがって 設定を変えてください。 MS-DOSモードのときCD-Rドライブで読むことができるの は次のメディアです。 ・CD-ROM ・Easy-CD 95で書き込まれたCD-R MS-DOSモードのときは、CD-Rドライブに書き込むことは できません。

#### ×Е

「デバイスマネージャ」は、Cyber Trio-NX でベーシックモード(ご購 入時の状態)にしているときは、表示 されません。

「スタート」をクリックし、「プログラ ム」、「CyberTrio-NX」の順にマウス ポインタを合わせ、「Go to アドバン ストモード」をクリックして、アドバ ンストモードにしてから、左の操作 を行ってください。

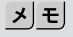

CD-R ドライブのドライブ番号は、 CD-Rドライブ搭載モデルでは、Qド ライブに設定されていますが、別売 のCD-ROM ドライブなどを増設し たときや CD-R ドライブの設定を変 更したときなどは、とくに指定しな ければ現在のハードディスクドライ ブのうち最後のハードディスクドラ イブの次のドライブ番号(最後の ハードディスクドライブがDドライ ブの場合は E ドライブ)が割り当て られます。

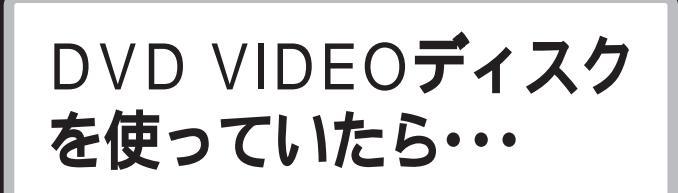

(DVD-ROMモデルのみ) DVD VIDEOディスクを使おうとして問題が起きたとき は、ここをご覧ください。DVD-ROMドライブでCD-ROMを使おうとして問題が起きたときは、「CD-ROM を使っていたら...(p.78)をご覧ください。

## DVD-ROM**ドライブのトレイを出し入れできな** い

(☆ ⇒ ご) パソコンの電源は入っていますか?

パソコンの電源を入れて、イジェクトボタンを押してくださ い。

電源が切れている状態では、トレイは出し入れできません。 電源が入っているのにトレイが出てこない場合は、『リファ レンス』PART5の「CD-ROMなどの取り扱い」にしたがって 強制的に出してください。

## DVD-ROM**ドライブのドライブ番号を変更した** い

次の操作で変更してください。

- **1**「コントロールパネル (p.5)の システム」を開き、「デバイス マネージャ」タブをクリックします。
- **2**「CD-ROM」の前の 于 をクリックし、表示されたDVD-ROMドライブ名をダブルクリックします。
- 3 「設定」タブをクリックします。
- 4「予約ドライブ文字」の「開始ドライブ」の ▼ をクリックして、表示された一覧の中から選びます。

#### 口参照

DVD VIDEOディスク、CD-ROMの セットのしかた、取り扱い上の注意 『STEP 2 入門』PART9の「CD-ROMの扱い方」

DVD プレーヤの使いかた 『リファ レンス』PART1 の「DVD VIDEO ディスクの再生 < DVD プレーヤ > (DVD-ROM モデルのみ)」

#### ×E

DVD-ROMドライブのドライブ番号 は、DVD-ROMモデルでは、Qドライ ブに設定されていますが、別売の CD-ROMドライブなどを増設した ときやDVD-ROMドライブの設定 を変更したときなどは、とくに指定 しなければ現在のハードディスクド ライブのうち最後のハードディスク ドライブの次のドライブ番号(最後 のハードディスクドライブがDドラ イブの場合はEドライブ)が割り当 てられます。

#### ۶E

「デバイスマネージャ」は、Cyber Trio-NX でベーシックモードにして いるとき(ご購入時の状態)は、表示 されません。

「スタート」をクリックし、「プログラ ム」、「CyberTrio-NX」の順にマウス ポインタを合わせ、「Go to アドバン ストモード」をクリックして、アドバ ンストモードにしてから、左の操作 を行ってください。

| ΧΧΧΧΧΧΧΧΧ ΟΓΈΛΓ74                  |              | ? ×   |
|------------------------------------|--------------|-------|
| 情報 設定 ドライバ                         |              |       |
| <u>ک</u> ××××××××××                |              |       |
| ጵ፦ታንታ ID : 0                       | ファームウェア改定番号: | 1.2a  |
| 論理ユニット数: 0<br>オフ <sup>*</sup> ションー |              |       |
| ☑ 切断                               | □ リムーパブル     |       |
| □ 同期デーク痺ェ送                         | 🔲 Int 13 고드카 |       |
| ☑ 自動挿入                             | DMA          |       |
| 現在のドライブ: Q:                        |              |       |
| 開始トゥイフ*: Q:                        | -            |       |
| 終了ドライブ: Q:                         | •            |       |
|                                    | ОК           | キャンセル |

終了ドライブも自動的に変更されます。

- **5**「OK」をクリックして、「システムのプロパティ」ウィンドウ の「OK」をクリックします。
- **6** Windows 95を再起動するかどうかを選ぶ画面が表示されたら、「はい」をクリックして再起動します。

## MS-DOSモードでDVD-ROMドライブを使い たい

出荷時の状態のままではMS-DOSモードで、DVD-ROMド ライブを使うことはできません。『リファレンス』の付録の 「Windows 95でMS-DOSモードを利用する」にしたがって 設定を変えてください。 MS-DOSモードのとき、DVD-ROMドライブで読むことが

できるのは次のメディアです。

·CD-ROM

・Easy-CD95 で書き込まれたCD-R

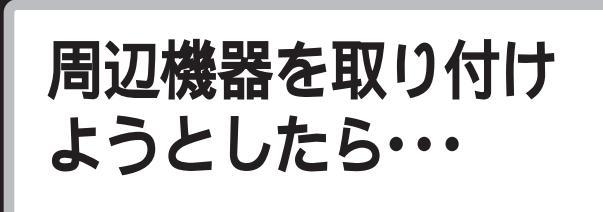

周辺機器を取り付けるときは、『拡張の手引き』や周辺機器のマニュアルをご覧になって接続してください。

## このパソコンで使えるオプションの種類を知りた い

 『拡張の手引き』やインターネットホームページ「98INFOR MATION」をご覧ください。
 「98INFORMATION」のアドレス http://www.nec.co.jp/98/

## プリンタケーブルのプラグがパソコン本体のパラ レルコネクタに合わない

> このパソコンのパラレルコネクタは、PC - 9800シリーズ のプリンタケーブル(ハーフピッチ36ピンのプリンタケーブ ル)のプラグと形状が違います。別売のプリンタインタフェ ース変換アダプタ(PK-CA101)を使って接続してくださ い。

## シリアルコネクタ(チャネル1)に周辺機器のケー ブルが合わない

▶ ● ● PC - 9800シリーズ用のシリアルケーブルを使っていませんか?

このパソコンのシリアルコネクタは、PC - 9800シリーズ のシリアルケーブル(D-Sub25ピンのシリアルケーブル)の プラグと形状が違います。別売のRS-232C変換アダプタ (PK-CA102)を使って接続してください。

| ₩ 参照              |
|-------------------|
| 周辺機器のマニュアル、『拡張の手引 |
| き』                |

## このパソコンで使っている割り込みレベルを知り たい

『拡張の手引き』PART10の「リソースに関する問題」をご覧 ください。

## デバイスマネージャの画面が表示できない

↔ → ⓒ ベーシックモードになっていませんか?

CyberTrio-NXでベーシックモードに設定されている(ご購 入時の状態)と、「システムのプロパティ」の「デバイスマネー ジャ」の画面と「ハードウェア環境」の画面は表示されませ ん。表示したいときや、設定を変更したいときは、「スター ト」ボタンをクリックし、「プログラム」、「CyberTrio-NX」 の順にマウスポインタを合わせ、「Go to アドバンストモー ド」をクリックしてアドバンストモードにしてください。

## デバイスマネージャに赤い「×」や黄色い「!」がつ いている

マウスの下の「スタンダード PS/2ポートマウス」に黄色い 「!」がついているのは異常ではありません。「スタンダード PS/2ポートマウス」以外の周辺機器に赤い「×」や黄色い 「!」がついているときは、その周辺機器が正常に動作してな いことを表しています。

『リファレンス』のPART5「デバイスマネージャ」、周辺機器 のマニュアル、Windowsのヘルプをご覧になって、赤い 「× 小黄色い「!」がつかないように設定し直してください。

## 「Windows 95 Disk XXラベルの付いたディ スクを挿入して「OK」を押してください」という メッセージが表示された

プリンタなどのオプション機器に添付されているフロッピー ディスクからドライバをインストールする場合、上記のよう なメッセージが表示されることがあります。 この場合、次のようにして対処してください。

**1**「OK」をクリックします。 「ファイルのコピー元」を入力する画面が表示されます。

## 一一参照

『拡張の手引き』PART10の「リソー スに関する問題」

#### 1 参照

CyberTrio-NX 『リファレンス』 PART3の「利用者レベルのモード 変更 Cyber Trio-NX 」

□ 参照

『リファレンス』の PART5「デバイ スマネージャ 」周辺機器のマニュア ル、Windows のヘルプ **2** C:¥WINDOWS¥OPTIONS¥CABSと入力して「OK」をク リックしてください。 以降は画面の指示に従ってドライバをインストールしてくだ さい。

## 「ドライバが見つかりません」と表示されてドライ バのインストールができない

新しく周辺機器を接続して、周辺機器に添付されている Windows 95用のドライバディスクなどからドライバをイ ンストールする場合、「新しいハードウェア」ダイアログボッ クスが表示され、「デバイスドライバウィザード」が表示され ます。ここで「次へ」をクリックし「場所の指定」ダイアログボ ックスで周辺機器に添付されているマニュアルなどで記述さ れているフォルダを指定すると、「ドライバが見つかりませ ん」と表示され、「場所の指定」ダイアログボックス画面に戻 ってしまい、ドライバのインストールが実行できません。 この場合、次のようにして対処してください。

- 1 上記の現象が発生した状態で、「完了」ボタンをクリックし、 処理を終了させます。
- 2 このパソコンを「アドバンストモード」の状態にします。
- 3 デスクトップ上の「マイコンピュータ」アイコンを右クリックし、表示されたメニューから「プロパティ」をクリックします。
- **4**「システムのプロパティ」で「デバイスマネージャ」タブをクリックします。
- 5 新しく使用する周辺機器は「その他のデバイス」の下に登録されていますので、該当するデバイス名を指定し「プロパティ」ボタンをクリックします。
- **6**「ドライバ」タブをクリックします。
- 7「ドライバの更新」ボタンをクリックし、次に表示される「デ バイスドライバウィザード」から「場所の指定」に周辺機器の マニュアル等で記述されているフォルダを指定します。 以降は画面の指示にしたがって、ドライバをインストールし てください。

ХE

「デバイスマネージャ」はCyberTrio-NX でベーシックモードにしている とき(ご購入時の状態)は、表示されま せん。

「スタート」ボタンをクリックし、「プ ログラム」、「CyberTrio-NX」の順に マウスポインタを合わせ、「Go to ア ドバンストモード」をクリックしてア ドバンストモードにしてから、左の 操作を行ってください。

アプリケーションを 使っていたら・・・ アプリケーションを使っていてトラブルが起きたときは ここをご覧ください。

## アプリケーションが起動しなくなった

そのアプリケーションはサスペンド/レジューム機能に対応していますか?

対応していないアプリケーションでサスペンド/レジューム を行うと、正常に動作しなくなることがあります。対応して いないアプリケーションでは、サスペンド/レジューム機能 は使わないでください。

この機能を使って、電源を切ることができなくなったとき は、約4秒以上電源スイッチを押し続けて、強制的に電源を 切ってください。

(ご) アプリケーションを起動するのに必要なだけメモリは空いていますか?

アプリケーションを起動するために必要なメモリ容量は、そ のアプリケーションのマニュアルをご覧ください。 このパソコンには、購入時には64Mバイト(Pk24MD、 Pk23Mのみ または32Mバイトのメモリが搭載されていま す。それ以上のメモリが必要な場合は、メモリを増設してく ださい。

## アプリケーションソフトが突然止まった(フリー ズした)

Windows 95でアプリケーションを使っていると、突然キ ーボードやマウスの操作ができなくなってしまうことがあり ますが、パソコンが故障したわけではありません。 この原因は様々ですが、停止してしまったアプリケーション ソフトだけを強制的に終了させることで、Windows 95の 山参照

サスペンド / レジューム機能 『リ ファレンス』PART5の「サスペンド レジューム機能」

×E

複数のアプリケーションが起動して いると、メモリが不足して、新たにア プリケーションを起動できないこと があります。

↓ あん 単いする

メモリを増設するには 『拡張の手 引き』PART5の「メモリを増やす」

## **ジ**チェック!!

「例外エラー」、「一般保護違反」などの 画面が表示された場合、強制終了し たり、電源スイッチを押したりする 前に、メッセージの内容やエラー コードの内容をトラブルチェック シート(P8~P9)などに書き取って おいてください。お問い合わせの際、 トラブルの原因を調べるのに役立ち ます。 操作を続けることができます。 「強制的に電源を切る方法」(p.24)にしたがって、アプリケ ーションソフトを終了させてください。

## 文書を保存せずに電源を切った(アプリケーションを終了した)ら、データが消えた

「文書を保存しないでアプリケーションを終了した(または、 電源を切った)ら、データが消えた(p.24)をご覧くださ い。

### 文字を入力できない

「文字を入力しようとしたら...(p.47)をご覧ください。

## このパソコンで動作するアプリケーションについ て知りたい

インターネットのホームページ「98INFORMATION」の「98AP情報」でアプリケーションの情報を提供しています。 次のアドレスにアクセスしてください。 http://www.nec.co.jp/98/

## アプリケーションを削除したい

『リファレンス』PART4の「アプリケーションの削除」をご覧 ください。

## よく使うアプリケーションソフトをすばやく起動 したい

デスクトップ上にショートカットを作成します。 ショートカットの作成方法については、『STEP3 活用』 PART3の「ショートカットを作ろう」をご覧ください。 また、ランチ-NXに登録してもすばやく起動することができ ます。『リファレンス』の「ランチ-NXの設定」をご覧ください。

## フルカラーにするようにというメッセージが表示 された

アプリケーションの中には、画面の表示色をフルカラーにし

**ジ**チェック!!

ー度削除すると再セットアップしな いかぎり元にもどせない(追加でき ない)アプリケーションもあります。 削除するときは十分注意してくださ い。

口参照

『STEP3 活用』PART5 の「画面の 色数を変える」 ないと正常に動作しないものがあります。このときは、 『STEP3 活用』PART5 の「画面の色数を変える」にしたが って、画面の表示色を変更してください。

## アプリケーションをインストールできない

- アプリケーションがこのパソコンに対応しているか確認します。
  アプリケーションによっては、このパソコンでは動作しないものや、別売の周辺機器が必要なものがあります。アプリケーションのマニュアルで「動作環境」や「必要なシステム」を確認してください。
- アプリケーションのインストール先がAドライブになっていませんか? インストール先をハードディスクのドライブ名(購入時の状態では、Cドライブなど)に変えて、インストールしてください。
- ↔ ⓒ ベーシックモードになっていませんか?

CyberTrio-NXでベーシックモードに設定されている(ご購 入時の状態)と、アプリケーションをインストールできない ことがあります。その場合にはアドバンストモードにしてか ら、インストールしてください。

- - 1 画面の何もないところで右クリックし、表示されたメニュー から「アクティブデスクトップ」をポイントします。
  - **2**「Webページで表示」をクリックして、「Webページで表示」 の左に付いているチェックを外してください。

QuickTime for Windows**対応のアプリケー** ションが正常に動作しない

> アプリケーションによってはQuickTime for Windowsの バージョンの違いによって正常に動作しないものがありま す。 このような場合は、アプリケーションに添付されている

口参照

CyberTrio-NX 『リファレンス』 PART3の「利用者レベルのモード 変更 CyberTrio-NX 」 QuickTime for Windowsをインストールしてください。

Windows 95に対応していないアプリケーションをインストールしようとしていませんか?
MS-DOS、Windows 3.1用のアプリケーションの中には、インストールできないものがあります。
Windows 95対応と明記されていないアプリケーションについては、製造元にお問い合わせください。

## 別売のアプリケーションについて知りたい

各アプリケーションの製造元にご確認ください。

## 「バーチャファイター2」で遊びたい

「バーチャファイター2」はご購入時の状態ではこのパソコン にインストールされていません。 『リファレンス』PART1の「ゲームで遊ぶ」をご覧になってイ ンストールしてください。

## このパソコンで使えるOSの種類を知りたい

次のOSが使えます。

- Windows 95
- Windows NT Workstation 4.0

## 再セットアップするときに、インストールするア プリケーションを選びたい

アプリケーションを選んで再セットアップすることはできま せん。再セットアップすると、購入したときにインストール されていたすべてのアプリケーションがインストールされま す。インストールしたくないアプリケーションがあるとき は、再セットアップしたあとで、削除してください。

## Windows 3.1 対応ソフトが起動しない、使って いたらフリーズした(プログラムが停止した)

「電源が切れない。強制的に電源を切りたい(p.23)にした がって、パソコンを使える状態にしてください。 Windows 3.1対応アプリケーションが正常に動作しないと きは次のように対処してください。 口参照

『リファレンス』 PART1 の「ゲーム で遊ぶ」

回参照

『Windows NT』 『リファレンス』 付録の「Windows NT 4.0 の利用」 使っているWindows 3.1対応ソフトの動作環境を確認して ください。

Windows 3.1用のアプリケーションの中には、Windows 95では動作しないものがあります。くわしくは、アプリケーションの製造元にお問い合わせください。

(※) ● ③ MS-IME97を使っていますか?

日本語入力システムとしてMS-IME97を使っていてWindows 3.1用のアプリケーションを実行すると、まれに(主 としてセットアップ時に)プログラムが停止することがあり ます。次の操作を行ってください。文字はすべて半角で入力 してください。この操作は1つのアプリケーションに対して 1度だけ行えば、以後設定する必要はありません。

- **1** このパソコンをアドバンストモードの状態にします(p.6)。
- **2** Windows 95のフォルダ(購入時の状態では、Cドライブ) にある「WIN.INI」ファイルのコピー(バックアップ)をとりま す。

次の操作を行うとWIN.INIが変更されるので、まずバックア ップをとってください。

- **3**「マイコンピュータ」を開いて、フリーズしたアプリケーションのアイコンを表示します。
- 4 フリーズしたアプリケーション(セットアップ中にフリーズ したときは、セットアッププログラム)のアイコンを右クリ ックします。
- **5** メニューの「クイックビューア」をクリックします。 ウィンドウが開き、選択したアプリケーションの情報 (Technical File Information)が表示されます。
- **6**「Module Name:」の右側に表示されている文字をメモします。

ここでは仮に「ABC」とします。

- **7**「スタート」をクリックし「ファイル名を指定して実行…」を クリックします。
- **8**「名前」欄に「WIN.INI」と入力して、「OK」をクリックします。

「メモ帳」が起動して、WIN.INIが表示されます。

- **9**「検索」メニューの「検索」を選びます。 「検索」ダイアログが開きます。
- **10** 「検索する文字列:」欄に「[Compatibility]」と入力して、「次 を検索」をクリックします。 「[Compatibility]」が検索されます。

クイックビューアがセットアップさ れていないときは、左の操作の前に 次の操作を行ってください。クイッ クビューアは、購入時にはセット アップされています。

- 1.「コントロールパネル」を開きます。
- 2.「アプリケーションの追加と削除」を ダブルクリックします。
- 3.「アプリケーションの追加と削除のプ ロパティ」の「Windowsファイル」タ ブをクリックします。
- ファイルの種類」の中から「アクセ サリ」をクリックし、「詳細」ボタンを クリックします。
- 5.「ファイルの種類」の中から「クイッ クビューア」の左についている チェックボックスをクリックして チェックし、「OK」をクリックしま す。
- 6.「アプリケーションの追加と削除のプロパティ」の画面で「更新」ボタンをクリックします。
   クイックビューアのセットアップが行われます。
**11**「検索」ダイアログの「キャンセル」をクリックします。

**12** 【End】キーを押します。 「[Compatibility]」の後ろにカーソルが移動します。

**13** [Enter]キーを押します。 新しい行ができます。

14 手順5でメモした文字(この例では「ABC」)を入力し、続けて「=0×00400000」と入力します(0は数字のゼロ、×はアルファベットの小文字のエックスです)。 手順12でできた行に次のように入力した文字が表示されます。

ABC=0x00400000

15「メモ帳」の「ファイル」メニューの「上書き保存」を選びます。

**16**「メモ帳」の「ファイル」メニューの「メモ帳の終了」を選びます。 メモ帳が終了します。

これで、Windows 3.1対応アプリケーションを使えるよう になります。

## Direct Sound機能を使用するアプリケーション がうまく動かない

VS33D、VS30D、VS26D(省スペースタイプはのぞく)、VS23Dをご利用されている場合、次の点に注意して ください。

Direct Sound機能を使用するアプリケーションが正常に動作しない場合は、「Direct Sound Mode」を「Software」に設定することにより、正常に動作するときがあります。 次の手順にしたがって、「Direct Sound Mode」を「Software」 に変更してみてください。

- **1** このパソコンをアドバンストモードの状態にします(p.6)。
- **2**「コントロールパネル」の「システム」を開きます。
- **3**「システムのプロパティ ]の「デバイスマネージャ」タブをクリックします。
- **4**「サウンド、ビデオ、およびゲームのコントローラ」、 「Audia3D Audio」をクリックします。 「Audia3D Audioのプロパティ」画面が表示されます。
- **5**「Settings」タブから「Direct Sound Mode」項目の 「Software」をチェックし、「OK」をクリックします。

ХŦ

「デバイスマネージャ」はCyberTrio-NX でベーシックモードにしている とき(ご購入時の状態)は、表示されま せん。

「スタート」ボタンをクリックし、「プ ログラム」、「CyberTrio-NX」の順に マウスポインタを合わせ、「Go to ア ドバンストモード」をクリックしてア ドバンストモードにしてから、左の 操作を行ってください。

## **ジ**チェック!!

再起動せずに、「デバイスマネージャ」 の「更新」をクリックしたり、他のド ライバを組み込んだりしないでくだ さい。

## 6 パソコンを再起動します。

再起動後に「Direct Sound Mode」が「Software」になります。

# メディアプレーヤーを終了しても音楽CDが再生 されたままの状態になる

メディアプレーヤーで音楽CDを再生しているときに「メディ アプレーヤー」を終了しても、音楽CDは再生されたままの状 態になります。

このような場合には、次の手順で音楽CDを停止させてください。

- **1**「スタート」メニューから「プログラム」、「アクセサリ<sub>」</sub>、「マ ルチメディア」の順にクリックし、「メディアプレーヤー」を 選びます。
- **2**「デバイス」メニューから「CD-ROMオーディオ」のメニュー を選びます。
- **3**「停止」ボタンをクリックします。 これで音楽CDが停止します。

サスペンド/レジューム 機能、タイマー機能を 使おうとしたら・・・

このパソコンには、作業を中断するときなどに、作業内 容を記憶(サスペンド)して、パソコンの一部の電源を切 るサスペンド/レジューム機能があります。サスペンド する前の状態に復帰(レジューム)するときは、パソコン 本体のスリープボタンを押します。 また、指定した時間に自動的に電源が入るようにしたい ときなどは、Timer-NXを使います。

## スリープボタンや電源スイッチを押してもサスペ ンドする前の状態の画面が表示されない

☆ ● ご アプリケーションや周辺機器はサスペンド/レジューム機能
 に対応していますか?

対応していないアプリケーションや周辺機器でこの機能を使 おうとすると、正常に動作しなくなることがあります。この ようなアプリケーションや周辺機器を使うときは、サスペン ド/レジューム機能は使わないでください。

- ★ ② 電源ケーブルは正しく接続されていますか?
   電源ケーブルをコンセントに接続します。

口参照

サスペンド / レジューム機能 『リ ファレンス』PART5の「サスペン ド / レジューム機能」 タイマー機能(Timer-NX) 『リ ファレンス』PART1の「タイマー機 能」

## 自動的にサスペンドしてしまう

工場出荷時は、約20分間パソコンを使わないとサスペンド するように設定されています。サスペンドしないようにする には、「BIOSセットアップユーティリティ」で設定を変更し ます。

## スリープボタンを押してもサスペンドできない、 BIOSセットアップユーティリティで設定しても サスペンドできない

○ 電源管理の設定を確認します。 次の操作で電源管理ができるようになっているか確認します。

- **1**「コントロールパネル」の「パワーマネージメント」を開きます。
- 2「パワーマネージメント」の「Windowsでコンピュータの電 源管理をする」をクリックして▼にします。
- **3**「OK」をクリックします。 再起動するようにメッセージが表示されます。
- 4 メッセージにしたがって再起動します。

## 「スタート」メニューに「サスペンド」が表示されな い

次の操作でリスペント/レジューム機能が表示されるように してください。

**1**「コントロールパネル (p.5)の「パワーマネージメント」を開きます。

「電源のプロパティ」が開きます。

- **2**「パワーマネージメント」の「詳細」ボタンをクリックします。 「詳細のプロパティ」ウィンドウが開きます。
- **3** 「「スタート」メニューの「サスペンド」コマンドの表示」のチェ ックボックスをクリックして、 **▽** にします。

#### 口参照

自動的にサスペンドしないようにす るには 『リファレンス』PART5の 「サスペンド / レジューム機能」

- **4**「スタート」をクリックし、「Windowsの終了」をクリックして、「再起動する」をクリックし、「OK」をクリックします。 パソコンが再起動します。
- ※ ●ご 電源管理の設定を確認します。 次の操作で電源管理ができるようになっているか確認しま

す。

- **1**「コントロールパネル<u>(p.5</u>)の「パワーマネージメント」を開きます。
- 2「パワーマネージメント」の「Windowsでコンピュータの電 源管理をする」をクリックして ☑ にします。
- **3**「OK」をクリックします。 再起動するようメッセージが表示されます。
- 4 メッセージにしたがって再起動します。

## サスペンドしようとしたら「電話機能が動作中の ためサスペンドできません」と表示された

 ・ ご 電話回線またはシリアルポートを使用中ではありませんか?
 電話回線、またはシリアルポートを切ってからサスペンドしてください。

電話回線またはシリアルポートを切らないでかつ上記のメッ セージを出さずにサスペンドしたい場合は、次のファイルを 削除した後、再起動してください。

¥Windows¥スタートメニュー¥プログラム¥スタートアッ プ¥Necsusck

#### Timer-NXで電源が入らない

Timer-NXを設定しても、自動的に電源が入らない。

 ・ ご 電源ケーブルは正しく接続されていますか?
 電源ケーブルをコンセントに接続します。

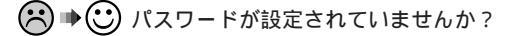

Windowsパスワードを設定すると、起動時に、Windows パスワードの入力が必要になるので、Timer-NXで自動的に 電源を入れることはできなくなります。 Timer-NXで自動的に電源を入れたいときはWindowsパス ワードは設定しないでください。一度設定したパスワードは 再セットアップを行わないと無効にできません。 BIOSセットアップユーティリティでパスワードを設定して いても、同じです。解除してください。

# Timer-NXで電源を切ったり、サスペンドにでき ない

※ ● ご 終了時に操作の必要なアプリケーションが起動していませんか? データの保存など、終了時になにか操作をしないと終了できないアプリケーションが起動していると、Timer-NXで自動

的に電源を切ることはできません。 ● ② 電源管理の設定を確認します。 次の操作で電源管理ができるようになっているか確認しま

- す。 **1**「コントロールパネル」の「パワーマネージメント」を開きま
- 2「パワーマネージメント」の「Windowsでコンピュータの電 源管理をする」をクリックして▼にします。
- **3**「OK」をクリックします。 再起動するようにメッセージが表示されます。
- 4 メッセージにしたがって再起動します。

す。

★ → ご Timer-NXの設定時刻にパソコンの電源が入っていませんでしたか?

Timer-NXで「電源オン」を設定した時刻に、すでにパソコン の電源が入っているときは、その後「電源オフ」を設定した時 刻がきても、電源は切れません。

#### 口参照

再セットアップ 「再セットアップ するには」BIOS セットアップユー ティリティ 『リファレンス』PART 6の「BIOS セットアップユーティリ ティ」

口参照

Timer-NX 『リファレンス』PART 1の「タイマー機能」

日付の設定を変え ようとしたら・・・ 日付や時刻が合っていないと、保存したファイルの時刻 がずれたり、インターネットで送信したメールの日付が おかしくなったりします。

# 日付と時刻を合わせたい

1 コントロールパネルを開きます。

2「日付と時刻」アイコンをダブルクリックします。 (ダブルクリックがうまくいかない場合は、「日付と時刻」を クリックして【Enter】キーを押します) 「日付と時刻」のプロパティの画面が表示されます。 下記の設定を変更することができます

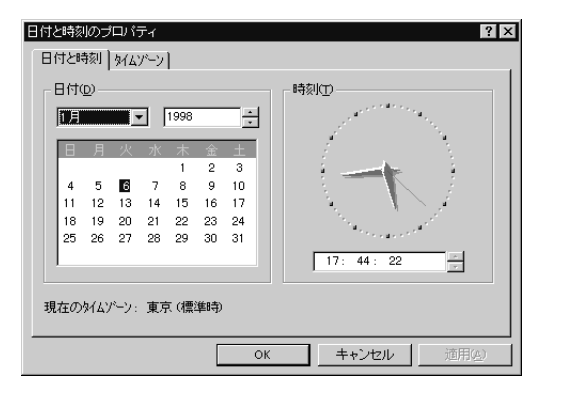

- 西暦の設定:西暦が表示されている右側の て、選びたい西暦にします。
- 月の設定 :月が表示されている右側の て、選びたい月をクリックします。
- 日の設定 :反転している数字が現在設定している日付で す。選びたい日をクリックします。
- 時刻の設定:変更したい時間、分、秒の表示している場所 をクリックします。 時刻の表示している右側の・ をクリックして 変更します。
- 3 変更が終了したら、「OK」をクリックします。 再設定しても、日付と時刻がおかしくなるときは、内蔵の電 池が消耗していることが考えられます。NECサービスセン ター、サービスステーションにご相談ください。

デェック?
 「OK」をクリックせずに画面を閉じた場合は変更されません。

## 口参照

NECのお問い合わせ先 「NEC PC あんしんサポートガイド」

その他・・・ これまでのところであなたの質問が見つからなかったと きは、ここをご覧ください。 ここにも見つからないときは、「トラブルを解決するに は」の「他のマニュアルやヘルプ、Readmeファイルを 見る (p.3) 以降をご覧ください。

## 「プリンタ」ウィンドウでプリンタのアイコン(プ リンタドライバ)を削除しようとするとエラー メッセージが表示される

▶ ○ ベーシックモードになっていませんか?

CyberTrio-NXでベーシックモードに設定されている(ご購 入時の状態)と、プリンタドライバは削除できません。削除 したいときは、「スタート」ボタンをクリックし、「プログラ ム」、「CyberTrio-NX」の順にマウスポインタを合わせ、 「Go to アドバンストモード」をクリックしてアドバンスト モードにしてください。

#### 表示されている画面を印刷したい

次の方法で画面を印刷できます。

- **1** 印刷したい画面で【Print Screen】キーを押します。
- **2**「スタート」ボタンをクリックして、「プログラム」の「アクセ サリ」の「ペイント」を開きます。
- **3**「編集」メニューの「貼り付け」を選びます。 「ビットマップを大きくしますか?」と画面に表示されたとき は、「はい」をクリックしてください。

4「ファイル」メニューの「印刷」を選びます。

#### 西暦2000年問題について知りたい

このパソコンは、2000年問題に対応していますが、アプリ ケーションによっては問題が発生することが考えられます。 アプリケーションが2000年問題に対応しているかどうか は、アプリケーションの製造元にお問い合わせください。 NECでは、インターネットのホームページ「98INFORMA TION」の「98AP情報」で、2000年問題についての情報を 提供しています。次のアドレスにアクセスしてください。 http://www.nec.co.jp/98/

#### 口参照

CyberTrio-NX 『リファレンス』 PART3の「利用者レベルのモード 変更 CyberTrio-NX 」

#### ХE

ウィンドウだけを印刷したい場合は、 印刷したいウィンドウをクリックし、 【Alt】キーと【Print Screen】キーを 同時に押します。

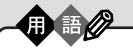

西暦 2000 年問題

慣習的に西暦年号は2桁で表現さ れ、コンピュータの世界でも2桁 の年号が多く使われてきました。 西暦2000年を迎えた時に、アプ リケーションによっては、年号が 00年になってしまい、日付をキー にする期間計算などの結果が不正 になり、業務システム等に多大な 影響を与えることが考えられます。 これがコンピュータの西暦2000 年問題です。

#### ×E

このパソコンに添付されているアプ リケーションは2000年問題に対応 しています。

## マニュアルをなくしてしまった

マニュアルは再入手できませんので、紛失しないように十分 注意してください。

特に、『Microsoft Windows 95ファーストステップガイ ド』の表紙に印刷されているProduct IDがわからないと再セ ットアップができなくなります。Product IDは、紛失に備 えて控えておくことをおすすめします。

## このパソコンを海外で使いたい

海外では使えません。

#### このパソコンを廃棄したい

このパソコンを廃棄するときは、地方自治体の条例にしたが って処理してください。くわしくは各地方自治体にお問い合 わせください。

## テレビやラジオに雑音が入る

テレビ、ラジオや他の電子機器は、パソコンから遠ざけてく ださい。また、パソコンは、それらの機器とは別のコンセン トにつないでください。

## Windows 95 起動ディスクからパソコンを起動 したい

Windows 95 起動ディスクは、Windows がハードディス クから正しく起動できないときに、フロッピーディスクなど から起動するために使います。 次の手順にしたがって、Windows 95 起動ディスクを作成 し、パソコンを起動してください。

Windows 95 起動ディスクの作りかた 「コントロールパネル (p.5)の「アプリケーションの追加と削 除」を開き「起動ディスク」タブで作成します。

Windows 95 起動ディスクからのパソコンの起動

- 1 パソコンの電源を入れます。
- **2** すぐにフロッピーディスクドライブにWindows 95 起動ディスクをセットします。

**3**「キーボードのタイプを判定します」と表示されたら、 【半角/全角】キーを押してください。

「106キーボードが選択されました」と表示されたあ と、「A:¥>\_」と表示されます。

これで、Windows 95 起動ディスクからのパソコンの起動 が完了しました。

再びハードディスクから起動したい場合はフロッピーディス クドライブからWindows 95 起動ディスクを取り出して、 パソコンを再起動してください。

#### 用語がわからない

パソコンを使用するために通常必要と思われる用語について は、本体に添付しているマニュアルで解説しています。 いろいろなマニュアルの索引から調べたい用語を探してみて ください。

また、このパソコンにば パソコン用語集」というアプリケー ションが入っています。

「スタート」ボタンをクリックし、「プログラム」、「パソコン 用語集」の順にクリックします(または「ランチ - NX」の「ス タディ&ヘルプ」をクリックし「パソコン用語集」をクリック します)。

画面の説明にしたがって調べたい用語を探してください。 インターネットを使用されている方は、サーチエンジンを使 用して「辞書」や「用語」などのキーワードからパソコンに関す る用語集を探す方法があります。

口参照

『インターネット入門』

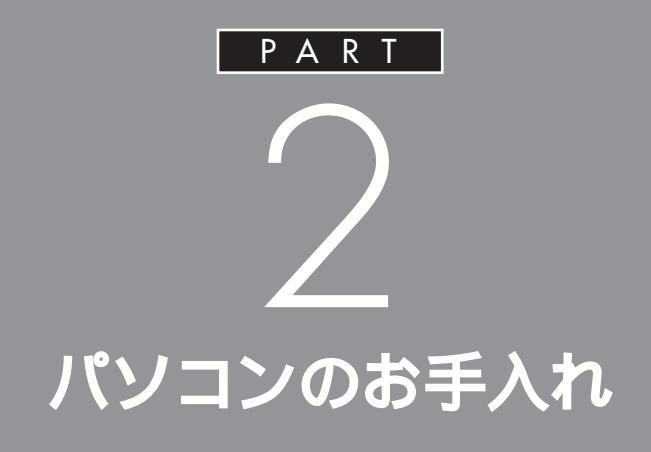

パソコンが汚れたらお手入れしてください。 とくに、マウスポインタの動きが悪いときは、マ ウスのクリーニングは効果的です。 水や洗剤がマウスやキーボード、パソコン本体 の内部にはいらないように気をつけてください。

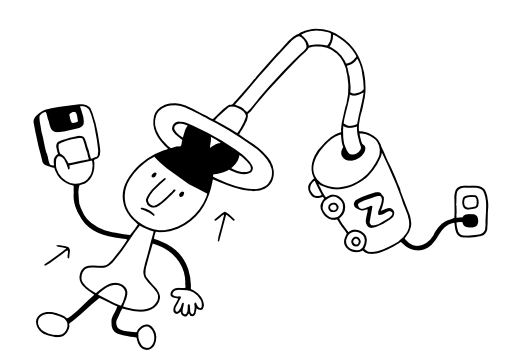

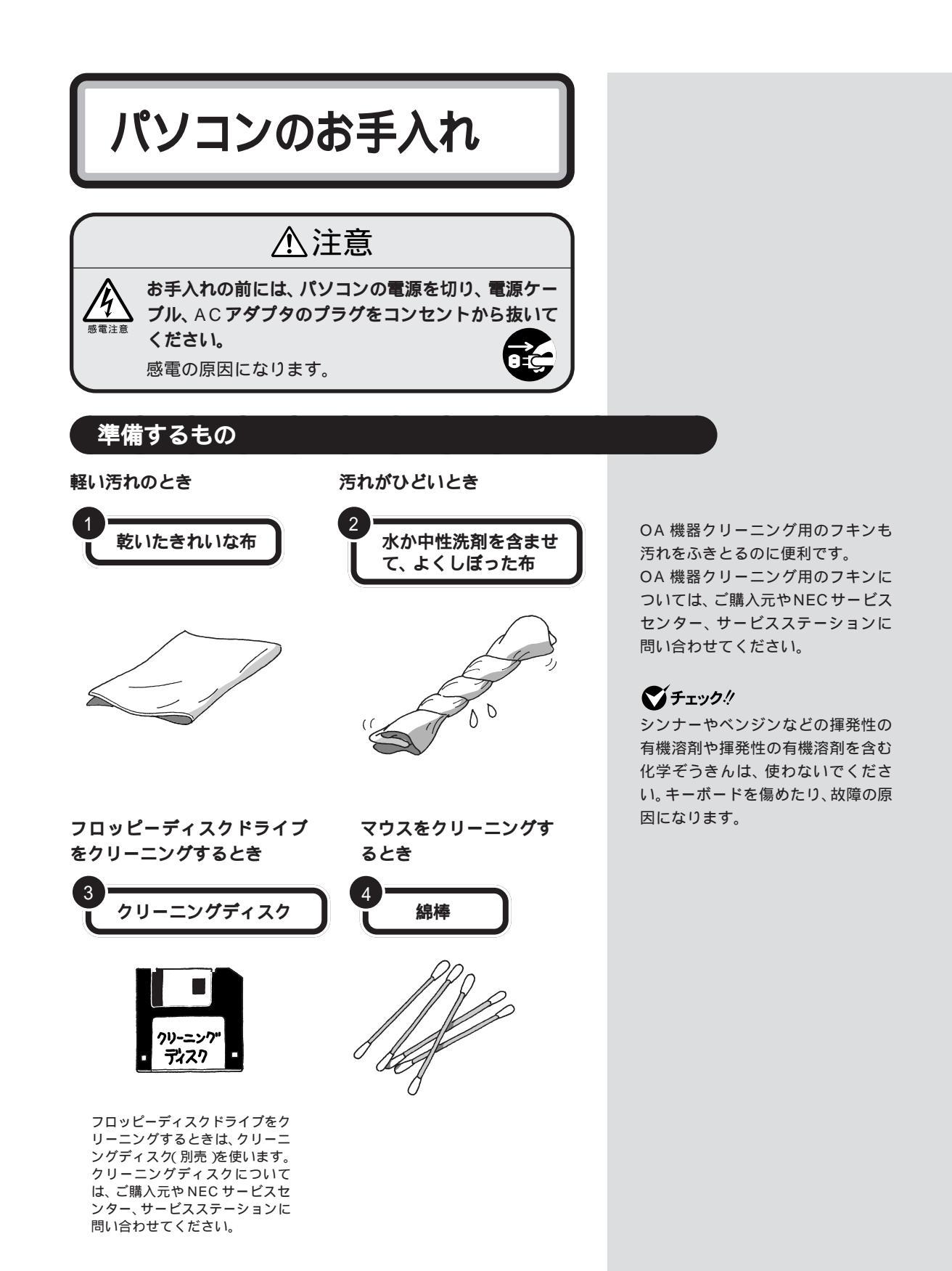

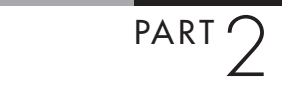

#### 電源を切って、電源ケーブルをはずす お手入れの前には、かならず、パソコンの周辺機器やパソコンの電源を 切ってください。電源ケーブルはコンセントから抜いてください。 電源を切らずに、お手入れをはじめると、感電することがあります。 清掃する グチェック! ディスプレイ 水や中性洗剤は、絶対にパソコン本 布でふいてください。 体やキーボードに直接かけないくだ 汚れがひどいときは、水か洗剤を布 さい。故障の原因になります。 に含ませ、よくしぼってから、ふき 取ってください。 パソコン 布でふいてください。 汚れがひどいときは、 水か洗剤を布に含ま 1 参照 せ、よくしぼってから、 NEC のお問い合わせ先 『NEC PC ふき取ってください。 あんしんサポートガイド』 パソコンの内部 長期間使うと、ほこり がたまるので、定期的 に清掃してください。 フロッピーディスクドライブ パソコン内部の清掃に クリーニングディスク(別売)を ついては、ご購入元、 使ってクリーニングします。ひと NEC サービスセン 月に一回を目安にクリーニング ター、サービスステー してください。 ションに相談してくだ さい。 - C 電源ケーブル 電源ケーブルのプラグを長期間コンセ キーボード ントに接続したままにすると、プラグ 布でふいてください。 にほこりがたまることがあります。定 期的に清掃してください。 汚れがひどいときは、水か洗剤を布に 含ませ、よくしぼってから、ふき取っ てください。 キーのすきまからゴミなどが入った マウス ときは、掃除機などで吸い出します。 布でふいてください。 ゴミが取れないときは、ご購入元、 NEC サービスセンター、サービスス 汚れがひどいときは、水か洗剤を布に含ませ、よ テーションに相談してください。 くしぼってから、ふき取ってください。 マウスの内部 マウスポインタの動きが悪いときは、ボールと ローラーもクリーニングしてください。 1 参照 「マウスのクリーニング」(次ページ)

# マウスのクリーニング

マウス内部のローラーやボールが汚れると、マウスポインタの動きが悪く なります。とくに、ローラーやボールに油分が付くと、故障の原因になった りします。

ローラーはとくに汚れがたまりやすいので、定期的にクリーニングして、 ください。ローラーだけクリーニングするときは、4 ~ 6の手順は省略し てかまいません。

- パソコンの電源を切り、マウスのケーブルをキーボードからはずします。
- 2 マウスの裏側のボール止めを、下図の矢印の方向に回転させます。

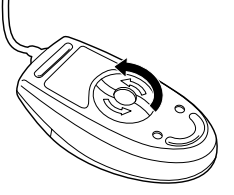

3 ボール止めを取りはずし、ボールを取り出します。

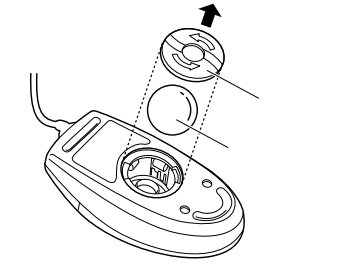

- 4 ボールを中性洗剤で洗い、汚れを落とします。
- 5 水で中性洗剤を洗い落とします。
- 6 布で水分をふき取り、風通しの良いところで充分に乾燥させます。
- 7 マウス内部のローラーの汚れを、水分を含ませた綿棒でこすり落とします。汚れが落ちないときは、柔らかい歯ブラシなどで汚れを取ります(このとき、歯ブラシに、水やはみがき粉などをつけないでくださ

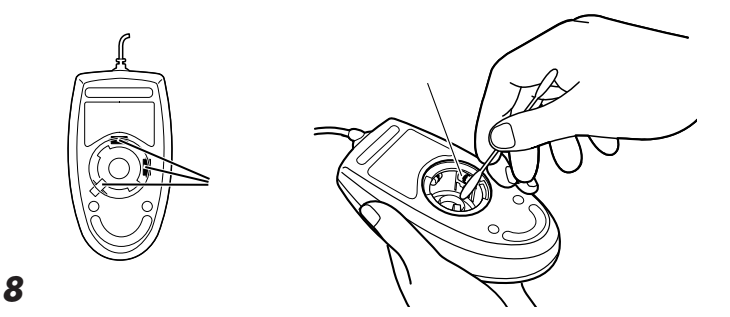

- 9 ボール止めを取り付け、手順2と逆の方向に回して固定します。
- 10 マウスのケーブルをキーボードに取り付けます。

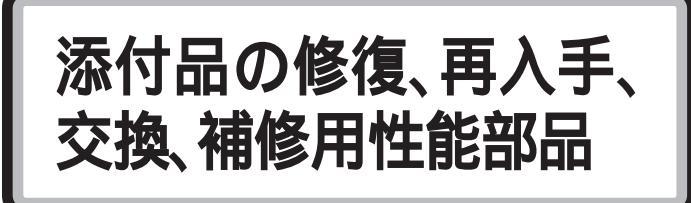

# フロッピーディスクと CD-ROM

フロッピーディスクとCD-ROMは、有料で修復または再入手することが できます。

フロッピーディスクと CD-ROM は消耗品です。

消耗品とは、使用頻度あるいは経過年数により消耗し、一般的には再生が 不可能なもので、お客様ご自身で購入し、交換していただくものです。保証 期間内であっても有料です。 口参照

フロッピーディスクの修復、CD-ROMの再入手 『NEC PC あんし んサポートガイド』

# ディスプレイ

ディスプレイは、消耗部品(有償交換部品)です。使用頻度あるいは経過年 数により消耗、摩擦、劣化し、修理再生が不可能な部品です。NECサービ スセンター、サービスステーションなどで交換し、お客様に部品代を請求 するものです。保証期間内であっても有料の場合があります。

# 補修用性能部品の最低保有期間

この製品の補修用性能部品の最低保有期間は、製造打ち切り後7年です。

# 譲渡廃棄、改造について

# このパソコンを譲渡するには

この製品を第三者に譲渡する場合は、所定の条例にしたがってください。 また、譲渡を受けられた場合には、所定の手続きにしたがって、登録内容の 変更を行ってください。

#### 譲渡するお客様へ

本製品を第三者に譲渡(売却)される場合は以下の条件を満たす必要があります。

- 本体に添付されているすべてのものを譲渡し、複製物を一切保持しない こと
- 各ソフトウェアに添付されている「ソフトウェアのご使用条件」の譲渡、
   移転に関する条件を満たすこと
- 譲渡、移転が認められていないソフトウェアについては、削除したあと、譲渡すること(本体に添付されている「ソフトウェア使用条件適用一覧」をご覧ください)

#### 譲渡を受けるお客様へ

NECからお客様へ、お知らせを送付することがありますので、必ず登録内 容の変更に必要な以下の事項を記入し、官製ハガキまたは封書でご返送く ださい。

#### 記載内容

- 本体保証書番号(製造番号)および当社が添付しているフロッピーディ スクラベル上の「Serial No.」(いずれのソフトも同一) 「Serial No.」がない場合は不要です。
- 以前に使用されていた方の氏名、住所、電話番号もしくは中古購入されたお店の名称、住所、電話番号
- 3. あなたの氏名、住所、電話番号

返送先

〒108-0014 東京都港区芝五丁目 7-1(NEC本社ビル) NEC 98 OFFICIAL PASS登録センター係行

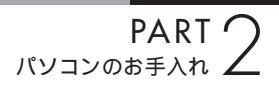

# この製品を廃棄するには

この製品を廃棄するときは、地方自治体の条例にしたがって処理してくだ さい。くわしくは、地方自治体にお問い合わせください。

# このパソコンの改造

添付されているマニュアルに記載されている以外の方法で、このパソコン を改造・修理しないでください。 記載されている以外の方法で改造・修理された製品は、当社の保証や保守 サービスの対象外となることがあります。

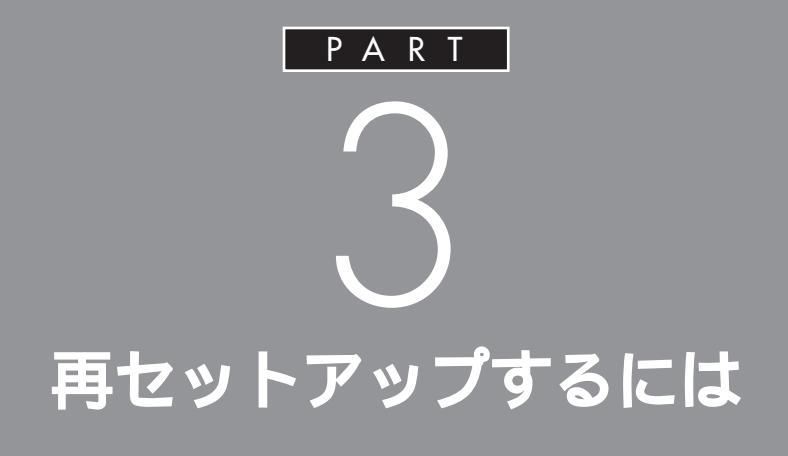

システムを起動できなくなったときなどは、シ ステムを再セットアップしてください。 再セットアップを行うと、ハードディスクドラ イブのファイルやフォルダはすべて消えてしま います。MOやフロッピーディスクなどにコ ピー(バックアップ)できるときは、再セット アップの前に大切なファイルをコピーしてくだ さい。

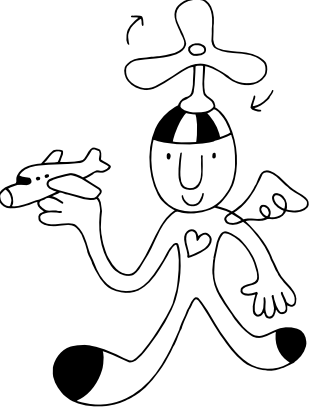

再セットアップが 必要なのは

再セットアップを行うと、壊れてしまったパソコンのシ ステムを復旧することができます。 ただし、ハードディスクに保存したファイルが消えてし まいます。時間もかかる作業なので再セットアップが必 要かどうかをよく確認してからはじめてください。

再セットアップ

このパソコンのシステムが壊れて しまったときに、CD-ROMに入っ ているデータを使って、購入時と同 じ状態に戻す作業のことです。 Windowsの再インストールも再 セットアップに含まれます。

#### 再セットアップが必要なのはこんなときです

次のようなとき、パソコンの再セットアップが必要です。

- ・電源を入れても、電源ランプは点灯するがWindows 95が起動しない。
- ・パソコンを使っているときに、頻繁にエラーメッセージが表示される。
- ・ハードディスクの中のプログラムが正常に動作しない。
- ・ハードディスクの中のシステムファイルを誤って消してしまった。
- ・Cドライブの容量を変えたい。(カスタム再セットアップ選択時のみ)

## 再セットアップに関する注意

・再セットアップは、必ずこのあとの手順にしたがって行ってください。
 データのバックアップ、インターネットなどの設定の記録、別売の周辺
 機器の取りはずしなどの手順も省略しないで必ず行ってください。
 ・再セットアップは途中でやめないでください。

## 標準再セットアップとカスタム再セットアップ

再セットアップには、「標準再セットアップ」と「カスタム再セットアップ」 の2つがあります。

#### 標準再セットアップ

ハードディスクを購入したときと同じ状態に戻します。初心者の方および、 ハードディスクについての知識のない方は、必ず、この方法で再セット アップしてください。

#### カスタム再セットアップ

FDISKコマンドを使って、ハードディスクの領域を変更して再セットアッ プすることができます。Cドライブのハードディスク容量を変更したいと きはこの方法で再セットアップします。初心者の方やハードディスクにつ いての知識がない方は、この方法では再セットアップしないでください。

標準再セットアップ p.116 カスタム再セットアップ p.128

#### C ドライブだけを再セットアップする

Cドライブの容量を変更しないときに、カスタム再セットアップの方法を 利用してCドライブだけを再セットアップします。

Dドライブ以降のデータを残しておきたい場合などにこの方法で再セット アップします。

初心者、ハードディスクについて知識がない方は、この方法で再セット アップしないでください。

# 購入したときと 同じ状態にする (標準再セットアップ)

「標準再セットアップ」を行うと、パソコンを購入時と 同じ状態に戻すことができます。 Cドライブのハードディスク容量を変えたいときは、 「カスタム再セットアップ」(p.128)を行ってください。

#### 標準再セットアップの手順

標準再セットアップは次の手順で行います。作業にかかる時間の目安を書 いておきます。参考にしてください。

再セットアップを始めたら、途中でやめないで、必ず手順通り最後まで 行ってください。

- 1. バックアップをとる。
- 2. インターネットなどの設定を控える。
- 3. 別売の周辺機器を取りはずす。
- 4. 必要なものを準備する。
- システムを再セットアップする。(約40~50分) (一太郎モデルのときは、一太郎 Office8 も、ここで同時に再セット アップされます)
- 6. Windows 95の設定をする。(約20分)
- Word モデルのときは、Outlook、Excel、Wordを再セットアップする。(約15分)
- 8. 別売の周辺機器を取り付けて設定し直す。
- 9. パソコン購入後に行ったインターネットなどの設定をやり直す。
- 10. 別売のアプリケーションをインストールする。

# 1. **バックアップをとる**

「バックアップCD-ROM」で再セットアップできるのは、このパソコンに 購入時からはいっていたソフトウェアだけです。購入後に保存したファイ ルや、インストールしたアプリケーションは復元されません。また、内蔵の ハードディスクに保存されていたデータは全て消えてしまいます。 Windows 95を起動できるときは、かならず、大切なデータのバックアッ プをとってから、再セットアップを行ってください。 MOディスク、外付けハードディスクなどの記憶装置があると、まとめて バックアップをとることができるので便利です。

#### ダチェック!

再セットアップは途中で中断しない でください。もし、中断したときは、 最初からやり直してください。

再セットアップにかかる時間はモデ ルによって異なります。 それぞれ、再セットアップ中に表示 される画面で確認してください。

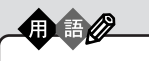

バックアップ ハードディスクなどに保存した ファイルやフォルダが消えてし まってもいいように、フロッピー ディスクや、MOディスク、外付け ハードディスクなどに複製したも のを作っておくことを「バックアッ プをとる」といいます。

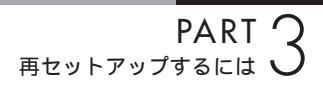

# 2. インターネットなどの設定を控える

インターネットを使っているときは、インターネットのIDやアドレスな ど、インターネット接続に必要な情報をメモしてください。 インターネットなどの設定は、再セットアップを行うとすべて消去されま す。

BIGLOBE に入会しているとき

会員証があるときは、会員証を用意してください。インターネットの接続 に必要な情報のうち、アクセスポイント以外の情報は会員証に記載されて います。

入会してまだ会員証が届いていないときなど、会員証がないときは、『イン ターネット入門』PART3の「BIGLOBEの入会手続きを行う」を参考にし て、次の項目をメモしてください。

- ・ユーザーID
- ・仮パスワード、または、正式パスワード
- ・電子メールアドレス
- ・メールパスワード
- ・プライマリ DNS
- ・セカンダリ DNS
- ・インターネットメールサーバ
- ・ニュースサーバ
- ・設定したアクセスポイントの電話番号

## 3. 別売の周辺機器を取りはずす

別売の周辺機器は、すべて取りはずしてください。 『STEP1 接続と準備』にしたがって、このパソコンに添付されていた機器 のみを接続した状態で再セットアップしてください。

省スペースタイプでセットの液晶ディスプレイをお使いの場合のご注意 キーボードは本体のUSBコネクタに接続した状態で再セットアップして ください。

口参照

キーボードの接続 『STEP1 接続 と準備』PART2の「キーボードを接 続する」

## 4. 必要なものを準備する

再セットアップの作業にはいる前に、このパソコンに添付されている、次のCD-ROM、フロッピーディスク、マニュアルを準備してください。

「バックアップ CD-ROM」

「システムインストールディスク」

『Microsoft Windows 95 ファーストステップガイド』

Wordモデルのときは、「Microsoft Excel 97 & Word 97 & Outlook 97」CD-ROMも必要です。

また、このパソコンの購入後に自分でインストールしたアプリケーション を使うときは、そのインストール用のディスクが必要です。準備しておい たほうがいいでしょう。

# 5. システムを再セットアップする

- 1 パソコン本体の電源を入れます。
- 電源ランプがついたら、すぐに「システムインストールディスク(起動用)」をフロッピーディスクドライブにセットします。
   次の画面が表示されます。

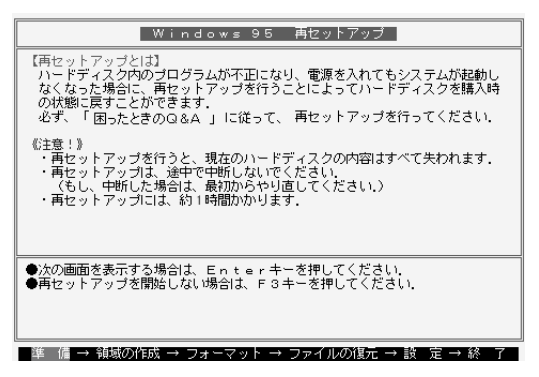

「システムインストールディスク(起動用)」のセットが遅いと、この 画面は表示されません。その場合は、ディスクをフロッピーディス クドライブから取り出し、電源を切って、手順1からやり直してくだ さい。

- 3 CD-ROMドライブに「バックアップCD-ROM」をセットします。
- **4**【Enter】キーを押します。

「再セットアップの準備」の画面が表示されます。

準備するものは、モデルによって異 なるので、再セットアップ中に表示 される「再セットアップの準備」の画 面で確認してすべて準備してくださ い。

**ジ**チェック!

ここに掲載されている画面は、モデ ルや設定によって、実際に表示され る画面と異なることがあります。

再セットアップは、ハードディスク の C ドライブの領域に対して行われ ます。

再セットアップにかかる時間はモデ ルによって異なります。

それぞれ、再セットアップ中に表示 される画面で確認してください。

「Invalid system disk ・・・」と表示 されたときは、別のフロッピーディ スクがセットされています。「システ ムインストールディスク(起動用)」 をセットし直して、【Enter】キーな どのキーを押してください。

#### 口参照

CD-ROM を CD-ROM ドライブに セットする方法 『STEP2 入門』 PART9 の「CD-ROM の扱い方」

PART 3

5 【Enter】キーを押します。

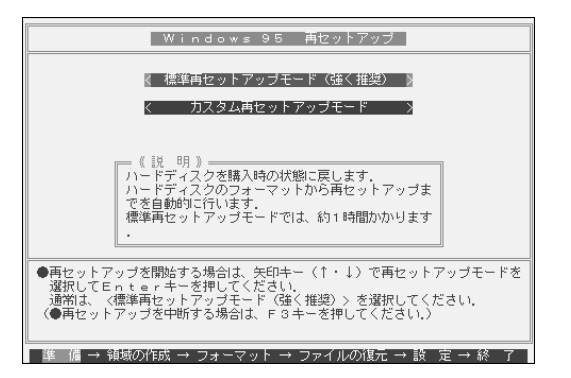

「標準再セットアップモード(強く推奨)」が黄色になっているので、そのまま【Enter】キーを押します。

「標準再セットアップモード(強く推奨)」が黄色になっていないとき は、【 】キーを押して、黄色にしてから【Enter】キーを押してくださ い。

「ハードディスクの内容を購入時の状態に戻します。よろしいです か?」と表示されます。

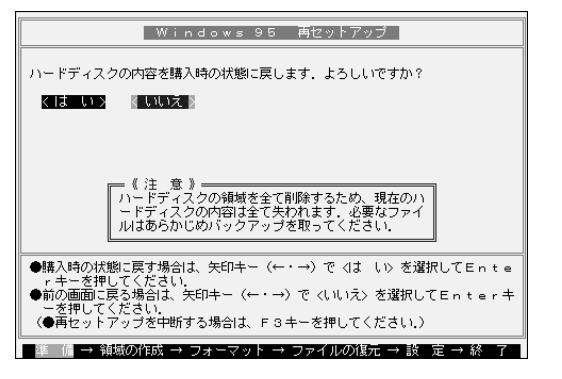

7「いいえ」が黄色になっているので、【】キーを押して、「はい」を黄色にしてから【Enter】キーを押します。

ハードディスクのフォーマットとシステムの再セットアップが始ま ります。機種、モデルによって異なりますが、40~50分かかりま す。途中でフロッピーディスクを入れ替えるメッセージが表示され たら、指示にしたがって入れ替えてください。 ハードディスクのフォーマットとシステムの再セットアップが終わ ると次の画面が表示されます。

ダチェック!

CD-ROM が認識されずにエラー メッセージが表示された場合は、 NECサービスセンター、サービスス テーションにご連絡ください。

#### グチェック!

ハードディスクのフォーマットとシ ステムの再セットアップ中は、画面 からの指示がない限り、CD-ROMや フロッピーディスクを取り出したり、 電源スイッチを押したりしないでく ださい。

再セットアップ中に数回ビープ音 (ビーという音)が鳴りますが、問題 ないので無視してください。

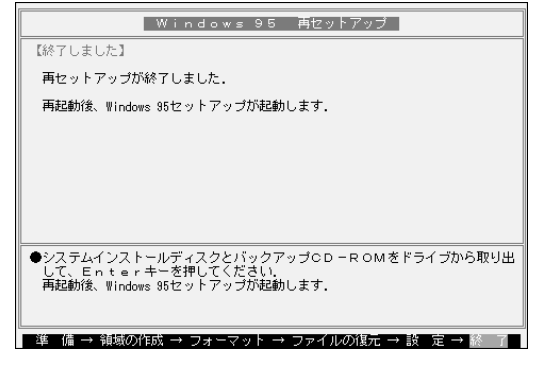

- 8 フロッピーディスクドライブから「システムインストールディスク (起動用)」を取り出します。
- 9 CD-ROMドライブから「バックアップCD-ROM」を取り出します。
- **Ю** [Enter]キーを押します。

システムが再起動し、しばらくすると「Windows 95セットアップ ウィザード」ウィンドウが表示されます。

| Windows 95 セットアッフ・ウィザート |                                 |  |  |  |  |
|-------------------------|---------------------------------|--|--|--|--|
|                         | ュ~サ°~情報                         |  |  |  |  |
|                         | 下記のボックスに名前を入力してください。会社名も入力できます。 |  |  |  |  |
|                         | 名前(4):                          |  |  |  |  |
|                         | 会社名(©):                         |  |  |  |  |
|                         |                                 |  |  |  |  |
| ⇒ ×                     |                                 |  |  |  |  |
|                         |                                 |  |  |  |  |
|                         | < 戻る(B) 次へ> キャンセル               |  |  |  |  |

デェック?
左の画面が表示されなかったときは、
再セットアップは正常に行われてい
ません。初めからやり直してください。

#### 6.Windows 95 の設定をする

 「ユーザー情報」のウィンドウで、キーボードを使ってこのパソコンを 使う人の名前と会社名を入力します。
 名前を入力しないと、次の手順に進めません。会社名は入力しなく てもかまいません。
 ただし、ここで入力した名前、会社名は、また再セットアップし直 す以外に変更する方法はありません。
 名前や会社名は、ローマ字でも、漢字やカタカナでもかまいません。

- **2** 入力が終わったら[次へ > をクリックします。
- 3 画面に表示される[使用許諾契約書]をご確認ください。

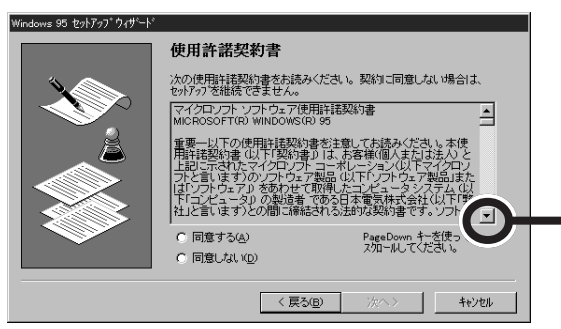

ここで行う操作は、はじめてこのパ ソコンを使ったときの操作 (『STEP1 接続と準備』PART3の 「電源を入れてパソコンを使えるよう にする」)と同じ操作です。

間違って入力したときは【Back Space】キーを押すと、1文字ずつ消 すことができます。 文字の入力 『STEP1 接続と準備』 PART3 の「自分の名前をローマ字 で打ち込む」

スクロールボタンをクリックするか、キーボー ドの【Page Down】キーを押すと、「使用許諾 契約書」の下の方を読むことができます。

4 「同意する」の○をクリックして○(オン)にし、「次へ>」をクリックします。

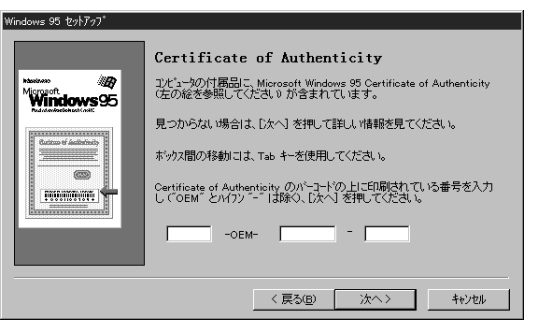

5 キーボードを使ってProduct IDを半角文字で入力します。 Product IDは、『Microsoft Windows 95ファーストステップガ イド』の表紙に記載されています。 0(ゼロ)とO(オー)、1(イチ)と(アイ)など、似ている文字を間違え ないように注意してください。 ダと記載されているのは0(ゼロ)のことです。 『Microsoft Windows 95ファーストステップガイド』は紛失しな いように気をつけてください。表紙に記載されている「Product ID」 がわからないと、再セットアップできません。

▼チェック!

「同意しない」をクリックすると、 セットアップが中止になるような メッセージが表示されます。中止し たときは、再セットアップをもうい ちど最初からやり直してください。

『Microsoft Windows 95ファース トステップガイド』の表紙

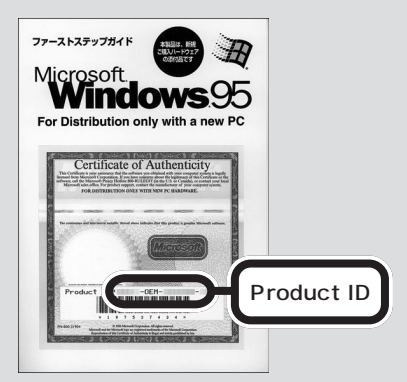

表紙のデザインは、実際のものと異 なる場合があります。

- 6 「次へ」をクリックします。
- 7「すべての情報が保存されました。」と表示されたら、「完了」をクリックします。

自動的にWindows 95が再起動し、Windows 95のデスクトップ 画面が表示され、「ようこそInternet Explorer」と表示されます。

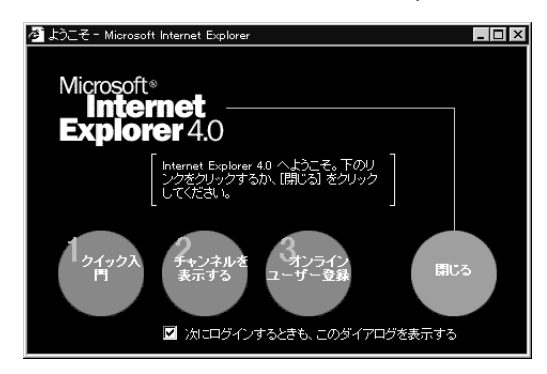

- 8 「次にログインするときも、このダイアログを表示する」のチェック ボックスをクリックして □(オフ)にします。
- 9 区(または「閉じる」)をクリックします。 「ようこそInternet Explorer」が閉じます。
- Ⅳ「スタート」(画面左下)をクリックし、スタートメニューの 「ValueStar NXを使う準備をします」をクリックします。 「ようこそValueStar NXへ」と表示され、しばらくすると、「ランチ-NX」のウィンドウが表示されます。
- **11**「スタート」をクリックし、「Windowsの終了」をクリックします。
- **12**「電源を切れる状態にする」になっていることを確認して、「OK」をク リックします。 パソコンの電源が切れます。

ー太郎モデルの再セットアップはこれで終わりです。「8.別売の周辺機器 を取り付けて設定し直す」に進んでください。

Word モデルのときは、電源を入れて Windows を起動させたあと、次の「7.Outlook、Excel、Word を再セットアップする」に進んでください。

# **ジ**チェック!!

再セットアップはまだ終わっていま せん。アプリケーションを起動した りせずに、必ず以降の操作を行って セットアップを続けてください。再 セットアップを完了しないと誤動作 の原因になります。

# 7.Outlook、Excel、Word を再セットアップする

Wordモデルのときは、かならず、Outlook、Excel、Wordを再セットアップしてください。

Outlook 97 を再セットアップする

7 「Microsoft Excel97 & Word97 & Outlook97」CD-ROMをCD-ROMドライブにセットします。 自動的に、次の画面が表示されます。

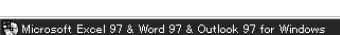

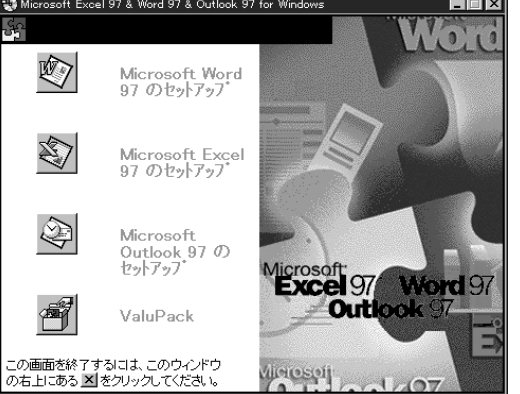

- **2** 「Microsoft Outlook 97のセットアップ」をクリックします。 「Microsoft Outlook 97のセットアップ」画面が表示されます。
- 3 「継続」をクリックします。

「ユーザー情報の登録」ウィンドウが表示されます。 「名前」と「所属」には、Windows 95のユーザ情報が表示されます。 変更するときは入力し直してください。

- 4 「OK」をクリックします。 「ユーザー情報の確認」ウィンドウが表示されます。
- 5 「OK」をクリックします。 「プロダクトID」ウィンドウが表示されます。プロダクトIDは、「同意 書/オフィシャルユーザー登録依頼書」の指定された場所に記入して ください。
- 「OK」をクリックします。 「Microsoft Outlookを次のフォルダにセットアップします。」というウィンドウが表示されます。
- 7 「OK」をクリックします。 「標準セットアップ」か「カスタムセットアップ」かを選ぶウィンドウ が表示されます。

8

(標準セットアップ)をクリックします。

Outlook 97のセットアップが始まります。数分でセットアップが 終わり、次のウィンドウが表示されます。

| Microsoft Outlook 97 セットアッフ*                           |  |
|--------------------------------------------------------|--|
| APP Microsoft Outlook 97 セットアップが完了しました。                |  |
| モテムをお持ちの場合は【わらひ登録】 を別がしてください。<br>わらわでユーザー登録をすることができます。 |  |
| <u>OK(Q)</u><br>オンライン登録( <u>R</u> )                    |  |

**9** 「OK」をクリックします。

最初に表示された、どのアプリケーションをセットアップするかを 選ぶウィンドウが表示されます。

Excel 97 を再セットアップする

Microsoft Excel 97のセットアップ)をクリックします。
 「Microsoft Excel 97のセットアップ」画面が表示されます。

- 2 「継続」をクリックします。
   「ユーザー情報の登録」ウィンドウが表示されます。
   「名前」と「所属」には、Windows 95のユーザ情報が表示されます。
   変更するときは入力し直してください。(Outlook 97の再セット アップで「名前」や「所属」を変更したときは、その「名前」や「所属」が 表示されます。)
- 「OK」をクリックします。
   「ユーザー情報の確認」ウィンドウが表示されます。
- 「OK」をクリックします。

   「プロダクトID」ウィンドウが表示されます。プロダクトIDは、「同意

   者 / オフィシャルユーザー登録依頼書」の指定された場所に記入して
   ください。
- 5 「OK」をクリックします。 「Microsoft Excelを次のフォルダにセットアップします。」という ウィンドウが表示されます。
- 「OK」をクリックします。 「標準セットアップ」か「カスタムセットアップ」かを選ぶウィンドウが表示されます。

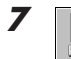

2 (標準セットアップ)をクリックします。

| ゲックマークをはずしてください。<br>ロションが灰色表示の場合は、<br>2ットアップするには「すべて選払                                                                                                    | コンボーネントの一部月<br>司 を別ックしてくださ | ジェンン マーン ご<br>ごけがセットアッ:<br>, \。     | 7されます。すべてのコンボーネントを                                                  |  |
|----------------------------------------------------------------------------------------------------|----------------------------|-------------------------------------|---------------------------------------------------------------------|--|
| 17°%12/ <u>(0</u> ):                                                                                                    |                            |                                     | [Ĵ兑8月:                                                              |  |
| <ul> <li>一般的な Microsoft Excel コンボーネント</li> <li>Microsoft Map</li> <li>インターネット アジスタント ウィザート*</li> <li>レットゥ フォーム ウィザート*</li> <li>レットゥ フォーム ウィザート*</li> </ul> |                            | 54001KB<br>6466KB<br>641KB<br>544KB | Microsoft Excel 97 の7日ゲラムと一般<br>的な10水ーネットをイノストールするため<br>の7ァイルの一式です。 |  |
| Louis Hotes (11)/1 /                                                                                                    |                            | 41000                               | わっいの変更 <u>(G)</u><br><b>すべて選択(S)</b>                                |  |
| セットアッフ。先のフォルダ<br>A.¥Program Files¥Microsof                                                                                                    | t Office                   |                                     | 7ヵルギの変更(F)                                                          |  |
| ・<br>うけ、A に必要な容量 :<br>うれ、A の空き突量 ·                                                                                                    | 54001KB                    |                                     |                                                                     |  |

8 「継続」をクリックします。

Excel 97のセットアップが始まります。数分で、セットアップが終わり、次のウィンドウが表示されます。

| Microsoft      | Excel 97 セットアッフ <sup>*</sup>     | l.                    |
|----------------|----------------------------------|-----------------------|
| z              | Microsoft Excel 97 セットア          | ップが完了しました。            |
| モデムをお<br>オンライン | 5持ちの場合は【オンライン登<br>でユーザー登録をすることが1 | 剐 を炒っしてください。<br>ごきます。 |
|                | OK(Q)                            | オンライン登録( <u>R</u> )   |

**9** 「OK」をクリックします。

最初に表示された、どのアプリケーションをセットアップするかを 選ぶウィンドウが表示されます。

#### Word 97 を再セットアップする

Microsoft Word 97のセットアップ)をクリックします。
 「Microsoft Word 97セットアップ」画面が表示されます。

2 「継続」をクリックします。

「ユーザー情報の登録」ウィンドウが表示されます。 「名前」と「所属」には、Windows 95のユーザ情報が表示されます。 変更するときは入力し直してください(Outlook 97、Excel 97の 再セットアップで「名前」や「所属」を変更したときは、その「名前」や 「所属」が表示されます)。

- 「OK」をクリックします。
   「ユーザー情報の確認」ウィンドウが表示されます。
- **4** 「OK」をクリックします。

「プロダクトID」ウィンドウが表示されます。プロダクトIDは、「同意書/オフィシャルユーザー登録依頼書」の指定された場所に記入して ください。

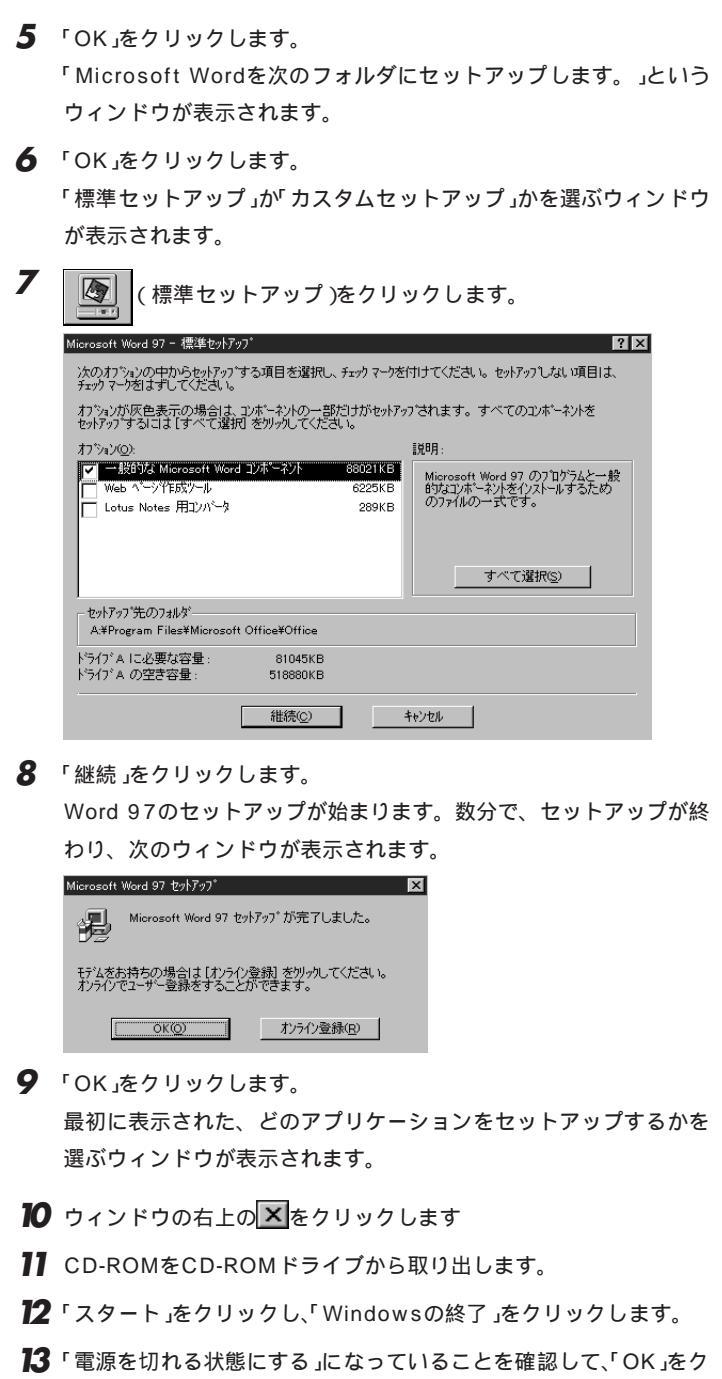

「電源を切れる状態にする」になっていることを確認して、'OK」を リックします。 パソコンの電源が切れます。

## 8. 別売の周辺機器を取り付けて設定し直す

「3.別売の周辺機器を取りはずす」で取りはずした別売の周辺機器を取り 付けて、それぞれのセットアップ、設定を行ってください。 1 参照

周辺機器の設定 周辺機器のマニュ アル、『拡張の手引き』

# 9. 購入後に行ったインターネットなどの設定をやり直す

パソコン購入後に行った設定は、再セットアップによってすべてなくなっているので、設定し直してください。

インターネットを使っているときは、『インターネット入門』PART7の「すでにインターネットを利用している方へ」をご覧になって、「2.インターネットなどの設定を控える(p.130)で控えたメモの設定に戻してください。

BIGLOBEに加入している場合は、IDやアドレスはすでに取得しているものを使えます。サインアップはやり直す必要はありません。

# 10. 別売のアプリケーションをインストールし直す

パソコン購入後にインストールしたアプリケーションも消去されているの で、インストールし直してください。 1 参照

BIGLOBEの再設定 『インター ネット入門』PART7の「すでにイン ターネットを利用している方へ」 Cドライブの容量を変えて 再セットアップする (カスタム再セットアップ) Cドライブのハードディスク容量を変えたいときは、カ

スタム再セットアップを行います。 カスタム再セットアップは、領域の削除や作成の作業が 必要なので、パソコンに慣れた方や、ハードディスクに ついて知識がある方でないと難しいでしょう。どうして もCドライブのハードディスク容量を変えなければな らないとき以外は、「標準再セットアップ」を行ってく ださい。

#### カスタム再セットアップの手順

カスタム再セットアップはつぎの手順で行います。作業にかかる時間の 目安を書いておきます。参考にしてください。

- 1. バックアップをとる。
- 2. インターネットなどの設定を控える。
- 3. 別売の周辺機器を取りはずす。
- 4. 必要なものを準備する。
- 5. 領域を削除する。(約5分)
- 6. 領域を作成する。(約5分)
- 7. ドライブを初期化(フォーマット)する。(約5分)
- システムを再セットアップする。(約40~50分) (一太郎モデルのときは、一太郎 Office8 も、ここで同時に再セット アップされます)
- 9. Windows 95の設定をする。(約20分)
- 10.Word モデルのときは、Outlook、Excel、Wordを再セットアップする。(約15分)
- 11.パソコン購入後に行った設定をやり直す。
- 12. 別売の周辺機器を取り付けて設定し直す。
- 13. パソコン購入後に行ったインターネットなどの設定をやり直す。
- 14. 別売のアプリケーションをインストールする。

## ● チェック!!

ここに掲載されている画面は、機種 によって、実際に表示される画面と 異なることがあります。

## ダチェック!

このパソコンでは、Windows 95 (FAT16)で作成できる最大領域 (2,047Mバイト)で領域作成(分 割)しています。1つのドライブを 2,047Mバイト以上で作成すること はできません。

# **ジ**チェック!!

ハードディスクの領域を削除すると、 その領域のシステムやアプリケー ション、データもすべて削除されま す。領域を削除する前に、必ずバック アップをとってください。

## 🍼 チェック!!

再セットアップは途中で中断しない でください。もし、中断したときは、 最初からやり直してください。

再セットアップにかかる時間はモデ ルによって異なります。 それぞれ、再セットアップ中に表示 される画面で確認してください。

#### 基本 MS-DOS 領域と拡張 MS-DOS 領域

カスタム再セットアップでは、カスタム再セットアップの画面からFDISK というコマンドを実行して、まずハードディスクの領域を削除し作り直し ます。

ハードディスクを基本 MS-DOS 領域と拡張 MS-DOS 領域に分け、さら に、拡張 MS-DOS領域を論理 MS-DOS ドライブに分けます。このうち、 基本 MS-DOS領域がCドライブ(Windows 95を起動するドライブ)に なり、論理 MS-DOS ドライブが D 以降のドライブになります。

拡張 MS-DOS ドライブを作らずに、基本 MS-DOS 領域だけにすること はできますが、基本 MS-DOS 領域、1 つずつの論理 MS-DOS ドライブ は、2,047 M より大きくすることはできません。

ハードディスクの領域

| 基本MS-DOS | 拡張MS-DOS領域     |                |            |  |  |  |  |
|----------|----------------|----------------|------------|--|--|--|--|
| 領域       | 論理MS-DOS<br>領域 | 論理MS-DOS<br>領域 |            |  |  |  |  |
| Cドライブ    | Dドライブ          | Eドライブ          | <u>. i</u> |  |  |  |  |

領域の削除は、論理MS-DOSドライブ 拡張MS-DOS領域 基本MS-DOS領域の順に削除してください。領域の作成は、逆に基本MS-DOS領 域 拡張MS-DOS領域 論理MS-DOSドライブの順で作成してください。

領域を作ったあと、カスタム再セットアップの画面からFORMATコマン ドを実行してそれぞれのドライブをフォーマットします。

#### 基本 MS-DOS 領域

起動することができるドライブで す。Cドライブが割り当てられ、こ こにWindows 95をインストール します。1つのハードディスクに1 つしか作れせん。2,047Mバイト より大きい基本MS-DOS領域を作 ることはできません。

#### 拡張 MS-DOS 領域

基本MS-DOS領域以外のMS-DOS領域です。ここから起動する ことはできません。1つのハード ディスクに1つしか作成できません。この中に論理MS-DOSドライ プ(Dドライブ以降のドライブ)を 割り当てます。

#### 論理 MS-DOS ドライブ

拡張MS-DOS領域の中に作りま す。Dドライブ以降の複数のドライ ブを作ることができます。 2,047Mバイトより大きい論理 MS-DOSドライブは作れません。

# 1. **バックアップをとる**

「バックアップCD-ROM」で再セットアップできるのは、このパソコンに 購入時からはいっていたソフトウェアだけです。購入後に保存したファイ ルや、インストールしたアプリケーションは復元されません。 Windows 95を起動できるときは、かならず、大切なデータのバックアッ プをとってから、再セットアップを行ってください。 MOディスク、外付けハードディスクなどの記憶装置があると、まとめて バックアップをとることができるので便利です。

## 2. インターネットなどの設定を控える

インターネットを使っているときは、インターネットの ID やアドレスな ど、インターネット接続に必要な情報をメモしてください。 インターネットなどの設定は、再セットアップを行うとすべて消去されま す。

BIGLOBE に入会しているとき

会員証があるときは、会員証を用意してください。インターネットの接続 に必要な情報のうち、アクセスポイント以外の情報は会員証に記載されて います。

入会してまだ会員証が届いていないときなど、会員証がないときは、『イン ターネット入門』PART3の「BIGLOBEの入会手続きを行う」を参考にし て、次の情報をメモしてください。

・ユーザーID

- ・仮パスワード、または、正式パスワード
- ・電子メールアドレス
- ・メールパスワード
- ・プライマリ DNS
- ・セカンダリ DNS
- ・インターネットメールサーバ
- ・ニュースサーバ
- ・設定したアクセスポイントの番号

## 3. 別売の周辺機器を取りはずす

別売の周辺機器は、すべて取りはずしてください。 『STEP1 接続と準備』にしたがって、このパソコンに添付されていた機器 のみを接続した状態で再セットアップしてください。

省スペースタイプでセットの液晶ディスプレイをお使いの場合のご注意 キーボードは本体のUSBコネクタに接続した状態で再セットアップして ください。

#### 口参照

キーボードの接続 『STEP1 接続 と準備』PART2の「キーボードを接 続する」
# 4. 必要なものを準備する

再セットアップの作業にはいる前に、このパソコンに添付されている、次

のCD-ROM、フロッピーディスク、マニュアルを準備してください。

「バックアップ CD-ROM 」

「システムインストールディスク」

『Microsoft Windows 95 ファーストステップガイド』 Wordモデルのときは、「Microsoft Excel 97 & Word 97 & Outlook 97」CD-ROM も必要です。

また、このパソコンの購入後に自分でインストールしたアプリケーション を使うときは、そのインストール用のディスクが必要です。準備しておい たほうがいいでしょう。

5.領域を削除する

カスタム再セットアップを行うには、まず、再セットアップするドライブ の領域を削除する作業が必要です。

1 パソコン本体の電源を入れます。

電源ランプがついたら、すぐに「システムインストールディスク(起動用)」をフロッピーディスクドライブにセットします。
 次の画面が表示されます。

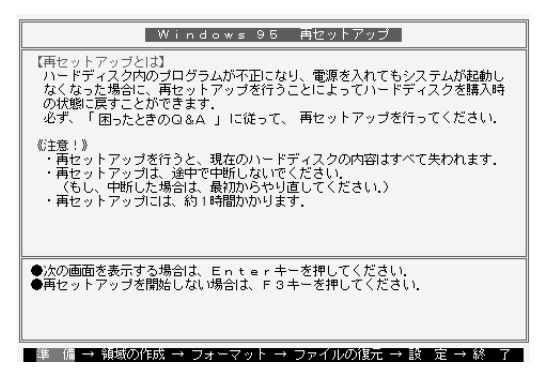

【Enter】キーを押します。
 「再セットアップの準備」の画面が表示されます。

4 【Enter】キーを押します。

準備するものは、モデルによって異 なるので、再セットアップ中に表示 される「再セットアップの準備」の画 面で確認してすべて準備してくださ い。

メモ

「システムインストールディスク(起動用)」のセットが遅いと、この画面は表示されません。その場合は、ディスクをフロッピーディスクドライブから取り出し、電源を切って、手順1からやり直してください。

「Invalid system disk ・・・」と表示 されたときは、別のフロッピーディ スクがセットされています。「システ ムインストールディスク(起動用)」 をセットし直して、【Enter】キーな どのキーを押してください。

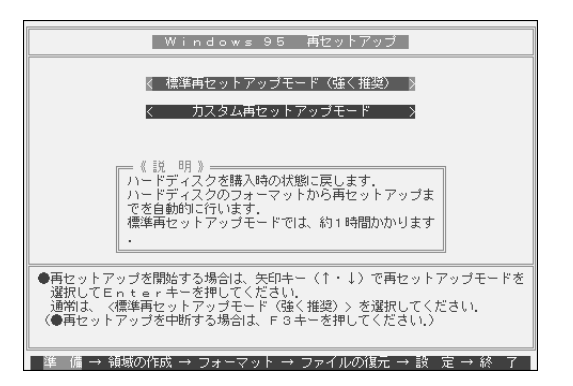

5 【 】キーを1回押して「カスタム再セットアップモード」が黄色になったら、【Enter】キーを押します。(【 】キーを押しすぎたときは、【 】キーを押して戻してください)

| 《注意!》                               |                   |                    |                |                |                |                |              |              |
|-------------------------------------|-------------------|--------------------|----------------|----------------|----------------|----------------|--------------|--------------|
| カスタ <i>1</i><br>です。<br>FDIS<br>ださい。 | ₄再セッ  <br>  K コマン | - アップをí<br>> ドの使用; | テうには、<br>方法につい | FD I<br>いては、   | SKコマ<br>「困った   | ンドについ<br>ときのQ& | いての知<br>&A 」 | 識が必要<br>をご覧く |
|                                     |                   |                    |                |                |                |                |              |              |
| ●次の画配<br>〈●再セッ                      | inを表示す<br>パトアッコ   | 「る場合」は、<br>ジを中断する  | Ente<br>5場合は、  | ≥ r +<br>F 3 + | ・を押して<br>ニーを押し | ください.<br>てください | 1.)          |              |
| 準備-                                 | → 領域の             | 作成 → フ             | オーマッ           | ⊦ → ۲          | ファイルの          | 0復元 →          | 設定           | →終了          |

6 【Enter】キーを押します。

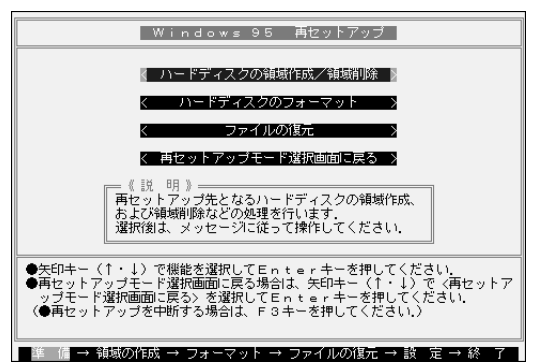

- 7 「ハードディスクの領域作成 / 領域削除」が黄色になっているので、そのまま【Enter】キーを押します。
  - 「ハードディスクの領域作成/領域削除」が黄色になっていないときは、【 】キーを押して、黄色にしてから【Enter】キーを押してください。

「ハードディスクの領域作成/領域削除」画面が表示されます。

カスタム再セットアップを中断して、 標準再セットアップを行うときは、 【F3】キーを押し、手順1からやり直 してください。

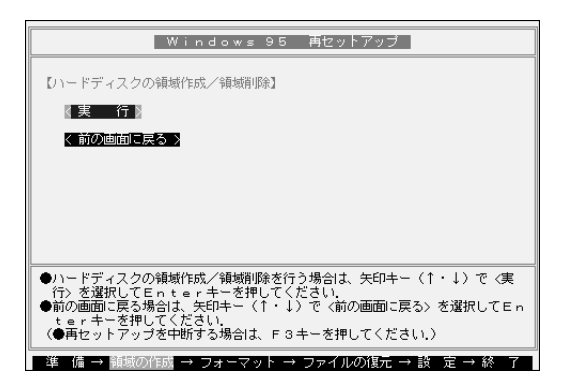

「実行」が黄色になっているので、そのまま【Enter】キーを押します。
 「実行」が黄色になっていないときは、【 】キーを押して、黄色にしてから【Enter】キーを押してください。
 「大容量ディスクのサポートを使用可能にしますか(Y/N)・・・・?」と表示されます。

9 【N】キーを押して、【Enter】キーを押します。

ここでは必ず「N」を選んでください。 FDISKオプションの画面が表示されます。 ハードディスクに基本MS-DOS領域しかないときは、「基本MS-DOS領域を削除する(p.134)に進んでください。 ハードディスクに論理MS-DOS領域、および拡張MS-DOS領域があ るときは、次の「論理MS-DOSドライブを削除する」に進んでください。

論理 MS-DOS ドライブを削除する

- **10**【3】キー(MS-DOS領域または論理MS-DOSドライブを削除)を押し て、【Enter】キーを押します。
- 【3】キー(拡張MS-DOS領域内の論理MS-DOSドライブを削除)を押して、【Enter】キーを押します。 ドライブの一覧が表示され、「どのドライブを削除しますか」と表示されます。
- **12** 削除するドライブのキーを押して(Dドライブを削除するときは【D】 キーを押す)【Enter】キーを押します。 「ボリュームラベルを入力してください」と表示されます。

13 削除する領域にボリュームラベルがつけられているときは、ボリュームラベルを入力して【Enter】キーを押します。
 削除する領域にボリュームラベルがつけられていないときは、そのまま【Enter】キーを押します。
 「よろしいですか(Y/N)」と表示されます。

- **14**【Y】キーを押して【Enter】キーを押してください。 削除されたドライブのところに「ドライブを削除しました」と表示されます。
- 15 残りのドライブがあるときは残りのドライブもすべて12~14の手順で削除してください。 すべてのドライブが削除されると「拡張MS-DOS領域の論理ドライブはすべて削除されました」と表示されます。
- 【Esc】キーを押してください。
  「論理ドライブは定義されていません。ドライブ名は変更または削除 されました」と表示されます。
- **17**【Esc】キーを押してください。 FDISKオプションの画面が表示されます。

拡張 MS-DOS 領域を削除する

- **18**【3】キー(MS-DOS領域または論理MS-DOSドライブを削除)を押して、【Enter】キーを押します。
- **19**【2】キー(拡張MS-DOS領域を削除)を押して、【Enter】キーを押します。

「削除した拡張MS-DOS領域のデータはなくなります。続けますか (Y/N)」と表示されます。

- **20**【Y】キーを押して【Enter】キーを押します。 「拡張MS-DOS領域を削除しました」と表示されます。
- 21 【Esc】キーを押してください。 FDISKオプションの画面が表示されます。

基本 MS-DOS 領域を削除する

されます。

- **22**【3】、領域または論理MS-DOSドライブを削除)キーを押して、 【Enter】キーを押します。
- 23 [1] 基本MS-DOS領域を削除)キーを押して、[Enter]キーを押します。
  現在のハードディスクの状態が表示され、「削除した基本MS-DOS
  領域のデータはなくなります。どの基本領域を削除しますか」と表示
- **24**【1】キーを押して、【Enter】キーを押します。 「ボリュームラベルを入力してください」と表示されます。
- **25**「WINDOWS95」と入力して【Enter】キーを押します。 別のボリュームラベルがつけられているときはその名前を入力しま す。ボリュームラベルが付けられていないときはなにも入力しないで

そのまま【Enter】キーを押します。 「よろしいですか(Y/N)」と表示されます。

- 26【Y】キーを押して、【Enter】キーを押します。 「基本MS-DOS領域を削除しました」と表示されます。
- 27 [Esc]キーを押します。 FDISKオプションの画面が表示されます。

次に「6.領域を作成する」に進んでください。

# 6.領域を作成する

領域を削除したら、新しく領域を作成してください。削除した領域の容量 を合計した範囲のなかで、新しい領域を確保します。

領域の分け方の例(1)

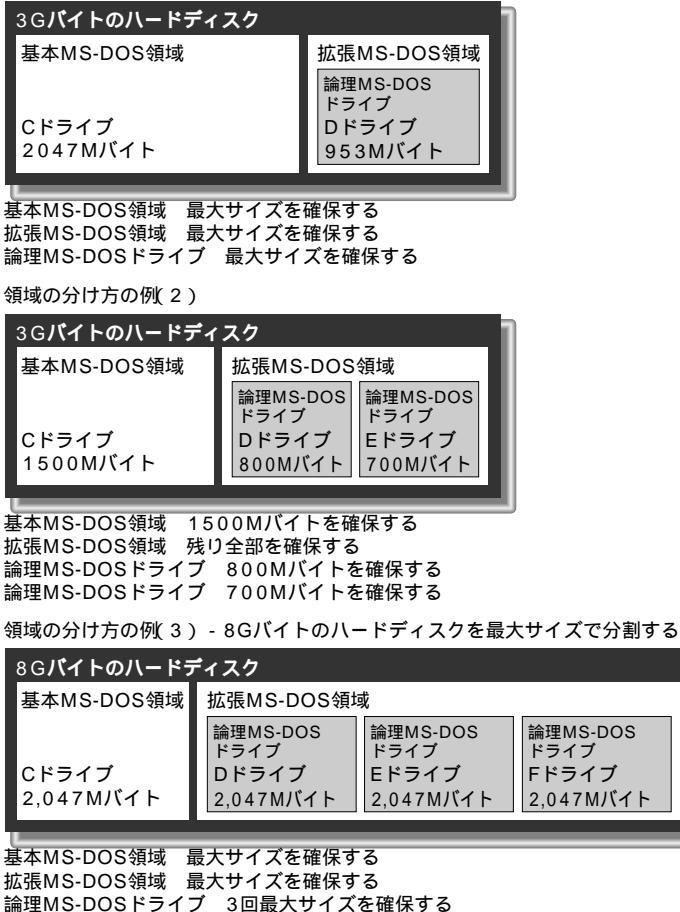

論理MS-DOSドライブ 3回最大サイズを確保する

## グチェック!

Windows 95やMS-DOS6.2で は、1 つの領域の最大サイズは 2047M バイトです。これを超える 容量を確保することはできません。

### ダチェック!!

ハードディスクに必要な空き容量 カスタム再セットアップで領域を複 数に分割するとき、起動ディスク(C ドライブ)は、2047Mバイトまでの 好きな容量にすることができますが、 最初に入れる Windows 95 のシス テムやアプリケーションのために、 少なくとも、次の容量より大きくし てください。

一太郎モデル

| VS23D/S7,S5<br>VS26D/CX,CZ<br>VS26D/M7,S7,S5,SZ<br>VS30D/M7,MZ | 約1200MB |
|----------------------------------------------------------------|---------|
| VS20C/S7,S5<br>VS33D                                           | 約1250MB |

#### Word モデル

| VS23D/S7,S5<br>VS26D/CX,CZ<br>VS26D/M7,S7,S5,SZ<br>VS30D/M7,MZ | 約1200MB |
|----------------------------------------------------------------|---------|
| VS20C/S7,S5<br>VS33D/M7                                        | 約1250MB |

#### 基本 MS-DOS 領域を作成する

- 「FDISKオプション」画面で、キーボードの【1】キー(MS-DOS 領域 または論理 MS-DOS ドライブを作成)を押して、「どれか選んでくだ さい:」の右に「1」が表示されたら、【Enter】キーを押します。
- 「どれか選んでください:」の右に「1(基本 MS-DOS 領域を作成)が 表示されているので、【Enter】キーを押します。
   「基本MS-DOS領域に使用できる最大サイズを割り当てますか(同時 にその領域をアクティブにします)(Y/N)と表示されます。
   a.最大サイズの領域を作成したいとき ハードディスクに残っている領域のうち、作成できる最大サイズの領
  - 域を作成するときは次のように操作します。
    - (1)【Y】キーを押し、【Enter】キーを押します。
      「変更を有効にするにはコンピュータを再起動してください」
      と表示されます。
  - (2)【Esc】キーを押します。 「拡張MS-DOS領域を作成しますか」と表示されます。
  - (3)はい」を選んで【Enter】キーを押します。
  - (4)大容量ディスクのサポートを使用可能にしますか」と表示され るので、【N】キーを押して【Enter】キーを押します。 FDISKの画面が表示されます。
    - 「拡張MD-DOS領域を作成する」に進んでください。
  - b.サイズを指定して領域を作成したいとき
    - (1)【N】キーを押し、【Enter】キーを押します。
      「領域のサイズをMバイトか全体に対する割合(%)で入力し てください。基本MS-DOS領域を作ります」と表示されま す。
    - (2)領域のサイズを、Mバイト単位か、全体に対する割り合いで入 力します。

例えば、3Gバイトモデルで1800Mバイトの領域を確保す るときは【1】8】0】0】Enter】の順にキーを押します。

(全体に対する割り合いで入力するときは、【6 X 0 X %】 【Enter】の順にキーを押します)

「基本MS-DOS領域を作成しました」と表示されます。

(3)【Esc】キーを押します。

FDISKオプションの画面に戻ります。

(4)【2】キー(アクティブな領域を設定)を押し、【Enter】キーを押 します。

「アクティブにしたい領域の番号を入力してください」と表示 されます。

(5)【1】キーを押して、【Enter】キーを押します。 「領域1がアクティブになりました」と表示されます。 ×Ε

最大サイズ「2,047」が表示されて いるので、そのまま【Enter】キーを 押すと最大サイズが作成されます。

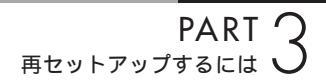

(6)【Esc】キーを押します。
 FDISKオプションの画面が表示されます。

#### 拡張 MS-DOS 領域を作成する

- 【1】キー(MS-DOS領域または論理MS-DOSドライブを作成)を押し、【Enter】キーを押します。
- 【2】キー(拡張MS-DOS領域を作成)を押し、【Enter】キーを押します。
  「領域のサイズをMバイトか全体に対する割合(%)で入力してください。拡張MS-DOS領域を作ります」と表示され、残っている領域のサイズが表示されます。
- 5 【Enter】キーを押します。 「拡張MS-DOS領域を作成しました」と表示されます。
- 【Esc】キーを押します。
  「論理ドライブのサイズをMバイトか全体に対する割合(%)で入力してください」と表示されます。

#### 論理 MS-DOS ドライブを割り当てる

7 論理MS-DOSドライブに最大サイズを割り当てたいときは、そのまま【Enter】キーを押します。 サイズを指定するときは、数字を入力して【Enter】キーを押します。 割り当てられていない拡張MS-DOS領域がまだ残っているときは、 「論理ドライブのサイズをMバイトか全体に対する割合(%)で入力してください」と表示されます。 手順7をくりかえして、すべての拡張MS-DOS領域を論理MS-DOS ドライブに割り当ててください。 すべての領域が割り当てられると、「拡張MS-DOS領域の使用可能な領域はすべて論理ドライブに割り当てられています。ます。

- 8 【Esc】キーを押します。 FDISKオプションの画面に戻ります。
- 【Esc】キーを押します。
  「変更を有効にするにはコンピュータを再起動してください」と表示 されます。

×E

FDISKオプションの画面の「4.領域 情報を表示」で作成した領域を確認 することができます。 **Ю** 【Esc】キーを押します。

「設定を有効にするためにシステムを再起動します」と表示されます。

**11**【Enter】キーを押します。

パソコンが自動的に再起動します。

「Windows 95再セットアップ」画面が表示されます。

これで領域は作成されました。「7.ドライブを初期化(フォーマット)する」に進んでください。

# 7.ドライブを初期化(フォーマット)する

新しく確保した領域は、フォーマットする必要があります。

【 】キーを1回押して「ハードディスクのフォーマット」が黄色になったら、[Enter]キーを押します。

(【 】キーを押しすぎたときは、【 】キーを押して戻してください)

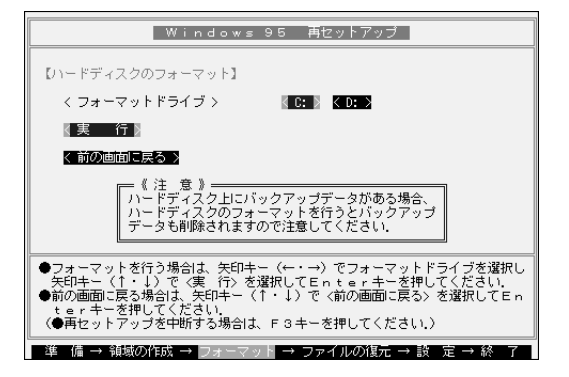

 C:」が黄色になっているので、[Enter]キーを押します。(【 ]キーを 押しすぎたときは、【 ]キーを押して戻してください)
 「注意!ドライブC:のハードディスクのデータはすべてなくなりま す。フォーマットしますか(Y/N)?」と表示されます。

3 【Y】キーを押して、【Enter】キーを押します。 フォーマットが始まります。ドライブのサイズにもよりますが、5分 ほどかかります。 フォーマットが終わると、「ボリュームラベルを入力してください。」と表示されます。

PART 3 再セットアップするには

4 ボリュームラベル(ドライブの名前)が必要なときは、ボリュームラベルを入力して[Enter]キーを押します。必要がなければ、[Enter]キーだけを押します。 ボリュームラベルは、半角文字で11文字まで、全角文字で5文字まで入力できます。

「Windows 95再セットアップ」画面に戻ります。

新しく領域を作成したドライブはすべて、手順1~4をくりかえして、 フォーマットしてください。(手順4のドライブ名は、【】キーを押して 選んでください)

「8.システムを再セットアップする」に進んでください。

# 8.システムを再セットアップする

- 】 「バックアップCD-ROM」をCD-ROMドライブにセットします。
- 2 「Windows 95再セットアップ」画面で【】キーを2回押して「ファイルの復元」が黄色になったら、【Enter】キーを押します。(【】キーを押しすぎたときは、【】キーを押して戻してください)
- **3**【Enter】キーを押します。
- 4 「ファイルの復元」の画面が表示されたら、【Enter】キーを押します。 システムの再セットアップが始まります。機種、モデルによって異なりますが、40~50分かかります。途中でフロッピーディスクを 入れ替えるメッセージが表示されたら、指示にしたがって入れ替えてください。

システムの再セットアップが終わると次の画面が表示されます。

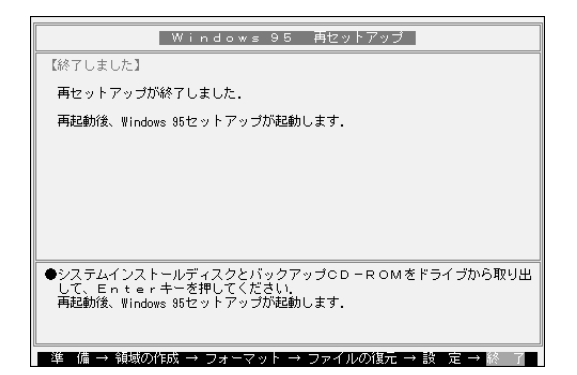

ボリュームラベルは、ドライブの名 前です。「マイコンピュータ」や「エク スプローラ」で表示されます。あとで 「マイコンピュータ」でドライブのア イコンを右クリックして「プロパ ティ」を選ぶと全般シートで入力、変 更することができます。

### **ジ**チェック!

「システムインストールディスク( 起 動用 )」はフロッピーディスクドライ ブから取り出さないでください。

1 参照

CD-ROM を CD-ROM ドライプに セットする方法、CD-ROM ドライプ から取りだす方法 『STEP2 入門』 PART9 の「CD-ROM の扱い方」

# **ジ**チェック!

「バックアップCD-ROMを復元しま す」と表示されたら、バックアップ CD-ROM がセットされていません ので、セットして【Enter】キーを押 します。

**ジ**チェック!

ハードディスクのフォーマットとシ ステムの再セットアップ中は、画面 からの指示がない限り、CD-ROM や、フロッピーディスクを取り出し たり、電源スイッチを押したりしな いでください。

## **ジ**チェック!!

再セットアップ中に数回ビープ音が 鳴りますが、問題ないので無視して ください。

- 5 フロッピーディスクドライブから「システムインストールディスク (起動用)」を取り出します。
- **6** CD-ROMドライブから「バックアップCD-ROM」を取り出します。
- 【Enter】キーを押します。 Windows 95が再起動し、しばらくすると「Windows 95セット アップウィザード」ウィンドウが表示されます。
- Cれ以降の操作は、標準再セットアップの場合と同じです。
  「購入したときと同じ状態にする(標準再セットアップ)」の「6.Windows 95の設定をする(p.121)に進んで、その後の操作を行ってください。

「購入したときと同じ状態にする(標準再セットアップ)」 の「6.Windows 95の設定をする(p.121)に進んで ください。Wordモデルの場合は、その後で「7.Outlook、 Excel、Wordを再セットアップする」に進んでくださ い。

# ●チェック!!

再セットアップの作業はここで終わ りではありません。必ず、「購入した ときと同じ状態にする(標準再セッ トアップ)」の「6.Windows 95の設 定をする」(p.121)以降の操作を 行ってください。

# C<mark>ドライブだけを</mark> 再セットアップする

Cドライブの容量を変更しない場合、カスタム再セット アップの方法を利用してCドライブだけを再セット アップすることができます。 Dドライブ以降のデータはそのままですので、Cドライ ブだけを再セットアップしたい場合にこの方法で再 セットアップしてください。 **ジ**チェック!

D ドライブ以降にアプリケーション をインストールしていた場合、たと え、D ドライブにアプリケーション が残っていても、そのアプリケー ションについては再インストールが 必要です。セットアップ後、アプリ ケーションもインストールし直して ください。

# 1. バックアップをとる

カスタム再セットアップ(p.128)の「1.バックアップをとる」をご覧に なり、データのバックアップをとってください。 特にCドライブのデータは、再セットアップによってすべて消去されます ので、必要なデータは必ずバックアップをとってください。

# 2. インターネットなどの設定を控える

カスタム再セットアップ(p.128)の「2.インターネットなどの設定を控 える」をご覧になり、必要な情報を控えてください。

# 3. 必要なものを準備する

カスタム再セットアップ(p.128)の「4.必要なものを準備する」をご覧 になり、再セットアップに必要なものを準備してください。

# 4.C ドライブをフォーマットする

- 1 パソコン本体の電源を入れます。
- 電源ランプがついたらすぐに「システムインストールディスク(起動用)」をフロッピーディスクドライブにセットします。
  「再セットアップとは」の画面が表示されます。
- 【Enter】キーを押します。
  「再セットアップの準備」の画面が表示されます。
- 4 【Enter】キーを押します。再セットアップのモードを選ぶ画面が表示されます。

ХŦ

「システムインストールディスク(起動用)」のセットが遅いと、この画面は表示されません。 その場合は、ディスクをフロッピーディスクドライブから取り出し、電源を切って、手順1からやり直してください。

- 5 【 】キーを一回押して、「カスタム再セットアップモード」が黄色になったら、【Enter】キーを押します(【 】キーを押しすぎたときは【 】 キーを押して戻してください)。 「注意」の画面が表示されます。
- 【Enter】キーを押します。
  操作を選択する画面が表示されます。
- 【 】キーを1回押して、「ハードディスクのフォーマット」が黄色になったら、【Enter】キーを押します(【 】キーを押しすぎたときは【 】 キーを押して戻してください)。 「ハードディスクのフォーマット」の画面が表示されます。
- 8 「C:」が黄色になっているので、【Enter】キーを押します。 「注意!ドライブC:のハードディスクのデータはすべてなくなります。フォーマットしますか(Y/N)?」と表示されます。
- Y ]キーを押して【Enter ]キーを押します。
  フォーマットが始まります。ドライブのサイズにもよりますが5分ほどかかります。
  フォーマットが終わると「ボリュームラベルを入力してください」と表示されます。
- № ボリュームラベル(ドライブの名前)が必要なときはボリュームラベルを入力して[Enter]キーを押します。 Windows 95再セットアップの操作を選択する画面に戻ります。

# ● チェック!!

「システムインストールディスク( 起 動用 )」はフロッピーディスクドライ プから取り出さないでください。

#### ×E

ボリュームラベルは半角文字で 11 文字まで、全角文字で 5 文字まで入 力できます。

ボリュームラベルはドライブの名前 です。「マイコンピュータ」や「エクス プローラ」で表示されます。 後で「マイコンピュータ」でドライブ のアイコンを右クリックして「プロ

パティ」をクリックすると、「全般」 シートで入力、変更することができ ます。

# 5. システムを再セットアップする

【 】キーを2回押して、「ファイルの復元」が黄色になったら、【Enter】
 キーを押します

(【 】キーを押しすぎたときは【 】キーを押してもどしてください)。 「ファイルの復元」の画面が表示されます。

- 2 CD-ROMドライブに「バックアップCD-ROM」をセットします。
- 【Enter】キーを押します。
  システムの再セットアップが始まります。種類、モデルによって異なりますが、約40分~50分かかります。
  途中でフロッピーディスクを入れ替えるメッセージが表示されたら、指示にしたがって入れ替えてください。
  システムの再セットアップが終わると「終了しました」の画面が表示されます。
- 4 フロッピーディスクドライブから「システムインストールディスク (起動用)」を取り出します。
- 5 CD-ROMドライブから「バックアップCD-ROM」を取り出します。

# ●チェック!

- ハードディスクのフォーマットとシステムの復元中は、画面からの指示がない限り、CD-ROMやフロッピーディスクを取り出したり電源スイッチを押したりしないでください。
- ・再セットアップ中に数回ビープ音
  (ビーという音)が鳴りますが、問題ないので無視してください。

**6**【Enter】キーを押します。

Windows 95が再起動し、しばらくすると「Windows 95セット アップウィザード」ウィンドウが表示されます。

これ以降の操作は、標準再セットアップの場合と同じです。
 「購入したときと同じ状態にする(標準再セットアップ)」の「6.Windows 95の設定をする」に進んで、その後の操作を行ってください。

# FAT32ファイルシス テムについて

このパソコンにインストールされているWindows 95 は、FAT(File Allocation Table)32 ファイルシステ ムをサポートしています。

MS-DOS や従来の Windows で使われている FAT ファイルシステム(FAT16)は2GBより大きい領域を 扱えませんでしたが、FAT32ファイルシステムは理論 上 2TB(2,048GB)までの容量を扱えます。

このパソコンの工場出荷時のハードディスクの領域は FAT16です。通常は、FAT16のまま使ってください。

### 口参照

FAT32 について 「Windows」 フォルダの「GENERAL.TXT」

# FAT32 ファイルシステムを使うときの注意

- ・「カスタム再セットアップ」を行うとき、システム領域(Cドライブ)を FAT32ファイルシステムにしないでください。
- ・ソフトによっては正しく動作しないことがあります。添付されているア プリケーションでも正しく動作しないことがあります。
- ・スキャンディスク、バックアップ、デフラグなど、「アクセサリ」の「シス テムツール」の中にあるディスク管理ツールはFAT32ファイルシステ ムに対応しています。ただし、「ドライブスペース」でFAT32ファイル システムのドライブを圧縮することはできません。
- ・FAT32ファイルシステムは、このパソコンにインストールされている Windows 95 でのみ使えます。

# FAT32 ファイルシステムの設定方法

- パソコンを起動して、「スタート」ボタンをクリックして、「Windows の終了」をクリックします。
- 2 「MS-DOSモードで再起動する」を選んで「OK」ボタンをクリックします。 MS-DOSモードの画面になります。
- 3 次の順にキーを押します。 【F】【D】【I】【S】【K】【スペース】【/】【X】【Enter】 ハードディスクの容量が512MBより大きいときは、次のように大容 量ディスクのサポートを行うかどうかを確認するメッセージが表示 されます。

## **ジ**チェック!!

FAT32の領域を作成するためには、 領域を削除する必要があります。領 域を削除すると、購入後にセット アップしたシステムやアプリケー ション、データはすべて削除されま す。大切なデータやファイルは、必ず 領域を削除する前にフロッピーディ スクなどの別の媒体に保存してくだ さい。 512 MB以上のディスクがあります、このパージョンのWindowsでは、大容量のディスク のサポートが強化され、ディスク領域を有効に使えるようになりました。2 GB以上の ドライブを1つのドライブとしてフォーマットでぎます。

重要 ・大容量ディスクのサポートを使用可能にして、このディスクに新しいドライブ を作成した場合、Ibかのオペレーティング システムを使ってこの新しいドライブに アクセスすることはできません(Windows 96とWindows NTの特定のパージョン、 以前のバージョンのWindowsとMS-DOSを含む。また、FAT32 ファイルシステム 用に認計されていないディスクユーティリティは、正常に動作しません このディスクでIbかのオペレーティングシステムや以前のディスクユーティリティ にアクセスする必要がある場合、大容量ドライブのサポートは使用しないでください、 大容量ディスクのサポートを使用可能にしますか、(Y/N)

「Y」と入力して【Enter】を押してから領域を作成すると、その領域に はFAT32ファイルシステムが適用されます。 作成した領域のサイズが512MB以下のときは、自動的にFAT16が 適用されます。

「FDISK」で領域を作成した後、Windows 95 を再起動してドライブを フォーマットすると、作成した領域を使えるようになります。 512M バイト以下の領域をFAT32 にすることはできません。

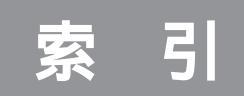

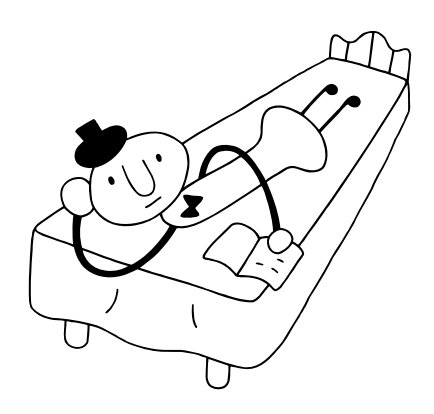

# 記号・数字

| _(アンダースコア、アンダーバー) 48 |
|----------------------|
| (チルダ、ニョロ) 48         |
| 2000年問題102           |
| 4線式                  |

# 英字

| ATOK11                               |
|--------------------------------------|
| CD-R 82                              |
| CD-ROM 78, 84, 109                   |
| CDRFS 79                             |
| CyberTrio-NX 26, 78                  |
| DVD-ROM 85                           |
| Easy-CD 79, 84                       |
| FAT32ファイルシステム 144                    |
| FAX 67                               |
| - モデムボード 54, 64, 67                  |
| - の自動受信 67                           |
| FDISKオプション 133                       |
| Invalid system disk 19               |
| Microsoft Windows 95 Startup Menu 18 |
| MIDI演奏                               |
| MS-DOSプロンプト 30                       |
| MS-DOSモード 84                         |
| MS-IME 97 49                         |
| Non-system disk or disk error 20     |
| Operating System not found 19        |
| Quick Time for Windows 92            |
| Readmeファイル 3                         |
| Safe mode 18                         |
| Timer-NX                             |
| Windows 3.1対応ソフト                     |
| Windows 95 18                        |
| Windows 95起動ディスク 103                 |
| Windows 95 Startup Menu 18           |
| Windowsが正しくシャットダウン                   |
| されませんでした。19                          |
| Windows=                             |
|                                      |

# あ行

| 圧縮ツール          | 57 |
|----------------|----|
| アドバンストモード      | 78 |
| アプリケーション       | 90 |
| アンダースコア        | 48 |
| アンダーバー         | 48 |
| 印刷             | 70 |
| インストール         | 92 |
| インターネット        | 54 |
| インターネットエクスプローラ | 75 |
| ウィンドウ          | 30 |
| 大文字            | 48 |
| お手入れ1          | 05 |
| 音飛び            | 79 |
| オプション          | 87 |
| 音量             | 32 |
| 音量インジケータ       | 40 |
|                |    |

# か行

| 海外 103         |
|----------------|
| 改造110          |
| 拡張MS-DOS領域129  |
| 拡張子            |
| カスタム再セットアップ128 |
| 画面             |
| - が表示されない15    |
| - がゆれる 28      |
| - を印刷する 102    |
| 漢字             |
| 漢字辞典 49        |
| キーボード          |
| - のクリーニング 107  |
| 記号             |
| 基本MS-DOS領域129  |
| キャディ 82        |
| クリーニングディスク 106 |
| 高解像度           |
| ごみ箱75          |
| 小文字            |
| コントロールパネル 5    |
|                |

# さ行

| 再インストール 114          |
|----------------------|
| 再セットアップ114           |
| サスペンド                |
| 雑音102                |
| 時刻 101               |
| 自動起動                 |
| 自動受信機能 67            |
| 自動発着機能 66            |
| シャットダウン              |
| 周辺機器                 |
| 修理109                |
| 使用許諾契約書 121          |
| 譲渡110                |
| 消耗品109               |
| 消耗部品 109             |
| シリアルコネクタ 86          |
| スーパーバイザーパスワード 22     |
| スキャンディスク 4           |
| スタートボタン              |
| スタンダード PS/2ポートマウス 46 |
| ストール                 |
| 砂時計                  |
| スピーカ                 |
| スリープボタン13            |
| スリープランプ 17           |
| セットアップ 12            |
| 接続 11                |
| ソフトMIDI              |
|                      |

# た行

| ダブルクリック         | 46  |
|-----------------|-----|
| チャネル1           | 37  |
| チルダ             | 48  |
| データの送受信         | 56  |
| ディスクコピー         | 74  |
| ディスプレイ          | 9 0 |
| - に何も表示されない 1   | 15  |
| - のクリーニング 10    | )7  |
| - の種類           | 34  |
| - の種類が指定されていません | 35  |
| - の省電力機能 3      | 34  |
| - の電源ランプ 1      | 15  |

| デガウス        | 2 | 8 |
|-------------|---|---|
| 手書き文字入力     | 4 | 9 |
| デバイスマネージャ   | 4 | 6 |
| 電源15,       | 2 | 1 |
| - の切りかた     | 2 | 3 |
| 電源ケーブル      |   |   |
| - のクリーニング 1 | 0 | 7 |
| 添付品         | 1 | 1 |
| 添付ファイル      | 5 | 7 |
| テンポラリファイル   | 7 | 6 |
| 電話62,       | 6 | 8 |
| トーン         | 5 | 5 |
| ドライブ番号      | 8 | 4 |
| トラブルチェックシート | , | 9 |
| トレイアダプタ     | 8 | 2 |
|             |   |   |

# な行

| 日本語入力               | 48 |
|---------------------|----|
| 入力されたパスワードが間違っています… | 22 |
| 二ョロ                 | 48 |

# は行

| バーチャファイター2   | 3 |
|--------------|---|
| ハードウェアの検出 1  | 3 |
| ハードディスク7     | 5 |
| - の領域 12     | 9 |
| 廃棄           | 0 |
| パソコン         |   |
| - のクリーニング 10 | 7 |
| パソコン通信       | 4 |
| パソコン本体       |   |
| - の電源ランプ 1   | 6 |
| バックアップ 11    | 6 |
| パルス5         | 5 |
| 日付10         | 0 |
| 表示色          | 1 |
| 標準再セットアップ 11 | 6 |
| ひらがな         | 8 |
| ファイル         | 8 |
| ファイル保存 5     | 1 |
| ファイル名        |   |
| 長い           | 3 |
| フォルダ         | 8 |
|              |   |

| フリーズ                  |
|-----------------------|
| プリンタケーブル              |
| プリンタインターフェイス変換アダプタ 71 |
| プリンタドライバ              |
| フロッピーディスク 51, 109     |
| - の修復74               |
| フロッピーディスクドライブ         |
| - のクリーニング 107         |
| ベーシックモード              |
| 補修用性能部品 109           |

# ま行

| マウス45         |
|---------------|
| - のクリーニング 107 |
| マウスポインタ       |
| メモリ           |
| - の容量 8       |
| 綿棒106         |
| 文字            |
| - がおかしい       |
| - コード表 49     |
| - の入力 47      |
| - の入力速度 50    |
| - 化け56, 70    |
|               |

# や行

| ユーザー情報                          | 14 |
|---------------------------------|----|
| ユーザーパスワード                       | 22 |
| ようこそMicrosoft Internet Explorer | 57 |

# 6行

| ライトプロテクト      | 51 |
|---------------|----|
| ランチ-NX        | 29 |
| 領域作成          | 77 |
| レジューム         | 97 |
| 論理MS-DOSドライブ1 | 29 |

# わかる、できる、役に立つ!!

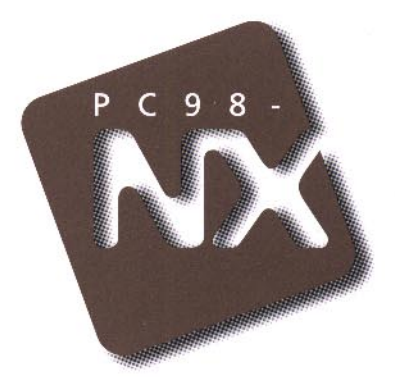

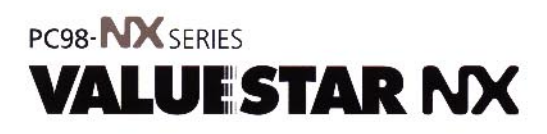

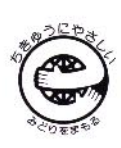

初版 1998年2月 NEC P このマニュアルはエコマーク認定の再生紙を使用しています。